# WHITE PAPER

Instant openMosix

How to build a working openMosix cluster without touching a compiler

# **CONTROL PAGE**

# **Document Approvals**

# **Approved for Publication:**

| Author Name: | Ian Latter   |
|--------------|--------------|
|              | 5 April 2006 |

# **Document Control**

| Document Name:      | Instant openMosix; How to build a working openMosix cluster without touching a compiler |
|---------------------|-----------------------------------------------------------------------------------------|
| <b>Document ID:</b> | instant openmosix.doc-Release-1.0(504)                                                  |
| Distribution:       | Unrestricted Distribution                                                               |
| Status:             | Release                                                                                 |
| Disk File:          | C:\papers\Instant openMosix.doc                                                         |
| Copyright:          | Copyright 2006, Midnight Code                                                           |

| Version | Date      | Release Information                 | Author/s   |
|---------|-----------|-------------------------------------|------------|
| 1.0     | 05-Apr-06 | Release / Unrestricted Distribution | Ian Latter |
|         |           |                                     |            |
|         |           |                                     |            |
|         |           |                                     |            |
|         |           |                                     |            |

# Distribution

| Version | Release to     |
|---------|----------------|
| 1.0     | Public Release |
|         |                |
|         |                |
|         |                |
|         |                |

# **Table of Contents**

| 1 | OVE                                                  | RVIEW                                                                                                    |
|---|------------------------------------------------------|----------------------------------------------------------------------------------------------------|
| 2 | IT IS                                                | S A LITTLE DAUNTING5                                                                                                    |
|   | 2.1<br>2.2<br>2.3                                    | How do I build an openMosix cluster?                                                                                                    |
| 3 | ACQ                                                  | UIRE THE NEEDED SOFTWARE7                                                                                                    |
|   | 3.1<br>3.2<br>3.3<br>3.4                             | DOWNLOAD THE FEDORA CORE 1 OPERATING SYSTEM                                                                                                    |
| 4 | INST                                                 | TALL AND CONFIGURE A NODE                                                                                                    |
|   | 4.1<br>4.2<br>4.3<br>4.4<br>4.5<br>4.6<br>4.7<br>4.8 | BOOT TO THE FIRST YARROW CD       23         CONFIGURE THE HARDWARE ENVIRONMENT       26         CONFIGURE THE INSTALLATION TYPE AND DISK CONFIGURATION       32         CONFIGURE THE NETWORK ENVIRONMENT       45         CONFIGURE THE TIME, SYSTEM PASSWORD, AND INSTALLATION PACKAGES       50         CUSTOMISE THE NEW SYSTEM       57         INSTALL OPENMOSIX       60         RE-USE THESE STEPS       65 |
| 5 | BUII                                                 | LDING THE CLUSTER                                                                                                    |
|   | 5.1<br>5.2<br>5.3                                    | CLUSTER CONSTRUCTION NOTES                                                                                                    |
| 6 | CON                                                  | CLUSION                                                                                                    |
| 7 | REF                                                  | ERENCES                                                                                                    |
|   | 7.1<br>7.2                                           | DISTRIBUTIONS                                                                                                    |
| 8 | CON                                                  | TACT                                                                                                    |
|   | 8.1<br>8.2                                           | Additions, Modifications and Deletions                                                                                                    |

# 1 Overview

The openMosix community has provided numerous ways for new users to easily and rapidly build clusters. Unfortunately, for the community, there are those new users who want to test openMosix on their own terms but haven't the understanding required to do so. These users are often disheartened by their initial experience and turned away from openMosix, simply because of their own configuration faults.

For these users, this paper will provide a basic, step-by-step process for installing a working openMosix cluster, using only an off-the-shelf Linux distribution and two openMosix RPMs.

This build process will not require code modification or compiling, it will be repeatable, and will not require prior openMosix experience.

It is hoped that this document will help most new openMosix users to understand the openMosix node and cluster configuration in a "clean" environment, allowing them to help themselves – to adapt a working model to their own environments.

# 2 It is a little daunting

# 2.1 How do I build an openMosix cluster?

That is the question.

Despite the amount of public information available, it seems that there is no shortage of people who want to try-out openMosix, but are unable to fit the pieces together. While these people seem genuine in their desire to run openMosix, I have struggled to explain concepts, both on and off the public lists, to those with configuration issues, network issues, or a combination of both. In some ways I'm not surprised that these people are here. There is no single resource that offers a clear and systematic approach to building an openMosix cluster. However, I feel frustrated knowing that my efforts are not helping and I can't imagine how frustrating it must feel to be in this configuration limbo, where no-one seems able to help.

To contribute further to this problem, the current Linux kernel series is mature and well set within the 2.6 range. OpenMosix, on the other hand, has only beta versions of its software for the 2.6 kernels. New users rightly expect to use 2.6 kernel versions of the openMosix code for their current kernels. Those with enough knowledge to find and acquire the new code are often not equipped to deal with the issues and errors that come from running the beta kernel software.

It is against this backdrop of confusion and despair that I offer the following documentation. Designed to show anyone how to build an openMosix cluster from a tried-and-true Linux distribution, and with the current production openMosix packages, this installation procedure requires no software compilation.

# 2.2 What am I about to build?

This guide will take you through the installation of one PC, to the point that it is able to join your cluster as an openMosix node. The cluster constructed from this document can be as simple as two nodes joined via cross-over network cable, or as complicated as a LAN full of nodes with a router for greater network access. In either case, the LAN (or LAN segment) is regarded as being equivalent to a VLAN or a PVLAN – the intention being that all nodes in the cluster are situated within the same LAN segment (broadcast/multicast domain). For the purposes of this document, this architecture will be referred to as a "flat cluster network".

While more complicated architectures are possible, they are not supported by this document. An example of a more complicated architecture might be where groups of nodes, belonging to a single cluster, are found on differing LAN segments (LANs, VLANs or PVLANs), separated by one or many routers.

If you are having difficulty constructing a complicated architecture, then you should validate your basic cluster configuration against this document in a flat cluster network, before continuing.

Unrestricted Distribution

The following diagram shows the flat cluster network architecture – note the minimum requirements;

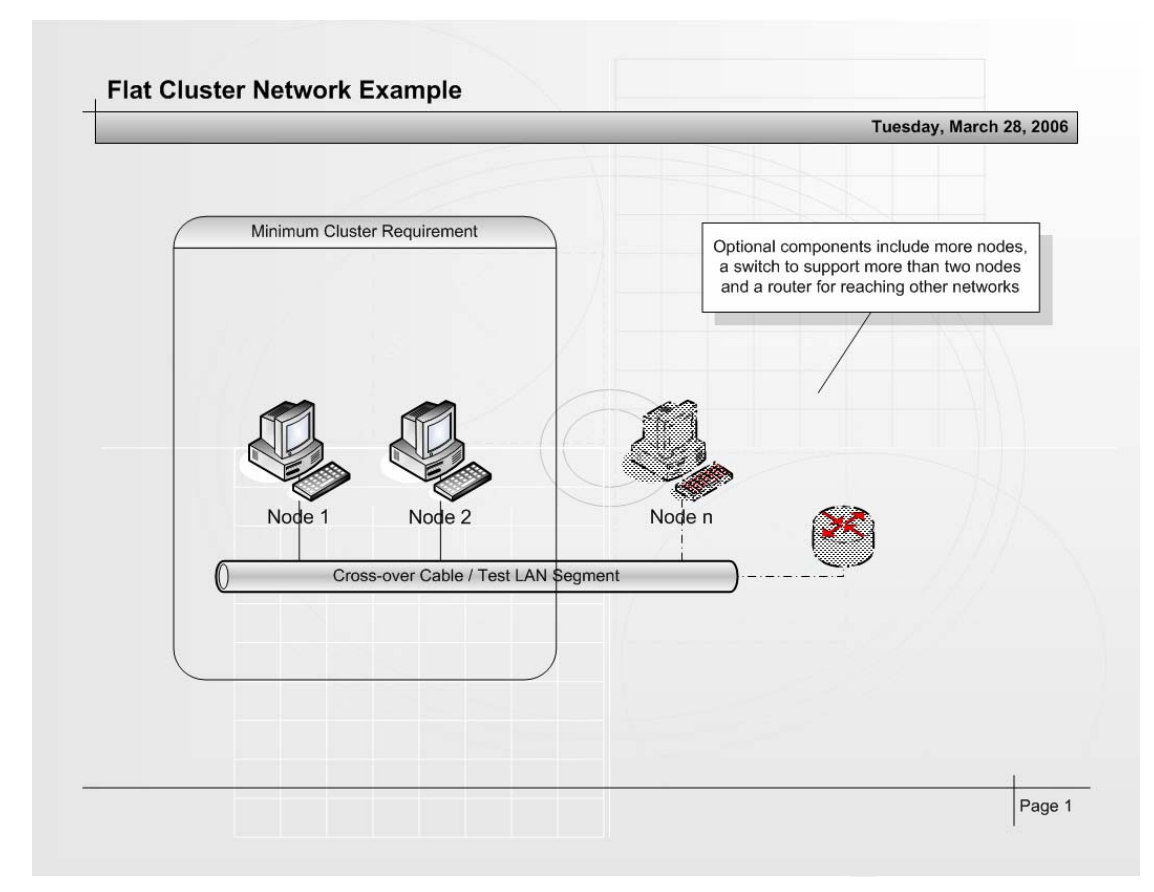

The IP addressing is arbitrary, but 192.168.100.0/255.255.255.0 will be used, with a default gateway of 192.168.100.1. PC's will be 192.168.100.11-192.168.100.254.

# 2.3 Hardware pre-requisites and preparation

Before you begin to install any software, check off the following list;

- 1. Working PC (X86 based), with at least 128Mbytes of RAM, 2Gbytes of disk capacity and a bootable CDROM drive (PC x 2)
- 2. CAT-5 cross-over cable (Cable x 1)
- 3. Blank CD-R (CD-R x 2)
- 4. Internet-connected PC with a CD burner.

You will also need a mechanism to put files on the new node. If you are using a cross-over cable network, then you will probably want to use the second CD-R to burn the files on, and transfer them. In the build process these were scp'd from another workstation on the same LAN.

Unrestricted Distribution

# 3 Acquire the needed software

### 3.1 Download the Fedora Core 1 Operating System

There is no link from the Fedora Core home page to the Fedora Core 1 (Yarrow) download page. Fedora Core 1 is required as it is the latest Fedora Core OS to have a 2.4 kernel.

Visit the Fedora Core 1 (Yarrow) download page. In your web browser, perform the following.

| Action Browse to http://download.fedora.redhat.com/pub/fedora/linux/core/1/ |  |
|-----------------------------------------------------------------------------|--|
|-----------------------------------------------------------------------------|--|

This will display the Fedora Core 1 download site.

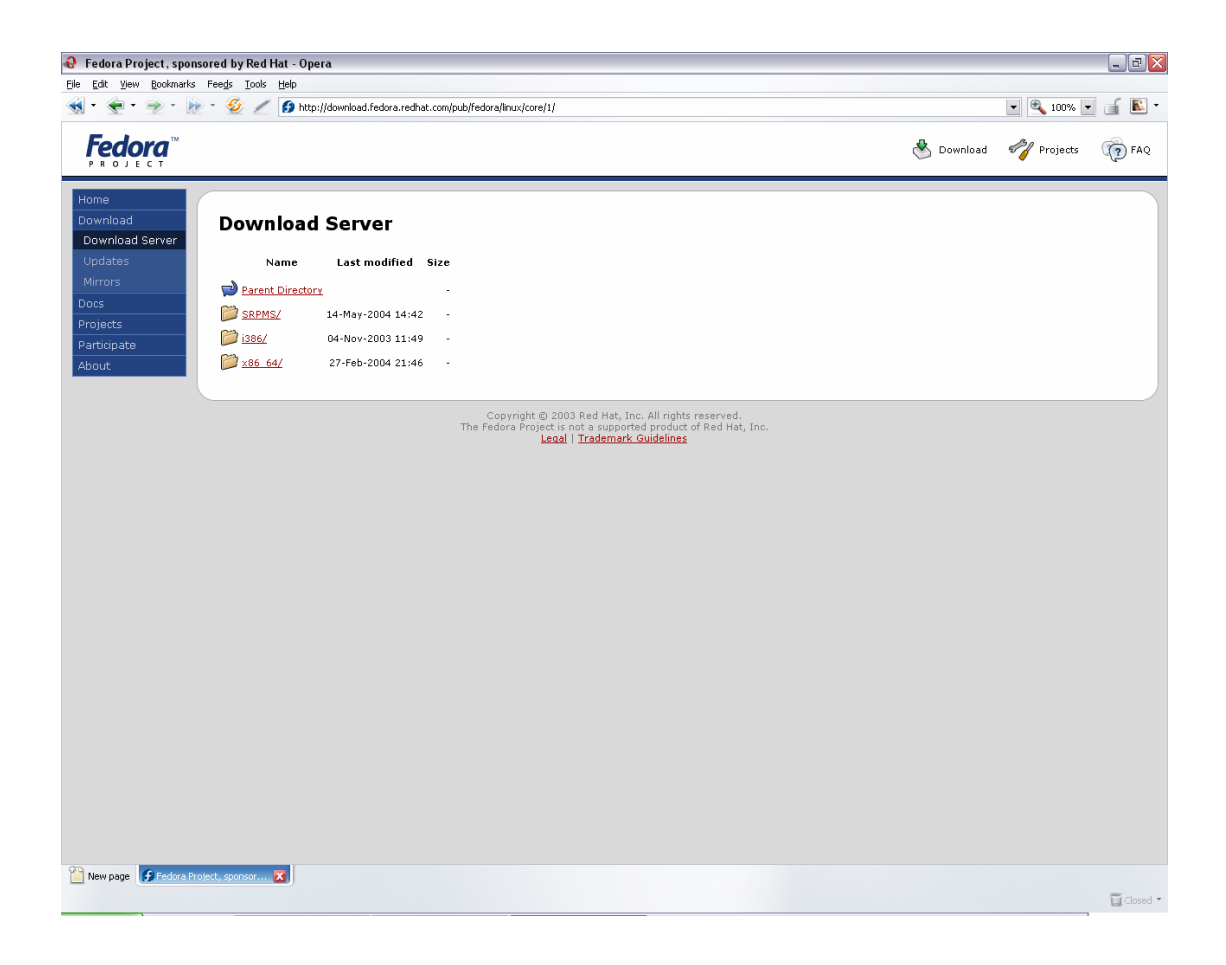

Select the i386 version.

Action Click "i386"

This will display the Fedora Core 1 (Yarrow) Intel-386 architecture version download options.

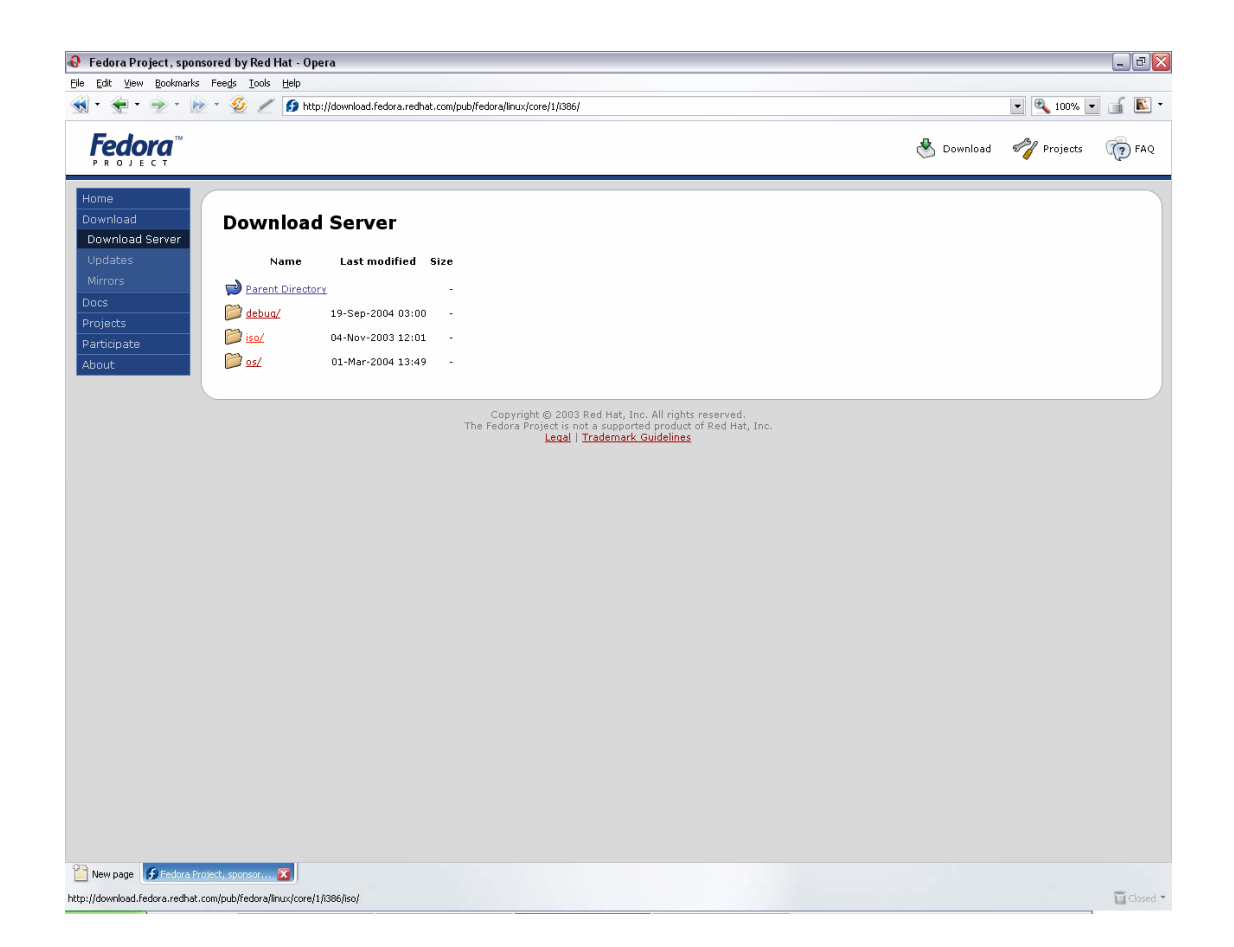

Select the ISO version.

Action Click "iso"

This will display the Fedora Core 1 (Yarrow) Intel-386 CDROM images that are available for download.

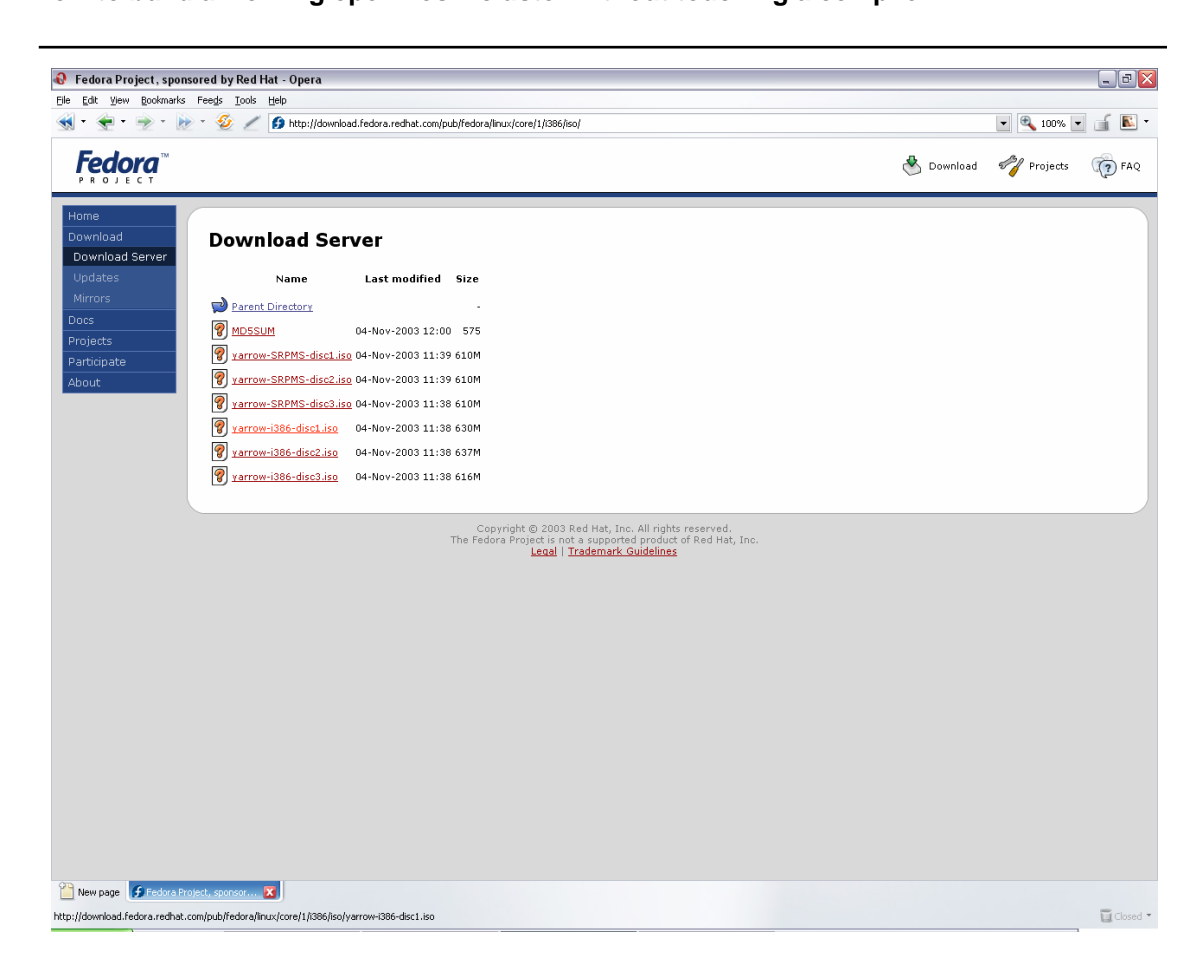

Select the yarrow-i386-disc1.iso, to download the first Fedora Core 1 CD.

Action Click "yarrow-i386-disc1.iso"

Your browser download manger should then take control of the download;

| File          | yarrow-i386-disc1.iso                  |        |
|---------------|----------------------------------------|--------|
| ierver        | download.fedora.redhat.com             |        |
| Туре          | application/octet-stream               |        |
| Size          | 629.8 MB (660,340,736 byt              |        |
| Opens with    | 🗀 yarrow-i386-disc1.iso                | Change |
| Would you lik | e to Open or Save the file?            |        |
| Remembe       | er choice and do not show dialog again |        |

Action Click "Save" to save the download to disk

The download manager should then retrieve the file from the Internet and store it locally.

This may take some time, depending on your Internet connection and available bandwidth.

Allow this download to complete before moving on to section four (4).

Note that only the first CD is required to successfully complete the installation described in this document.

# 3.2 Download the openMosix kernel package

Visit the openMosix home page. In your web browser, perform the following.

Action Browse to http://www.openmosix.org/

This will automatically redirect to the openMosix SourceForge page.

Unrestricted Distribution

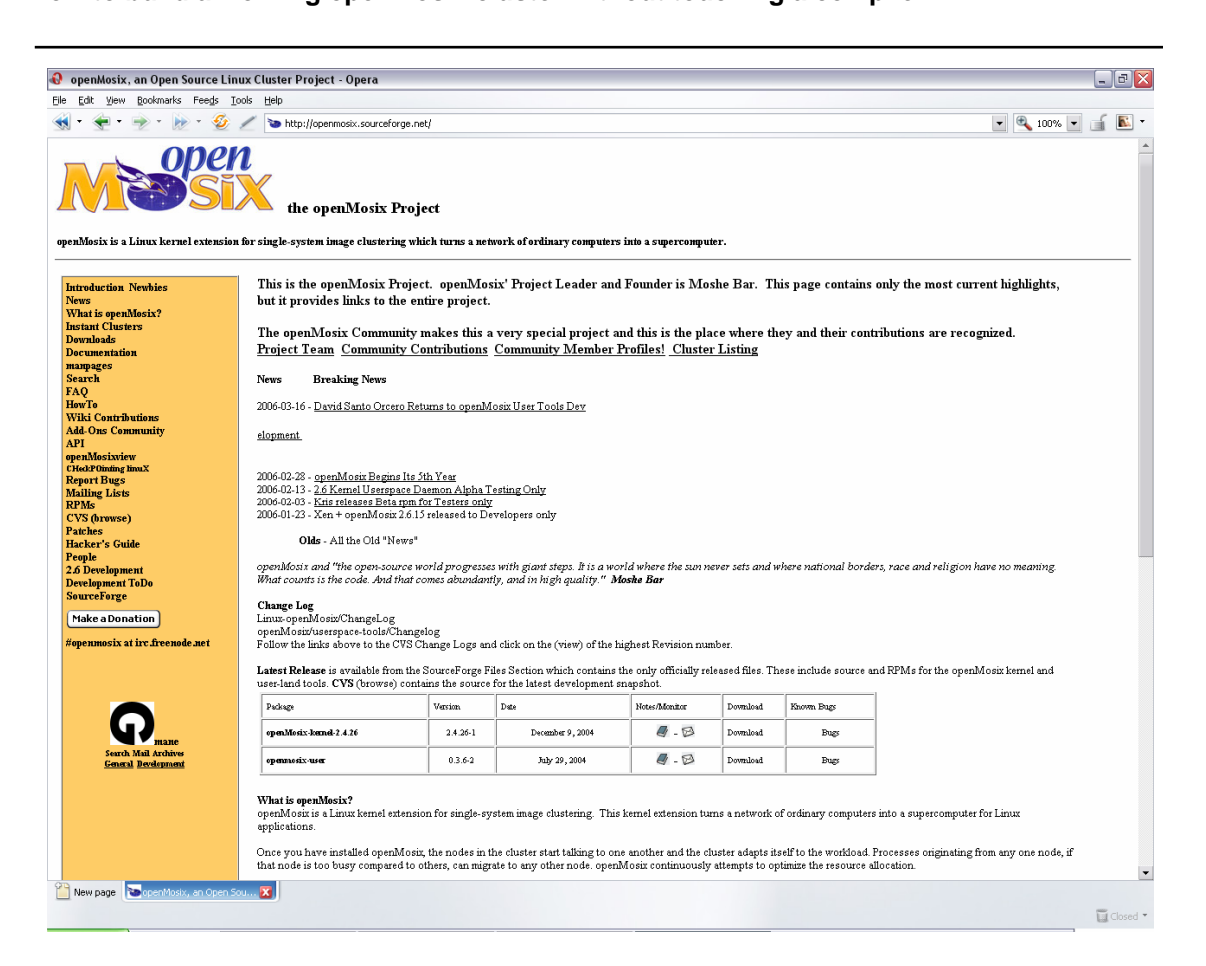

About half-way down that page, you will see the "Latest Release" table. Select the "Download" link for the openMosix kernel.

Action Click "Download" for openMosix-kernel-2.4.26 (version 2.4.26-1)

This will take you to the openMosix project downloads page, and automatically open the kernel package to show the kernel package options.

|                                                                                                    | t: Files - Opera                             |                                                                                                    |                                                                                                    |                                                                                                    |                                                                                                    |               |                                                                                                    |
|----------------------------------------------------------------------------------------------------|----------------------------------------------|----------------------------------------------------------------------------------------------------|----------------------------------------------------------------------------------------------------|----------------------------------------------------------------------------------------------------|----------------------------------------------------------------------------------------------------|---------------|----------------------------------------------------------------------------------------------------|
| Edit View Book                                                                                                    | kmarks Fee <u>d</u> s <u>T</u> ools <u>t</u> | delp                                                                                                    |                                                                                                    |                                                                                                    |                                                                                                    |               |                                                                                                    |
| • 😤 • 🎅                                                                                                    | • 🖢 • 🗐 🖉                                    | http://sourceforge.net/project/showfiles.php?group_id=46729&package_id=137967&re                                                                                                    | ease_id=288775                                                                                                    |                                                                                                    |                                                                                                    | RSS           | 🔹 🔍 100% 💌 📑                                                                                                    |
|                                                                                                    | - 10                                         | OSTG -ThinkGeek -Slashdot -ITMJ -Linux.com -NewsForge -freshmeat -                                                                                                    | Newsletters -PriceGrabbe                                                                                                    | -Jobs -Broadband                                                                                                    |                                                                                                    |               |                                                                                                    |
| URCE <mark>F(RG</mark>                                                                                                    | E.                                           |                                                                                                    |                                                                                                    |                                                                                                    |                                                                                                    |               |                                                                                                    |
| one                                                                                                    | et 🔪                                         |                                                                                                    |                                                                                                    | Log In                                                                                                    | Create Account                                                                                                    | 9             | Search                                                                                                    |
| SF.net                                                                                                    | Projects My P                                | age Help                                                                                                    |                                                                                                    |                                                                                                    |                                                                                                    |               |                                                                                                    |
| oftware Map C                                                                                                    | Create Project New R                         | eleases Top Projects New Projects 🕬 Help Wanted                                                                                                    |                                                                                                    |                                                                                                    |                                                                                                    | _             |                                                                                                    |
| Finet » Projects »                                                                                                    | openMosix » Files                            |                                                                                                    |                                                                                                    |                                                                                                    |                                                                                                    |               | 2 🖸                                                                                                    |
| onenMosix                                                                                                    | v                                            |                                                                                                    |                                                                                                    |                                                                                                    |                                                                                                    | 🛃 Stats       | - Activity: 99.88% RSS                                                                                                    |
| opennioaiz                                                                                                    |                                              |                                                                                                    |                                                                                                    | Later Later                                                                                                    |                                                                                                    | 1000000000    | Street and an and a street of the street of the street of |
| Summary   Ad                                                                                                    | imin   Home Page   Fo                        | rums   Tracker   Bugs   Support Requests   Patches   Peature Requests   M                                                                                                    | all   Tasks   Docs   5)                                                                                                    | creenshots   News                                                                                                    | UV5   Files                                                                                                    |               |                                                                                                    |
| Ella Dalacas                                                                                                    |                                              |                                                                                                    |                                                                                                    |                                                                                                    | - Find Solutions                                                                                                    | From These Pr | remier Sponsors -                                                                                                    |
| Flie Kelease                                                                                                    | es                                           |                                                                                                    |                                                                                                    |                                                                                                    |                                                                                                    | (m)           | =3-                                                                                                    |
| You have s                                                                                                    | elected to download                          | the 2.4.26-1 release.                                                                                                    |                                                                                                    |                                                                                                    | AMD                                                                                                    | 42            | rackspace                                                                                                    |
| Below is a li                                                                                                    | ist of files contained in t                  | this release. Before downloading, you may want to read the Release Notes.                                                                                                    |                                                                                                    |                                                                                                    |                                                                                                    |               | ~                                                                                                    |
|                                                                                                    |                                              |                                                                                                    |                                                                                                    |                                                                                                    |                                                                                                    |               |                                                                                                    |
|                                                                                                    |                                              |                                                                                                    |                                                                                                    |                                                                                                    |                                                                                                    |               |                                                                                                    |
|                                                                                                    |                                              |                                                                                                    |                                                                                                    |                                                                                                    |                                                                                                    |               |                                                                                                    |
| Dackane                                                                                                    | Release (data)                               | Filename                                                                                                    | Size (hidar)                                                                                                    | Downloads                                                                                                    | Archite                                                                                                    | cture         | Tyme                                                                                                    |
| 🖬 openMosi                                                                                                    | ix-kernel-2.4.26                             |                                                                                                    | Size (oyles)                                                                                                    | Dominouus                                                                                                    | HICHIC                                                                                                    | .cture        | 1917-0                                                                                                    |
| And in case of the local division of the local division of the loc |                                              |                                                                                                    |                                                                                                    |                                                                                                    |                                                                                                    |               |                                                                                                    |
| Latest                                                                                                    | - 2.4.26-1 [Notes]                           | (2004-12-09-06:51)                                                                                                    |                                                                                                    |                                                                                                    |                                                                                                    |               |                                                                                                    |
| Latest                                                                                                    | 2.4.26-1 [Notes]                             | (2004-12-09-06:51)<br>openMosbix-2.4.28-1.bz2                                                                                                    | 194189                                                                                                    | 11103                                                                                                    | 1386                                                                                                    |               | Source .bz2                                                                                                    |
| Latest                                                                                                    | - 2.4.26-1 [Notes]                           | (2004-12-09-06:51)<br>openMosix-2.4.26-1.bz2<br>openmosix-kernel-2.4.26-openmosix1.athlon.rpm                                                                                                    | 194189<br>3041776                                                                                                    | 11103<br>2060                                                                                                    | 1380<br>1386                                                                                                    |               | Source .bz2<br>.rpm                                                                                                    |
| Latest                                                                                                    | 2.4.26-1 [Notes]                             | (2004 12:06 06:51)<br>openMosik-2:4:20-1.bz2<br>openmosik-kernel-2:4:28-openmosik1.athion.rpm<br>openmosik-kernel-2:4:28-openmosik1.1386.rpm                                                                                                    | 194189<br>3041776<br>9491539                                                                                                    | 11103<br>2060<br>5387                                                                                                    | i380<br>i386<br>i386                                                                                                    |               | Source .bz2<br>.rpm<br>.rpm                                                                                                    |
| Latest                                                                                                    | 2.4.26-1 [Notes]                             | (2004 12 09 06.51)<br>openMosik-2 4 20-1 bz2<br>openmosik-kernel-2 4 26-openmosix1 athlor.rpm<br>openmosik-kernel-2 4 26-openmosix1 1385 rpm<br>openmosik-kernel-2 4 26-openmosix1 1886 rpm                                                                                                    | 194189<br>3041776<br>9491539<br>10242858<br>10242858                                                                                                    | 11103<br>2060<br>5387<br>4866                                                                                                    | 1386<br>1386<br>1386<br>1386                                                                                                    |               | Source .bz2<br>.rpm<br>.rpm<br>.rpm                                                                                                    |
| Latest                                                                                                    | 2.4.26-1 [Notes]                             | (2004120 00:61)<br>operMosik-2,4,26-1 bz2<br>opermosik-kernel-2,4,26-opermosik1.athlon.rpm<br>opermosik-kernel-2,4,26-opermosik1.atblon.rpm<br>opermosik-kernel-2,4,26-opermosik1.atblon.rpm<br>opermosik-kernel-2,426-opermosik1.atblon.rpm<br>opermosik-kernel-2,426-opermosik1.atblon.rpm                                                                                                    | 194189<br>3041776<br>9491539<br>10242858<br>31013240<br>10210910                                                                                                    | 11103<br>2060<br>5387<br>4866<br>2554<br>676                                                                                                    | i386<br>i386<br>i386<br>i386<br>i386                                                                                                    |               | Source.bz2<br>.rpm<br>.rpm<br>.rpm<br>Source.rpm                                                                                                    |
| Latest                                                                                                    | 2.4.26-1 (Notes)                             | (200412:00:00:51)<br>opermosite-kernel-2:4:26-opermosist:1.athion.rpm<br>opermosite-kernel-2:4:26-opermosist:1.athion.rpm<br>opermosite-kernel-2:4:26-opermosist:1.athion.rpm<br>opermosite-kernel-2:4:26-opermosist:1.stropm<br>opermosite-kernel-2:4:26-opermosist:1.stropm<br>opermosite-kernel-2:4:26-opermosist:1.stropm<br>opermosite-kernel-2:4:26-opermosist:1.stropm                                                                                                    | 194189<br>3041776<br>9491539<br>10242858<br>31013240<br>10318819<br>10552180                                                                                                    | 11103<br>2060<br>5387<br>4866<br>2554<br>676<br>1876                                                                                                 | 1386<br>1386<br>1386<br>1386<br>1386<br>1386                                                                                                    |               | Source.bz2<br>.rpm<br>.rpm<br>.rpm<br>Source.rpm<br>.rpm                                                                                                    |
| Latest                                                                                                    | 2.4.26-1 [Notes]                             | (2004:120:00:00:1)<br>openMosik:2:4:20:1 bst2<br>openMosik:Kernel-2:4:26-openmosik1:athlon.tpm<br>openmosik:Kernel-2:4:26-openmosik1:athlon.tpm<br>openmosik:Kernel-2:4:26-openmosik1:athlon.tpm<br>openmosik:Kernel-3:4:26-openmosik1:athlon.tpm<br>openmosik:Kernel-3:mp-2:4:26-openmosik1:athlon.tpm<br>openmosik:Kernel-3:mp-2:4:26-openmosik1:athlon.tpm<br>openmosik:Kernel-3:mp-2:4:26-openmosik1:athlon.tpm                                                                                                    | 194189<br>3041776<br>9491539<br>10242858<br>31013240<br>10318819<br>10552180<br>39373040                                                                                                    | 11103<br>2060<br>5387<br>4866<br>2554<br>676<br>1876<br>2519                                                                                         | 1386<br>1386<br>1386<br>1386<br>1386<br>1386<br>1386<br>1386                                                                                                    |               | Source .bz2<br>.rpm<br>.rpm<br>Source .rpm<br>.rpm<br>.rpm<br>Source .rpm                                                                                                    |
| Latest<br>Totals:                                                                                                    | 2.4.26-1 [Notes]                             | (2004-12:00 00:01)<br>opermositik-kernel-2:4:26-opermositi1.athlon.rpm<br>opermositik-kernel-2:4:26-opermositi1.atblon.rpm<br>opermositik-kernel-2:4:26-opermositi1.1886 rpm<br>opermositik-kernel-2:4:26-opermositi1.athlon.rpm<br>opermositik-kernel-smp:-2:4:26-opermositi1.athlon.rpm<br>opermositik-kernel-smp:-2:4:26-opermositi1.1886 rpm<br>opermositik-kernel-source-2:4:28-opermositi1.1886 rpm<br>opermositik-kernel-source-2:4:28-opermositi1.886 rpm                                                                                                    | 194189<br>3041776<br>9491539<br>10242858<br>31013240<br>10318819<br>10552180<br>39373040<br>114227641                                                                                                    | 11103<br>2060<br>5387<br>4866<br>2554<br>676<br>1876<br>2519<br>31041                                                                                | 1380<br>1386<br>1386<br>1386<br>1386<br>1386<br>1386<br>1386                                                                                                    |               | Source .bz2<br>.rpm<br>.rpm<br>Source .rpm<br>.rpm<br>.rpm<br>Source .rpm                                                                                                    |
| Latest<br>Totals:                                                                                                    | - 2.4.26-1 (Piotes)                          | (2004-120 00.63)<br>opermosite-2.4.20-1.bz2<br>opermosite-kernel-2.4.26-opermosist 1.athion.rpm<br>opermosite-kernel-2.4.26-opermosist 1.386 rpm<br>opermosite-kernel-2.4.26-opermosist 1.athion.rpm<br>opermosite-kernel-3.4.26-opermosist 1.athion.rpm<br>opermosite-kernel-smp-2.4.26-opermosist 1.386 rpm<br>opermosite-kernel-source-2.4.26-opermosist 1.386 rpm<br>8                                                                                                    | 194189<br>3041776<br>9491539<br>10242658<br>31013240<br>10318819<br>10552180<br>39373040<br><b>114227641</b>                                                                                                    | 11103<br>2060<br>5387<br>4866<br>2554<br>676<br>1876<br>2619<br>31041                                                                                | 1380<br>1386<br>1386<br>1386<br>1386<br>1386<br>1386<br>1386                                                                                                    |               | Source .bz2<br>.rpm<br>.rpm<br>Source .rpm<br>.rpm<br>.rpm<br>Source .rpm                                                                                                    |
| Totals:<br>Find a Tech                                                                                                    | 2.4.26-1 (pietes)                            | (200412:00 00:51)<br>openMosik-2:4:26-1 bz2<br>openmosik-kernel-2:4:26-openmosik1:athion.rpm<br>openmosik-kernel-2:4:26-openmosik1:380 rpm<br>openmosik-kernel-2:4:26-openmosik1:380 rpm<br>openmosik-kernel-2:4:26-openmosik1:athion.rpm<br>openmosik-kernel-3:20:26-openmosik1:athion.rpm<br>openmosik-kernel-3:20:26-openmosik1:386 rpm<br>8<br>Sponsor Links                                                                                                    | 194189<br>3041776<br>9491539<br>10242658<br>31013240<br>10318819<br>10552180<br>39373040<br>114227641                                                                                                    | 11103<br>2060<br>5387<br>4866<br>2554<br>676<br>1876<br>2519<br>31041<br>TG Services                                                                 | 1380<br>1386<br>1386<br>1386<br>1386<br>1386<br>1386<br>1386<br>1386                                                                                                    |               | Source .bz2<br>.rpm<br>.rpm<br>Source .rpm<br>.rpm<br>.rpm<br>Source .rpm                                                                                                    |
| Totals:<br>Find a Tech                                                                                                    | ☐ 2.4.26-1 (pietes) 1 1 Job                  | (2004 12:00 00:51) opermosik-kernel-2.4.26-opermosik1.athion.rpm opermosik-kernel-2.4.26-opermosik1.atkion.rpm opermosik-kernel-2.4.26-opermosik1.atkion.rpm opermosik-kernel-2.4.26-opermosik1.athion.rpm opermosik-kernel-5.4.26-opermosik1.athion.rpm opermosik-kernel-5.4.26-opermosik1.athion.rpm opermosik-kernel-5.90.24-00-opermosik1.athion.rpm opermosik-kernel-5.90.24-00-opermosik1.athion.rpm o                                                                                                    | 194189<br>3041776<br>9491539<br>10242858<br>31013240<br>10318819<br>10552180<br>39373040<br>114227611<br>OS                                                                                                    | 11103<br>2060<br>5387<br>4866<br>2554<br>676<br>1876<br>1876<br>2519<br>31041<br>TG Services                                                         | i380<br>i386<br>i386<br>i386<br>i386<br>i386<br>i386<br>i386<br>i386                                                                                                    |               | Source.bz2<br>.rpm<br>.rpm<br>.rpm<br>Source.rpm<br>.rpm<br>Source.rpm                                                                                                    |
| Totals:<br>Find a Tech                                                                                                    | ☐ 2.4.26-1 (pietes)<br>1<br>1 Job            | (2004-120 00.63)<br>opermosite.420-1.bz2<br>opermosite.kernel-2.4.26-opermosist.1.athion.rpm<br>opermosite.kernel-2.4.26-opermosist.1.386 rpm<br>opermosite.kernel-2.4.26-opermosist.1.386 rpm<br>opermosite.kernel-3.4.26-opermosist.1.athion.rpm<br>opermosite.kernel-source-2.4.26-opermosist.1.386 rpm<br>8<br>Sponsor Links<br>GUI based IPS. Download Strata Guard Free.<br>IBM Middleware on Linux. Secure. Flexible. And a lower 1                                                                                                    | 194189<br>3041776<br>9491539<br>10242658<br>31013240<br>10318819<br>10552180<br>39373040<br>114227641<br>005<br>005<br>005<br>005<br>005<br>005<br>005<br>005<br>005<br>00                                                                                                    | 11103<br>2060<br>5387<br>4866<br>2554<br>676<br>1876<br>2519<br>31041<br>TG Services<br>IS<br>ceGrabber                                              | 1380<br>1386<br>1386<br>1386<br>1386<br>1386<br>1386<br>1386                                                                                                    |               | Bource .bz2<br>.rpm<br>.rpm<br>.fpm<br>Source .rpm<br>.rpm<br>Source .rpm                                                                                                    |
| Totals:<br>Find a Tech                                                                                                    | 2.4.26-1 (Pietes)                            | (2004-120-00.65)<br>opermosite.420-1.bz2<br>opermosite.kernel-2.4.26-opermosist1.athion.rpm<br>opermosite.kernel-2.4.26-opermosist1.atbion.rpm<br>opermosite.kernel-2.4.26-opermosist1.atbion.rpm<br>opermosite.kernel-2.4.26-opermosist1.athion.rpm<br>opermosite.kernel-source-2.4.26-opermosist1.atbion.rpm<br>opermosite.kernel-source-2.4.26-opermosist1.atbion.rpm<br>opermosite.kernel-                                                   | 194189<br>3041776<br>9491539<br>10424268<br>31013240<br>1031849<br>10552180<br>39373040<br>114227641<br>CO. Pri<br>Pa                                                                                                    | 11103<br>2060<br>6387<br>4866<br>2554<br>676<br>1876<br>2519<br>31041<br>TG Services<br>18<br>ccGrabber<br>ther Product Offer                        | i380<br>i386<br>i386<br>i386<br>i386<br>i386<br>i386                                                                                                    |               | Bource Jo2<br>.rpm<br>.rpm<br>.fm<br>Source .rpm<br>.rpm<br>Source .rpm                                                                                                    |
| Totals:<br>Find a Tech                                                                                                    | ☐ 2.4.26-1 (Piotes)<br>1                     | (2004120 00:61)<br>openMosik-2,4,26-1 bz2<br>openmosik-kernel-2,4,26-openmosik1.athlon.rpm<br>openmosik-kernel-2,4,26-openmosik1.athlon.rpm<br>openmosik-kernel-2,4,26-openmosik1.athlon.rpm<br>openmosik-kernel-smp-2,4,26-openmosik1.athlon.rpm<br>openmosik-kernel-smp-2,4,26-openmosik1.athlon.rpm<br>openmosik-kernel-sm | 194189<br>3041776<br>9491539<br>10242658<br>31013240<br>10318819<br>10552180<br>39373040<br>114227641<br>CO. Pri<br>CO. Pri<br>Ge<br>Ge                                                                                                    | 11103<br>2060<br>5387<br>4866<br>2554<br>676<br>1876<br>2519<br>31041<br>TG Services<br>rs<br>ceGrabber<br>threr Product Offer<br>t Broadband        | 1380<br>1386<br>1386<br>1386<br>1386<br>1386<br>1386<br>1386                                                                                                    |               | Bource Jo2<br>.rpm<br>.rpm<br>Source .rpm<br>.rpm<br>.rpm<br>Source .rpm                                                                                                    |
| Totals:                                                                                                    | 2.4.26-1 (Piotes)                            | (2004-1200 00:61)<br>opermositi-2 4 20-1 biz2<br>opermositi-kernel-2 4 20-opermositi 1.alfnion.rpm<br>opermositi-kernel-2 4 20-opermositi 1.886 rpm<br>opermositi-kernel-3 42-opermositi 1.886 rpm<br>opermositi-kernel-smp-2 4 20-opermositi 1.886 rpm<br>opermositi-kernel-smp-2 4 20-opermositi 1.886 rpm<br>opermositi-kernel-smp-2 4 20-opermositi 1.886 rpm<br>opermositi-kernel-smp-2 4 20-opermositi 1.886 rpm<br>opermositi-kernel-smp-2 4 20-opermositi 1.886 rpm<br>opermositi-kernel-smp-2 4 20-opermositi 1.886 rpm<br>opermositi-kernel-smp-2 4 20-opermositi 1.886 rpm<br>opermositi-kernel-source-2 4 20-opermositi 1.886 rpm<br>8<br>Sponsor Links<br>GUI based IPS. Download Strata Guard Free.<br>IBM Middleware on Linux. Secure. Flexible. And a lower 1<br>ServerBeach - Built by Geeks for Geeks<br>Abod Saccofforgent Abod CGD Privacy Statement Terms.<br>Data Saccofforgent Abod CGD Privacy Statement Terms.                                                                                                    | 194189           3041776           9491539           1042828           31013240           10318819           10552180           39373040           1142272411           CO.           Pri           CO.           Pri           Ge           Ge           Hitzerzerzet VS Cohn | 11103<br>2060<br>5387<br>4866<br>2554<br>676<br>1876<br>1876<br>2519<br>31041<br>TG Services<br>rs<br>ceGrabber<br>ther Product Offer<br>t Broadband | 1380<br>1386<br>1386<br>1386<br>1386<br>1386<br>1386<br>1386                                                                                                    |               | Bource .bz2<br>.rpm<br>.rpm<br>Source .rpm<br>.rpm<br>.rpm<br>Source .rpm                                                                                                    |
| Totals:<br>Find a Tech                                                                                                    | ☐ 2.4.26-1 (pietes)<br>1<br>1 Job            | (2004120 00:61) openMosic 2,4 26-1 bz2 openmosik-kernel-2,4 26-openmosist 1,3160.rpm openmosik-kernel-2,4 26-openmosist 1,386.rpm openmosik-kernel-2,4 26-openmosist 1,386.rpm openmosik-kernel-3,2 2,26-openmosist 1,386.rpm openmosik-kernel-smp-2,4 26-openmosist 1,386.rpm openmosik-kernel-smp-2,4 26-openmosist 1,386.rpm openmosik-kernel-source-2,4 26-openmosist 1,386.rpm openmosik-kernel-source-2,4 26-openmosik-kernel-source-2,4 26-openmosik-kernel-source-2,4 26-openmosik-kernel-sou                                                                                                    | 194189<br>3041776<br>9491539<br>10242859<br>31013240<br>10318819<br>10552180<br>39373040<br>114227641<br>CO. Pri<br>CO. Pri<br>CO. Pri<br>Ge<br>www.ormert from VA SOM                                                                                                    | 11103<br>2060<br>5387<br>4866<br>2554<br>676<br>1876<br>2519<br>31041<br>TG Services<br>rs<br>ccGrabber<br>ther Product Offer<br>t Broadband         | 1380<br>(386<br>(386<br>(386<br>(386<br>(386<br>(386<br>(386)<br>(386)<br>( | _             | Bource .bz2<br>.rpm<br>.rpm<br>Source .rpm<br>.rpm<br>Source .rpm<br>Source .rpm                                                                                                    |

The kernel package that you require is openmosix-kernel-2.4.26openmosix1.i386.rpm.

Action Click "openmosix-kernel-2.4.26-openmosix1.i386.rpm"

You should then be presented with a list of available download locations.

| Yew Bookmarks Feeds Tools Help  |                                                                         |                          |                     |                      |
|---------------------------------|-------------------------------------------------------------------------|--------------------------|---------------------|----------------------|
| 🜪 = 🌪 = 🍌 = 🍪 🥖 📄 http://p      | rdownloads.sourceforge.net/openmosix/openmosix-kernel-2.4.26-openm      | iosix1.i386.rpm?download |                     | - 🔍 100% - 🕤         |
| onet Create, Participate,       | Evaluate                                                                |                          |                     |                      |
| et Projects My Page F           | leip                                                                    |                          |                     |                      |
| You are re-                     | questing file: /openmosix/openmosix-kernel-2.<br>Please select a mirror | 4.26-openmosix1.i386.rpm |                     |                      |
| Host                            | Location                                                                | Continent                | Download            |                      |
| UFPR C'SL                       | Curitiba, Brazil                                                        | South America            | Download            | invent               |
| OVH<br>.com                     | Paris, France                                                           | Europe                   | Download            | Simplifying          |
|                                 | Tainan, Taiwan                                                          | Asia                     | Download            | the Integratio       |
| OPTUSnet<br>BROADBARD & DIAL UP | Sydney, Australia                                                       | Australia                | Download            | of                   |
| UKMIRROR                        | Kent, UK                                                                | Europe                   | Download            | Open Sourc           |
| SURF/net                        | Amsterdam, The Netherlands                                              | Europe                   | Download            | and Linux            |
| <u>/// 🐨</u>                    | Minneapolis, MN                                                         | North America            | Download            |                      |
| JAIST 北陸<br>先端科学技術大学院大学         | Ishikawa, Japan                                                         | Asia                     | Download            | HP LRA brings        |
| mesh solutions and              | Duesseldorf, Germany                                                    | Europe                   | Download            | Find out more        |
| SWITCH                          | Lausanne, Switzerland                                                   | Europe                   | Download            |                      |
| <b>HEAnet</b>                   | Dublin, Ireland                                                         | Europe                   | Download            |                      |
| INTERNAP'                       | Atlanta, GA                                                             | North America            | Download            | -                    |
| easynews<br>usener made easy*   | Phoenix, AZ                                                             | North America            | Download            | A DESCRIPTION OF     |
| Superb                          | Seattle, Washington                                                     | North America            | Download            | TigerDirect.com      |
|                                 |                                                                         | Select Prefe             | erred Mirror        | Besi Computer Deals? |
|                                 |                                                                         | ufpi                     | (BR)<br>(FR)        |                      |
|                                 |                                                                         | ncho                     | : (TVV)<br>iet (AU) |                      |
|                                 |                                                                         | () ken                   | (UK)                |                      |

Select an appropriate location. In the example, the first location was selected.

Action Click "Download" for the closest or fastest location

The download page should be updated to reflect the link that will be used to download the kernel package.

| Way Bookmarks Feeds Tools Help                                                                                                    | met-2.4.20-openniosix1.1300.1pm - Opera                                                                                                    |                                                                                                    |                                                                                  |                                                                                         |
|----------------------------------------------------------------------------------------------------|----------------------------------------------------------------------------------------------------|----------------------------------------------------------------------------------------------------|----------------------------------------------------------------------------------|-----------------------------------------------------------------------------------------|
| 🐳 🔹 🔿 - 🔛 - 🌆 🥒 📄 http:                                                                                                    | Indownloads sourceforce net (openmosiv/openmosiv-kernel-2.4.26-c                                                                                                | menmosiv1 i386 romžuse, mirror-sufor                                                                                                    |                                                                                  | • 🖲 100% • 🚽                                                                            |
|                                                                                                    | OSTG -ThinkGeek -Slashdot -ITMJ -Linux.com -NewsForge                                                                                                    | -freshmeat -Newsletters -PriceGrabber -Jobs -Broa                                                                                                    | adband                                                                           |                                                                                         |
| Perfo                                                                                                    | Ads by<br>Lustre Scalable Storage<br>ormance with High Availability Open-source Cluster<br>File System<br>www.clusters.com                                      | Google<br>Continuent uni/cluster<br>Database high availability and scalab<br>evaluation!<br>www.continuent.com                                                                                                    | ility. Free                                                                      |                                                                                         |
| onet Create, Participat                                                                                                    | e, Evaluate                                                                                                    |                                                                                                    |                                                                                  |                                                                                         |
| t Projects My Page<br>our download should begin shor                                                                                                    | нер<br>rtly. If it does not, try http://ufpr.dl.sourceforg<br>openmosix1.i386.rpm or choose a di                                                                | e.net/sourceforge/openmosix/oper<br>fferent mirror                                                                                                    | nmosix-kernel-2.4.26-                                                            | Visual Studio 2002                                                                      |
| You ar                                                                                                    | e using mirror:                                                                                                    |                                                                                                    |                                                                                  | Spot the<br>Difference                                                                  |
| ufpr.dl.                                                                                                    | sourceforge.net                                                                                                    | UFPR C                                                                                                    | SL.                                                                              |                                                                                         |
| Host                                                                                                    | Location                                                                                                    | Continent                                                                                                    | Download                                                                         |                                                                                         |
| SWITCH                                                                                                    | Lausanne, Switzerland                                                                                                    | Europe                                                                                                    | Download                                                                         |                                                                                         |
|                                                                                                    | Atlanta GA                                                                                                    | North America                                                                                                    | Download                                                                         |                                                                                         |
| The Identification Exchange                                                                                                    | · manual or ·                                                                                                    |                                                                                                    |                                                                                  |                                                                                         |
| HEAnet                                                                                                    | Dublin, Ireland                                                                                                    | Europe                                                                                                    | Download                                                                         | Over 400 new<br>features help you                                                       |
| SURF/net                                                                                                    | Dublin, Ireland<br>Amsterdam, The Netherlands                                                                                                    | Europe                                                                                                    | Download<br>Download                                                             | Over 400 new<br>features help yo<br>build cleaner cod                                   |
| HEAnet ()<br>SURF.net                                                                                                    | Dublin, Ireland<br>Amsterdam, The Netherlands<br>Minneapolis, MN                                                                                                | Europe<br>Europe<br>North America                                                                                                    | Download<br>Download<br>Download                                                 | Over 400 new<br>features help you<br>build cleaner coo<br>The difference<br>is obvious. |
| SURF.net                                                                                                    | Dublin, Ireland<br>Arnsterdam, The Netherlands<br>Minneapolis, MN<br>Sydney, Australia                                                                          | Europe<br>Europe<br>North America<br>Australia                                                                                                    | Download<br>Download<br>Download<br>Download                                     | Over 400 new<br>features help you<br>build cleaner coo<br>The difference<br>is obvious. |
| ELEMENT IN THE STATE                                                                                                    | Dublin, Ireland<br>Amsterdam, The Netherlands<br>Minneapolis, MN<br>Sydney, Australia<br>Duesseldorf, Germany                                                   | Europe<br>Europe<br>North America<br>Australia<br>Europe                                                                                                    | Download<br>Download<br>Download<br>Download<br>Download                         | Over 400 new<br>features help yo<br>build cleaner cod<br>The difference<br>is obvious.  |
| HEAnet                                                                                                    | Dublin, Ireland<br>Arnsterdam, The Netherlands<br>Minneapolis, MN<br>Sydney, Australia<br>Duesseldorf, Germany<br>Tainan, Taiwan                                | Europe<br>Europe<br>North America<br>Australia<br>Europe<br>Asia                                                                                                    | Download<br>Download<br>Download<br>Download<br>Download                         | Over 400 new<br>features help yo<br>build cleaner coo<br>The difference<br>is obvious.  |
| Ret Solutions of<br>Ret Solutions of<br>Ret Solutions of Ret Solutions of<br>Ret Solutions of Ret Solutions of<br>Ret Solutions of Ret Solutions of<br>Ret Solutions of Ret Solutions of Ret Solutions of<br>Ret Solutions of Ret Solutions of Ret So | Dublin, Ireland<br>Arnsterdam, The Netherlands<br>Minneapolis, MN<br>Sydney, Australia<br>Duesseldorf, Germany<br>Tainan, Taiwan<br>Kent, UK                    | Europe<br>Europe<br>North America<br>Australia<br>Europe<br>Aaia<br>Europe                                                                                                    | Download<br>Download<br>Download<br>Download<br>Download<br>Download             | Over 400 new<br>features help you<br>build cleaner coo<br>The difference<br>is obvious. |
|                                                                                                    | Dublin, Ireland<br>Arnsterdam, The Netherlands<br>Minneapolis, MN<br>Sydney, Australia<br>Duesseldorf, Germany<br>Tainan, Taiwan<br>Kent, UK<br>Ishikawa, Japan | Image: Constraint of the second of the second of the se | Download<br>Download<br>Download<br>Download<br>Download<br>Download<br>Download | Over 400 new<br>features help you<br>build cleaner coo<br>The difference<br>is obvious. |

The page should auto-refresh to download the file. Your browser download manger should then take control of the download;

| Do | ownload file   |                                       | X |
|----|----------------|---------------------------------------|---|
|    | File           | openmosix-kernelpenmosix1.i386.rpm    |   |
|    | Server         | ufpr.dl.sourceforge.net               |   |
|    | Туре           | application/x-redhat-packag           |   |
|    | Size           | 9.1 MB (9,491,539 bytes)              |   |
|    | Opens with     | 🛅 openmosix-kernel-2.4.26-o Change    |   |
|    | Would you like | e to Open or Save the file?           |   |
|    | Remembe        | r choice and do not show dialog again |   |
|    | Open           | Save Cancel Help                      | • |

**Action** Click "Save" to save the download to disk

The download manager should then retrieve the file from the Internet and store it locally.

| Transfers 02:08                                 |        |          |      |           |
|-------------------------------------------------|--------|----------|------|-----------|
| 🐹 Stop 🛛 🗐 Retransfer 🙆 View 🔻 Quick do         | wnload |          |      |           |
| Name                                            | Size   | Progress | Time | Speed     |
| ● I openmosix-kernel-2,4,26-openmosix1,i386,rpm | 9.1 MB | 27.0%    | 2:08 | 52.7 KB/s |
| From                                            |        |          |      |           |
| То                                              |        |          |      |           |
| Size                                            |        |          |      |           |
| Transferred                                     |        |          |      |           |

Allow this download to complete before moving on to section four (4).

### 3.3 Download the openMosix tools package

Return to the openMosix home page. In your web browser, perform the following.

Action Browse to http://www.openmosix.org/

This will automatically redirect to the openMosix SourceForge page.

Unrestricted Distribution

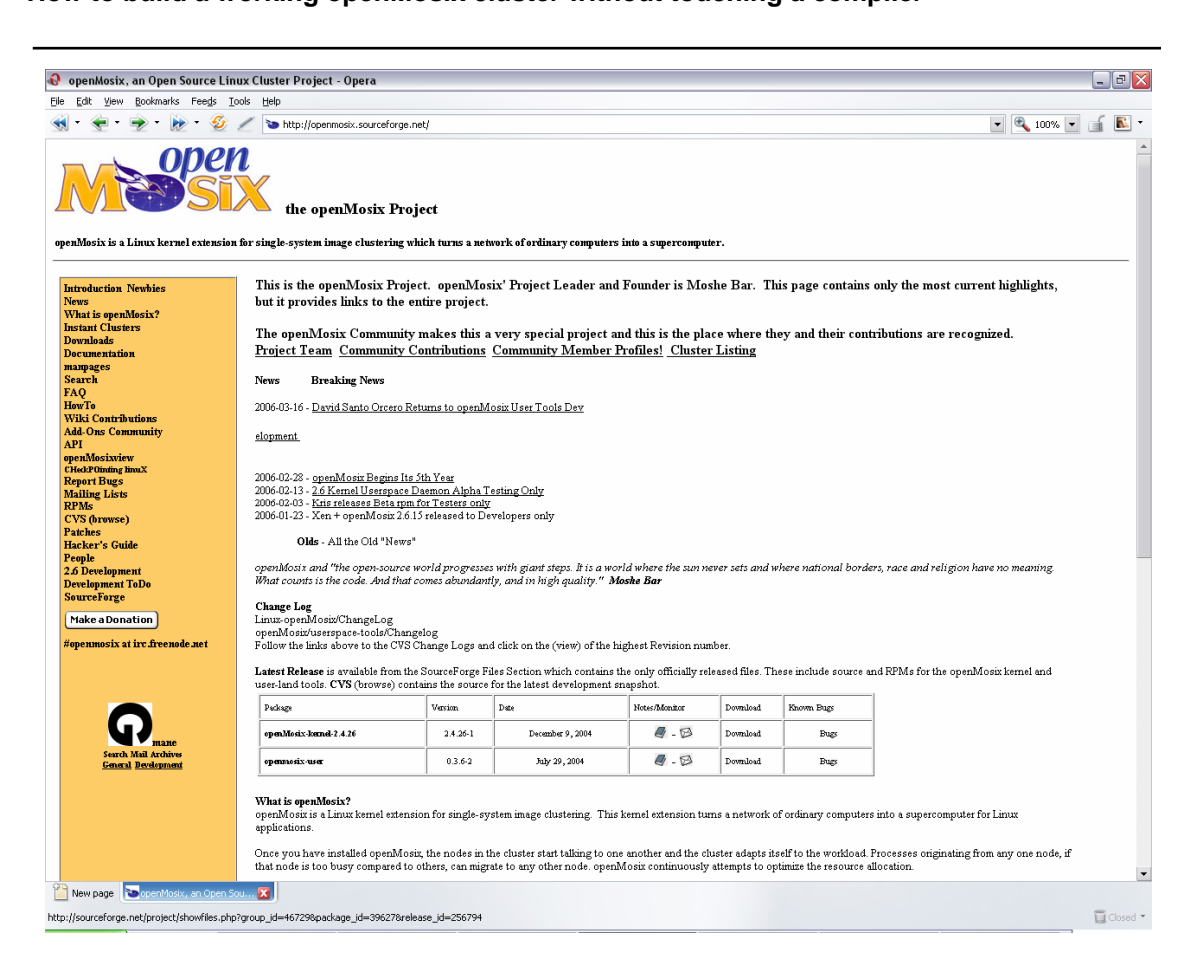

About half-way down that page, you will see the "Latest Release" table. Select the "Download" link for the openMosix tools.

Action Click "Download" for openMosix-user (version 0.3.6.2)

This will take you to the openMosix project downloads page, and automatically open the user (tools) package to show the tools package options. .

| View Bookmarks Feeds Loof                                                                                                    | ls <u>H</u> elp                                                                                                    |                                                                                                    |                                                                                                    |                                                                                                    |                                                                                  |                                          |
|----------------------------------------------------------------------------------------------------|----------------------------------------------------------------------------------------------------|----------------------------------------------------------------------------------------------------|----------------------------------------------------------------------------------------------------|----------------------------------------------------------------------------------------------------|----------------------------------------------------------------------------------|------------------------------------------|
| • 👻 • 🍺 • 🔣 🥖                                                                                                    | //sourcefor                                                                                                    | ge.net/project/showfiles.php?group_id=46729&package_                                                                                                    | jd=396278release_id=256794                                                                                    |                                                                                                    | R                                                                                | s 🔹 🔍 100% 💌 📑                           |
|                                                                                                    | OST                                                                                                    | G -ThinkGeek -Slashdot -ITMJ -Linux.com -NewsForge                                                                                                    | -freshmeat -Newsletters -PriceGrabber                                                                         | -Jobs -Broadband                                                                                                    |                                                                                  |                                          |
|                                                                                                    | Performance                                                                                                    | Lustre Scalable Storage<br>with High Availability Open-source Cluster<br>File System<br>www.cluster6.com                                                                                                    | Continuent uni/<br>Database high availability a<br>evaluatior<br>www.continuen                                | <b>cluster</b><br>nd scalability. Free<br>I<br>t.com                                                                       |                                                                                  |                                          |
| aceFC RGE                                                                                                    |                                                                                                    |                                                                                                    |                                                                                                    | Log In - Cre                                                                                                    | eate Account   🤍                                                                 | Search                                   |
| .net Projects N                                                                                                    | lly Page Help                                                                                                    |                                                                                                    |                                                                                                    |                                                                                                    |                                                                                  |                                          |
| vare Map Create Project Ne                                                                                                    | w Releases Top Pro                                                                                                    | ojects New Projects 🚥 Help Wanted                                                                                                    |                                                                                                    | _                                                                                                    | _                                                                                |                                          |
| et » Projects » openMosix » Files                                                                                                    |                                                                                                    |                                                                                                    |                                                                                                    |                                                                                                    |                                                                                  | <u> </u>                                 |
| enMosix                                                                                                    |                                                                                                    |                                                                                                    |                                                                                                    |                                                                                                    | M 31                                                                             | ats - Activity: 99.88%                   |
| File Releases<br>You have selected to downlo                                                                                                    | oad the 0.3.6-2 relea                                                                                                    | <b>ise.</b>                                                                                                    | nen Neten                                                                                                    | A                                                                                                    | Find Solutions From Thes                                                         | e Premier Sponsors -                     |
| The Releases<br>You have selected to downlo<br>Below is a list of files contained                                                                                                    | oad the 0.3.6-2 relea<br>d in this release. Befo                                                                                                    | <b>ise.</b><br>re downloading, you may want to read the Relea                                                                                                    | ise Notes.                                                                                                    | A                                                                                                    | Find Solutions From Thes                                                         | e Premier Sponsos-                       |
| File Releases You have selected to downlu Below is a list of files contained ckage Release (date)                                                                                                   | o <mark>ad the 0.3.6-2 relea</mark><br>d in this release. Befo<br>) Filename                                                                                                    | <b>tse.</b><br>re downloading, you may want to read the Relea                                                                                                    | ise Notes.<br><b>Size</b> (bytes)                                                                             | Downloads                                                                                                    | Find Solutions From Thes                                                         | e Premier Sponsors<br>recksperse         |
| File Releases<br>You have selected to downly<br>Below is a list of files contained<br>ckage Release (date)<br>openmosix-user                                                                        | o <mark>ad the 0.3.6-2 relea</mark><br>d in this release. Befo<br>) <b>Filename</b>                                                                                                    | <b>ise.</b><br>re downloading, you may want to read the Relea                                                                                                    | ise Notës.<br><b>Size</b> (bytes)                                                                             | A                                                                                                    | Find Solutions From Thes                                                         | e Premier Sponsors -                     |
| File Releases<br>You have selected to downly<br>Below is a list of files contained<br>chage Release (Jane)<br>openmosiz-user<br>at 0.3.6-2 piet                                                     | and the 0.3.6.2 relea<br>d in this release. Befor<br>Filename<br>e=] (2004-07-29 00:00)                                                                                                    | tse.<br>re downloading, you may want to read the Relea<br>new 12 (1997) - 1996 mm                                                                                                    | ise Notes.<br>Size (kytes)<br>120291                                                                          | Downloads                                                                                                    | Architecture                                                                     | Premier Sponos-                          |
| File Releases<br>You have selected to downle<br>Below is a list of files contained<br>ckage Release (date)<br>openmosix-user<br>et 0.3.6-2 pick                                                     | ad the 0.3.6.2 relea<br>d in this release. Befor<br>Filename<br>es] (2004-07-20 00:00)<br>openmosis-to<br>openmosis-to                                                                                                | ise.<br>re downloading, you may want to read the Relea<br>pls=0.3 6=21886 mm<br>pls=0.3 6=21886 mm                                                                                                    | ise Notes.<br>Size (۱۰/۹۵)<br>170291<br>519132                                                                | Downloads                                                                                                    | Architecture                                                                     | Type                                     |
| File Releases<br>You have selected to downl.<br>Below is a list of files contained<br>ckage Release (date)<br>openmosix-user<br>at 0.0.3.6-2 plea                                                   | bad the 0.3.6-2 releaded       d in this release. Before       b)     Filename       est] (2004-07-29 00.00)       openmosib-tor       openmosib-tor       openmosib-tor                                              | ise.<br>re downloading, you may want to read the Relea<br>ols-0.3.6-2.1386 mm<br>ols-0.3.6-2.1386 mm<br>ols-0.3.6-2.src rpm<br>ols-0.3.6-2.tar.gz                                                                                                    | sse Notes.<br>Size (bytes)<br>170291<br>519132<br>515181                                                      | Downloads                                                                                                    | Architecture                                                                     | Type<br>rpm<br>Source .rpm<br>.gz        |
| File Releases<br>You have selected to downli-<br>Below is a list of files contained<br>ckage Release (date:<br>openmosix-user<br>ant 0.3.6-2 peet                                                   | and the 0.3.6-2 release<br>in this release. Before<br>Filename<br>est (2004-07-29 00 00)<br>openmosit-to<br>openmosit-to<br>copenmosit-to<br>README-open                                                              | nse.<br>re downloading, you may want to read the Relet<br>of the second second second second second second second second<br>of the second second second second second second second second second second second second second second second<br>second second second second second second second second second second second second second second second second<br>second second second second second second second second second second second second second second second second<br>second second                                                                                                    | Size (bytes)<br>Size (bytes)<br>170291<br>519132<br>515181<br>8352                                            | 9763<br>1704<br>17327<br>2412                                                                                              | Architecture                                                                     | Fremiel Sponor-                          |
| Tile Releases You have selected to downl. Below is a list of files contained ckage Release (dats openmosix-user ent  0.3.6-2 peat als: 1                                                            | and the 0.3.6-2 release<br>in this release. Before<br>Filename<br>est (2004-07-20 00.00)<br>openmosis/eo<br>openmosis/eo<br>openmosis/eo<br>README-oper<br>4                                                          | tse.<br>re downloading, you may want to read the Relea<br>ols-0.3.6-2,1986 rom<br>ols-0.3.6-2,2src rpm<br>ols-0.3.6-2 tar gr<br>mmosit-tools bt                                                                                                    | Size (bytes)<br>Size (bytes)<br>170291<br>619132<br>619132<br>619138<br>8352<br>1212956                       | Downloads 9763 1704 7327 2412 21206                                                                                        | Architecture                                                                     | Type<br>pm<br>Source .rpm<br>.gz<br>text |
| File Releases You have selected to downli Below is a list of files contained ckage Release (data openmosix-user ent 0.0.3.6-2 piec als: 1 Find a Tech Job                                           | and the 0.3.5.2 relation       aid in this release. Before       b)     Filename       acj (2004.07.29 00.00)       openmosile-log       openmosile-log       README-opel       4                                     | Isse.<br>re downloading, you may want to read the Relea<br>of the Control of the Release<br>of the Control of the Release<br>of the Control of the Release<br>of the Release<br>of the Releas | sse Notes.<br>Size (bytes)<br>170281<br>519132<br>515181<br>8352<br>1212956<br>OST                            | Downloads<br>9763<br>1704<br>7327<br>2412<br>21206<br>G Services                                                           | Architecture<br>Architecture<br>1386<br>1386<br>1386<br>Platorm-<br>Independent  | Type<br>rpm<br>Source rpm<br>.gz<br>text |
| Tile Releases You have selected to downli Below is a list of files containen ckage Release (date openmosix-user ent 0.0.3.6-2 plet lafs: 1 Find a Tech Job                                          | oad the 0.3.6-2 release         in this release. Before         o       Filename         est (2004.07-20.0000)         openmosit-to         openmosit-to         openmosit-to         README-open         4           | Iss.<br>re downloading, you may want to read the Relea<br>Pls=0.3.8-2.1336 mm<br>Dis=0.3.8-2.9 mm<br>Dis=0.3.8-2.12 gr<br>mmostic-loois bit<br>Sponsor Links<br>GoToMyPC - Access Your PC from Anywf                                                                                                    | sse Notes.<br>Size (bytes)<br>170291<br>519132<br>515181<br>8352<br>1212956<br>051<br>ere Job                 | Downloads<br>9763<br>1704<br>7327<br>2412<br>21206<br>'G Services                                                          | Architecture<br>Architecture<br>1386<br>1386<br>1386<br>Platorm-<br>Independent  | Type<br>rpm<br>Source rpm<br>.gz<br>text |
| File Releases<br>You have selected to downli-<br>Below is a list of files containen<br>ckage Release (data<br>openmosix-user<br>at 0.0.3.6-2 pter<br>at 0.0.3.6-2 pter<br>ats: 1<br>Find a Tech Job | and the 0.3.6.2 relies<br>in this release. Before<br>the second second second<br>opermosite of<br>relation opermosite of<br>README-oper<br>4                                                                          | Iss.<br>re downloading, you may want to read the Relea<br>als=0.3.8-2.1286 mm<br>als=0.3.8-2.36c pm<br>als=0.3.8-2.36c pm<br>als=0.3.8-2.45 mm<br>be 0.3.8-2.45 mm<br>be 0.3.8-2.55 mm<br>be 0.3.8-2.55 mm<br>be                                                                                                    | Size (bytes)<br>5ize (bytes)<br>170281<br>5i9132<br>5i5181<br>8352<br>1212956<br>ere<br>Job<br>Price<br>Price | Downloads<br>9763<br>1704<br>7327<br>2412<br>21206<br>C Services<br>seGrabber                                              | Architecture<br>Architecture<br>1386<br>1386<br>1386<br>Platorm-<br>Independent  | Type<br>rpm<br>Source rpm<br>.gz<br>text |
| File Releases You have selected to downli Below is a list of files contained ckage Release (data openmosix-user ent 0.0.3.6-2 plet als: 1 Find a Tech Job                                           | and the 0.3.6.2 relies<br>in this release. Before<br>the second second second<br>opermosite to<br>opermosite to<br>README-oper<br>4                                                                                   | Iss.<br>re downloading, you may want to read the Relea<br>als=0.3.8-2.1286 mm<br>als=0.3.8-2.36c pm<br>als=0.3.8-2.36c pm<br>als=0.3.8-2.47 pm<br>beta 3.8-2.36c pm<br>beta 3.8-2.36c pm<br>beta 3.8-2.1286 mm<br>beta 3.8-2.1286 mm<br>beta 3.8-2.12                                                                                                    | Size (bytes)                                                                                                  | Downloads<br>9763<br>1704<br>7327<br>2412<br>21206<br>G Services<br>s<br>G Services<br>s<br>eGrabber<br>mer Product Offers | Architecture<br>Architecture<br>1386<br>1386<br>1386<br>Platorm-<br>Independent  | Type<br>rpm<br>Source rpm<br>.gz<br>text |
| File Releases You have selected to downl. Below is a list of files container ckage Release (date openmosix-user at  0.3.6-2 pex als: 1 ind a Tech Job                                               | and the 0.3.6-2 relea<br>in this release. Before<br>Flename<br>as: (2004-07-20 00.00)<br>openmosit-bo<br>openmosit-bo<br>openmosit-bo<br>openmosit-bo<br>openmosit-bo<br>openmosit-bo<br>openmosit-bo<br>openmosit-bo | ISSE.<br>re downloading, you may want to read the Relea<br>ols=0.3.6-2,1386 rom<br>ols=0.3.6-2,1386 rom<br>ols=0.3.6-2,arc.rpm<br>ols=0.3.6-2,arc.rpm<br>ols=0.3.6-2,arc.rpm<br>ols=0.3.6-2,arc.rpm<br>ols=0.3.6-2,arc.rpm<br>ols=0.3.6-2,1386 rom<br>ols=0.3.6-2,1386 rom<br>ols=0.5.6-2,1386 rom<br>ols=0.5.6-2,1386 rom<br>ols=0.5.6-2,138                                                                                                    | Size (bytes)                                                                                                  | Downloads<br>9763<br>1704<br>7327<br>2412<br>21206<br>G Services<br>eGrabber<br>ner Product Offers<br>Broadband            | Architecture<br>Architecture<br>1386<br>1386<br>1386<br>Platform-<br>Independent | Type<br>pm<br>Source .pm<br>.gz<br>text  |

The tools package that you require is openmosix-tools-0.3.6-2.i386.rpm.

Action Click "openmosix-tools-0.3.6-2.i386.rpm"

You should then be presented with a list of available download locations.

| rsing Download Server: /open                   | mosix/openmosix-tools-0.3.6-2.i386.rpm - Opera                                                                           |                                                                           |                 | _                                    |
|------------------------------------------------|----------------------------------------------------------------------------------------------------|---------------------------------------------------------------------------|-----------------|--------------------------------------|
| View Bookmarks Feeds Tools                     | ; Helb                                                                                                    |                                                                           |                 |                                      |
| <b>E</b> · · · · · · · · · · · · · · · · · · · | http://prdownloads.sourceforge.net/openmosix/openmosix/cols-U.3.6-2<br>OSTC ThickCeels Sizebute ITML Lioux.com NewsEcret |                                                                           | adhand          | · · · · ·                            |
|                                                | Ads by                                                                                                    | Google                                                                    |                 |                                      |
|                                                | Lustre Scalable storage<br>Performance with High Availability Open-source Cluster<br>File System<br>www.clusterfs.com    | Database high availability and scalab<br>evaluation<br>www.continuent.com | ility. Free     |                                      |
| ceFCRGE <sup>®</sup><br>onet Create            | e, Participate, Evaluate                                                                                                 |                                                                           |                 |                                      |
| t Projects My P                                | 'age Help                                                                                                    |                                                                           |                 |                                      |
|                                                | You are requesting file: /openmosix/openmos<br>Please select a mirror                                                    | six-tools-0.3.6-2.i386.rpm                                                |                 |                                      |
| Host                                           | Location                                                                                                    | Continent                                                                 | Download        |                                      |
| SURF/net                                       | Amsterdam, The Netherlands                                                                                               | Europe                                                                    | <u>Download</u> | invent                               |
|                                                | Atlanta, GA                                                                                                    | North America                                                             | Download        | Simplifying                          |
| mesh solutions me                              | Duesseldorf, Germany                                                                                                    | Europe                                                                    | Download        | the Integration                      |
| Casynews                                       | Phoenix, A7                                                                                                    | North America                                                             | Download        | of                                   |
| HEAnet 🍭                                       | Dublin, Ireland                                                                                                    | Europe                                                                    | Download        | Open Source                          |
| AIST 北陸<br>先编科学技術大学微大学                         | Ishikawa, Japan                                                                                                    | Asia                                                                      | Download        | and Linux                            |
| SWITCH                                         | Lausanne, Switzerland                                                                                                    | Europe                                                                    | Download        |                                      |
| OPTUSnet<br>BROADBAND & DIAL UP                | Sydney, Australia                                                                                                    | Australia                                                                 | Download        | it all togethe                       |
|                                                | Tainan, Taiwan                                                                                                    | Asia                                                                      | Download        |                                      |
| OVH<br>.com                                    | Paris, France                                                                                                    | Europe                                                                    | Download        | Find out more                        |
| 14.80                                          | Minneapolis, MN                                                                                                    | North America                                                             | Download        |                                      |
|                                                | Seattle, Washington                                                                                                    | North America                                                             | Download        |                                      |
| UFPR C'SL                                      | Curitiba, Brazil                                                                                                    | South America                                                             | Download        | Constant of                          |
| UKMIRROR<br>Service                            | Kent, UK                                                                                                    | Europe                                                                    | Download        | Sponsored Downloa                    |
|                                                |                                                                                                    | Select Prefe                                                              | rred Mirror     | Global seminar<br>on Linux migration |
| page Browsing Download Serv                    |                                                                                                    |                                                                           |                 |                                      |

Select an appropriate location. In the example, the first location was selected.

Action Click "Download" for the closest or fastest location

The download page should be updated to reflect the link that will be used to download the tools package.

| : View Bookmarks Feeds Tools            | Help                                                                                                    |                                                                                                    |                       |                                         |
|-----------------------------------------|----------------------------------------------------------------------------------------------------|----------------------------------------------------------------------------------------------------|-----------------------|-----------------------------------------|
| 🜪 • 🔿 • 🐎 • 🍲 🥖                         | http://prdownloads.sourceforge.net/openmosix/openmosix-tools-0.3.6-2.                                                 | i386.rpm?use_mirror=surfnet                                                                         |                       | • 🔍 100% •                              |
|                                         | OSTG - ThinkGeek - Slashdot - ITMJ - Linux.com - NewsForge                                                            | -freshmeat -Newsletters -PriceGrabber -Jobs -Bro                                                    | adband                |                                         |
|                                         | Lustre Scalable Storage<br>Performance with High Availability Open-source Cluster<br>File System<br>www.clusterfs.com | Continuent uni/cluster<br>Database high availability and scalat<br>evaluation<br>www.continuent.com | pility, Free          |                                         |
| eceFCRGE <sup>®</sup><br>onet Create, I | Participate, Evaluate                                                                                                 |                                                                                                    |                       |                                         |
| et Projects My Pag                      | ge Help                                                                                                    |                                                                                                    |                       |                                         |
| our download should beg                 | in shortly. If it does not, try http://surfnet.dl.sourceft<br>2.i386.rpm or choose a differer                         | orge.net/sourceforge/openmosix/o<br>nt mirror                                                       | penmosix-tools-0.3.6- | CURIOUSLY STROM<br>MAGNET               |
|                                         | You are using mirror:                                                                                                 | c                                                                                                   | Enat                  | NEODYMIUN                               |
| s                                       | urfnet.dl.sourceforge.net                                                                                             | 301                                                                                                 |                       | IRON-BORON<br>RARE EARTH<br>M A G N E T |
| Host                                    | Location                                                                                                    | Continent                                                                                           | Download              |                                         |
| mesh solutions m                        | Duesseldorf, Germany                                                                                                  | Europe                                                                                              | Download              |                                         |
| UNIVERSITY OF KENT                      | Kent, UK                                                                                                    | Europe                                                                                              | Download              |                                         |
|                                         | Atlanta, GA                                                                                                    | North America                                                                                       | Download              |                                         |
|                                         | Seattle, Washington                                                                                                   | North America                                                                                       | Download              | Company de C                            |
|                                         | Tainan, Taiwan                                                                                                    | Asia                                                                                                | Download              | CINE S                                  |
| UFPR C'SL                               | Curitiba, Brazil                                                                                                    | South America                                                                                       | Download              | A A A A                                 |
| <b>HEAnet</b> ()                        | Dublin, Ireland                                                                                                    | Europe                                                                                              | Download              |                                         |
| SW/ITCH                                 | Lausanne, Switzerland                                                                                                 | Europe                                                                                              | Download              |                                         |
| easynews<br>usenet mode easy*           | Phoenix, AZ                                                                                                    | North America                                                                                       | Download              | Get i                                   |
| SURF/net                                | Amsterdam, The Netherlands                                                                                            | Europe                                                                                              | Download              | Think Geel                              |
| <u>/// (m.</u>                          | Minneapolis, MN                                                                                                    | North America                                                                                       | Download              | TigerDirect.com<br>Best Computer Deals  |

The page should auto-refresh to download the file. Your browser download manger should then take control of the download;

| openmosix-tools-0.3        | .6-2.i386.rpm                                                                                                    |                                                                                                    |
|----------------------------|----------------------------------------------------------------------------------------------------|----------------------------------------------------------------------------------------------------|
| surfnet.dl.sourcefor       | ge.net                                                                                                    |                                                                                                    |
| application/x-redhat-      | packag                                                                                                    |                                                                                                    |
| 167 KB (170,291 byt        | es)                                                                                                    |                                                                                                    |
| 🗀 openmosix-tools-0.3      | .6-2.i3                                                                                                    | Change                                                                                                    |
| o Open or Save the file?   |                                                                                                    |                                                                                                    |
| choice and do not show dia | alog again                                                                                                    |                                                                                                    |
| Save                       | Cancel                                                                                                    | Help                                                                                                    |
|                            | openmosix-tools-0.3<br>surfnet.dl.sourceford<br>application/x-redhat-<br>167 KB (170,291 byt<br>ic openmosix-tools-0.3<br>o Open or Save the file?<br>choice and do not show dia | openmosix-tools-0.3.6-2.i386.rpm<br>surfnet.dl.sourceforge.net<br>application/x-redhat-packag<br>167 KB (170,291 bytes)<br>openmosix-tools-0.3.6-2.i3<br>o Open or Save the file?<br>choice and do not show dialog again |

Action Click "Save" to save the download to disk

The download manager should then retrieve the file from the Internet and store it locally.

| Transfers 00:09                            |        |          |      |           |
|--------------------------------------------|--------|----------|------|-----------|
| 🐹 Stop 🛛 💋 Retransfer 🙆 View 🔻 Quick dow   | wnload |          |      |           |
| Name                                       | Size   | Progress | Time | Speed     |
| openmosix-tools-0.3.6-2.i386.rpm           | 167 KB | Done     |      |           |
| penmosix-kernel-2.4.26-openmosix1.i386.rpm | 9.1 MB | 97.2%    | 0:09 | 26.6 KB/s |
|                                            |        |          |      |           |
|                                            |        |          |      |           |
|                                            |        |          |      |           |
|                                            |        |          |      |           |
|                                            |        |          |      |           |
|                                            |        |          |      |           |
|                                            |        |          |      |           |
|                                            |        |          |      |           |
|                                            |        |          |      |           |
| From                                       |        |          |      |           |
| То                                         |        |          |      |           |
| Size                                       |        |          |      |           |
| Transferred                                |        |          |      |           |

Allow this download to complete before moving on to section four (4).

# 3.4 Burn the software to CDROM

Depending on the operating system and CD utilities that you have available to you, there are a number of ways to burn this content to CDROM – these will not be described here.

Ensure that the Yarrow ISO image is burnt to the first disc (as a whole disk image).

Action Burn "yarrow-i386-disc1.iso" as a whole disk image, to a CD-R

Then burn the two openMosix files to the second disc.

Action Burn "openmosix-kernel-2.4.26-openmosix1.i386.rpm" and "openmosix-tools-0.3.6-2.i386.rpm" to the second CD-R

# 4 Install and configure a node

### 4.1 Boot to the first Yarrow CD

Insert the Yarrow (Fedora Core 1) CD into the CDROM drive of the computer to be built as the new node. Boot the computer.

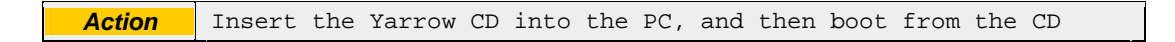

The PC will boot to the following screen.

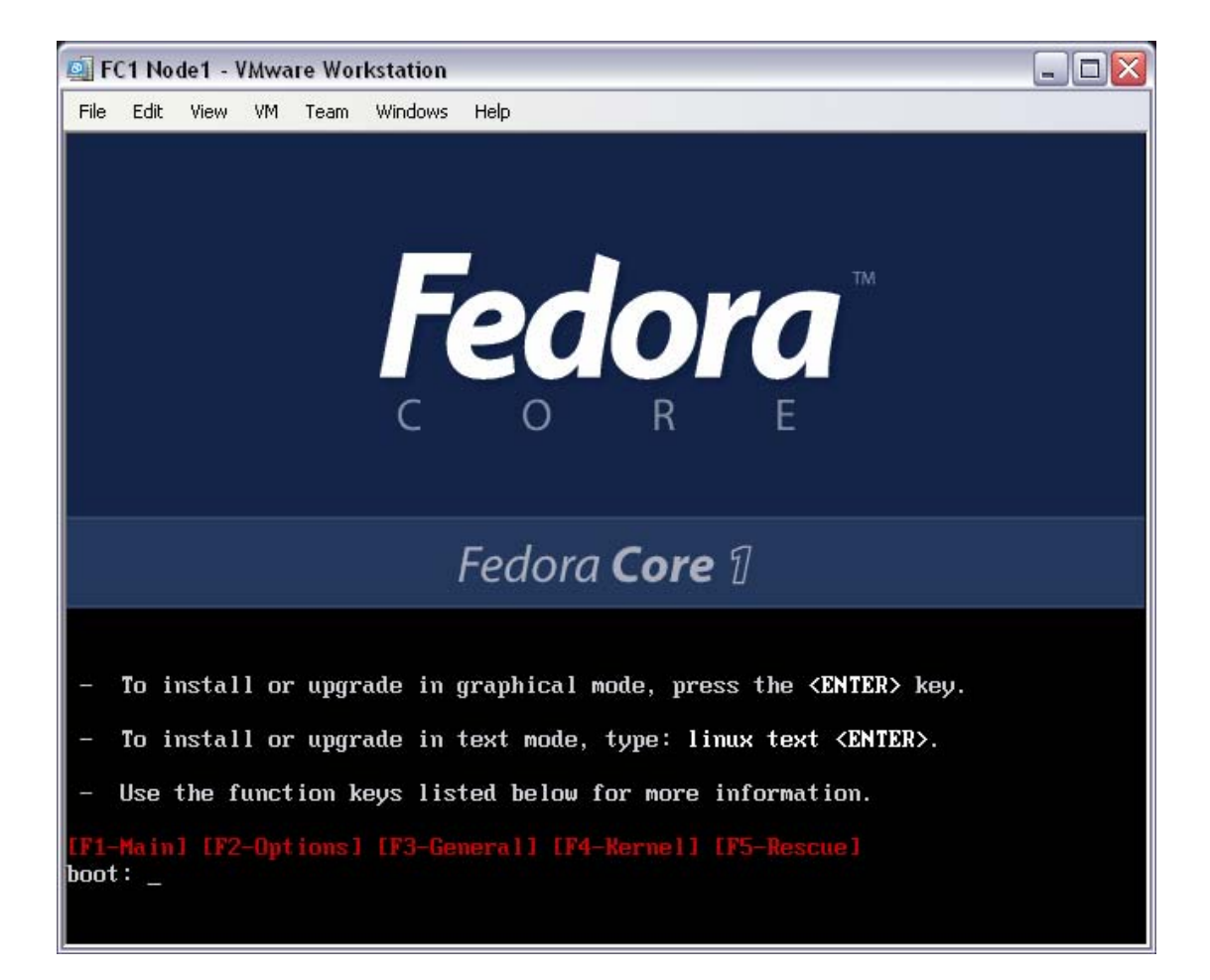

The OS installation will be performed as a "text mode" installation. To install RedHat's Fedora Core 1 in this mode, boot with option "linux text".

Action At the CD boot prompt, enter "linux text" and press enter

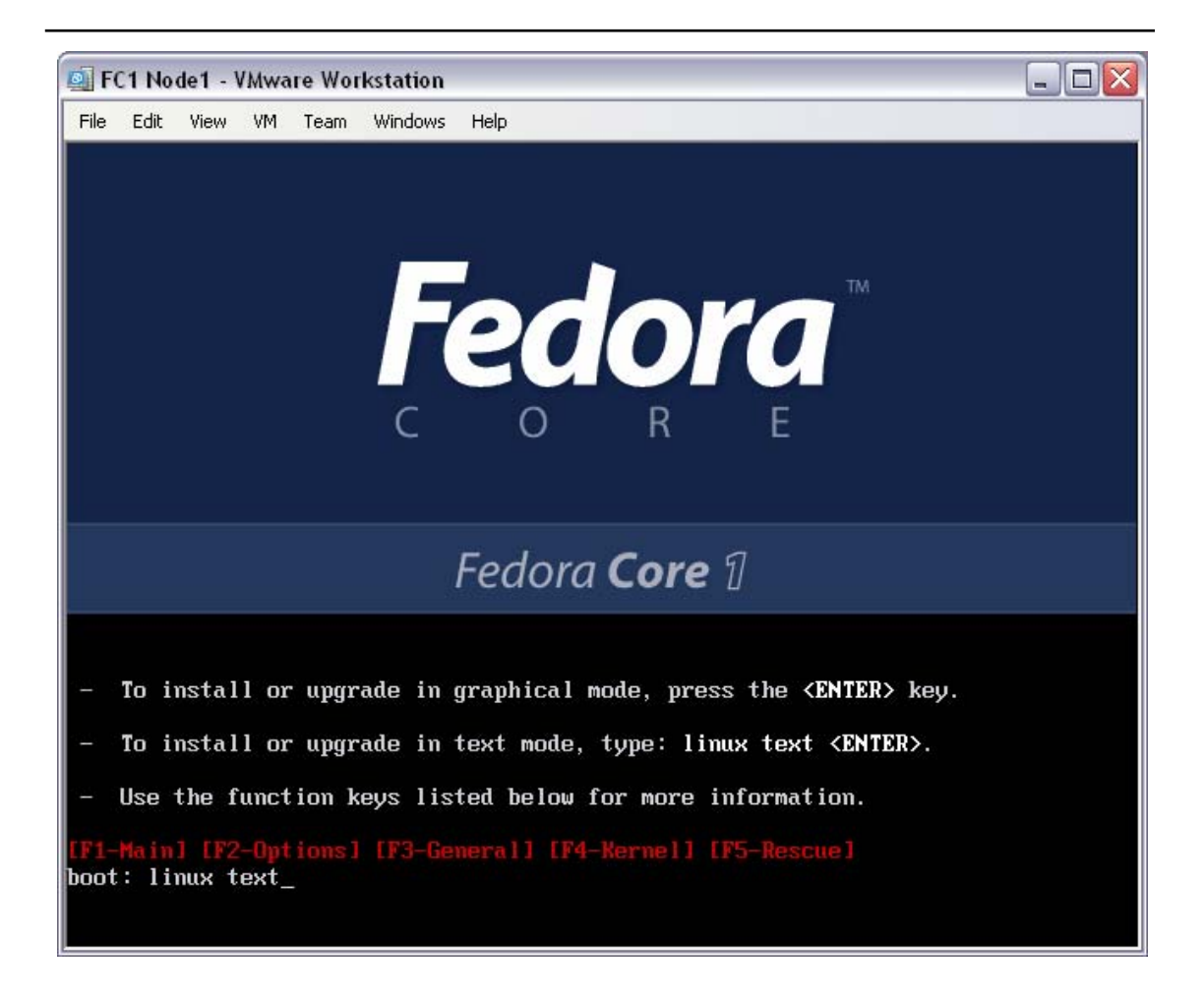

Allow the installer to start the installation program. It will begin with the media checking program.

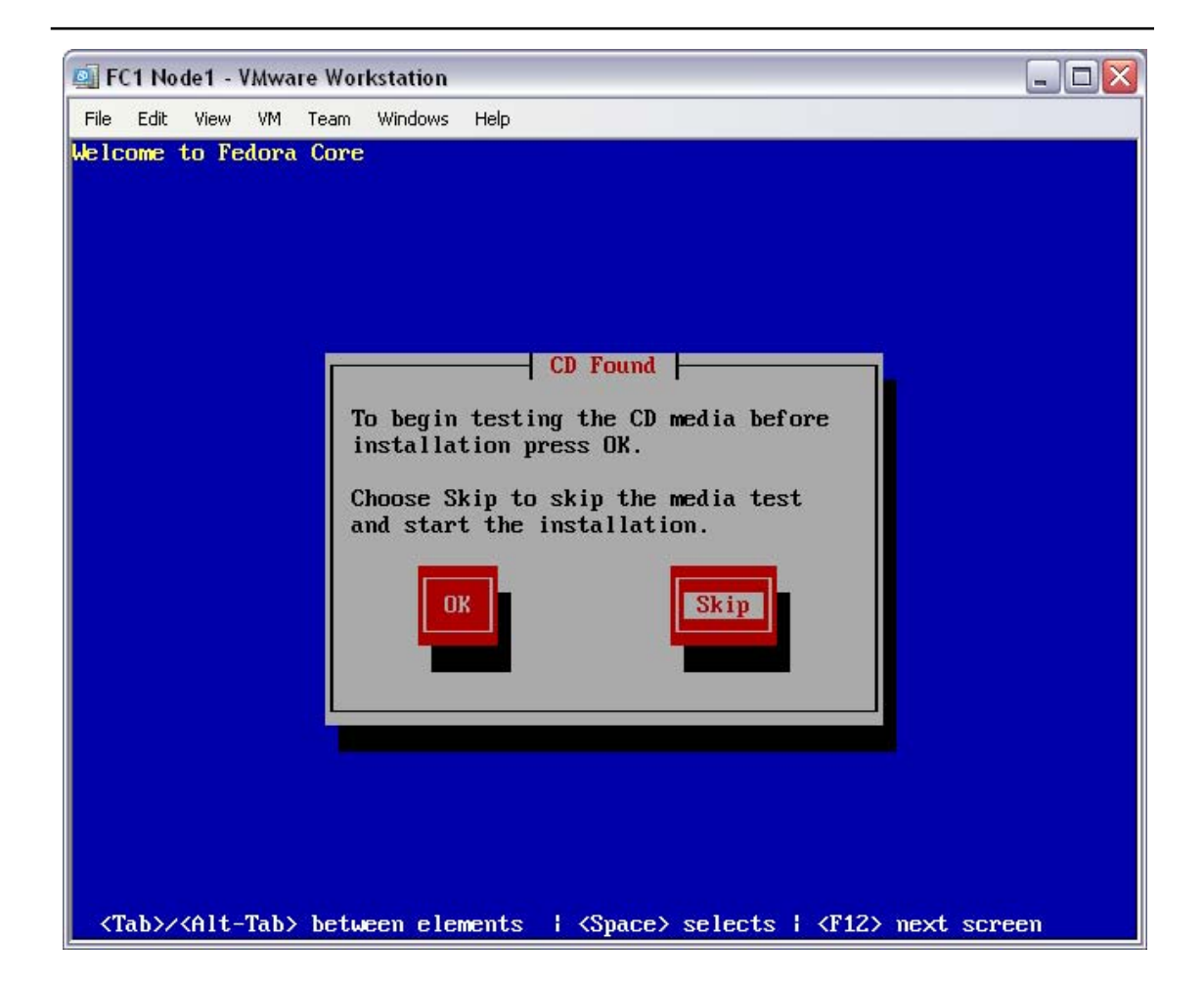

There is no need to check the CD media, select "Skip".

The Yarrow installation program will now begin to take installation configuration options.

### 4.2 Configure the hardware environment

Welcome to the real start of Yarrow installation process. The installer will display the "Welcome to Fedora Core" screen.

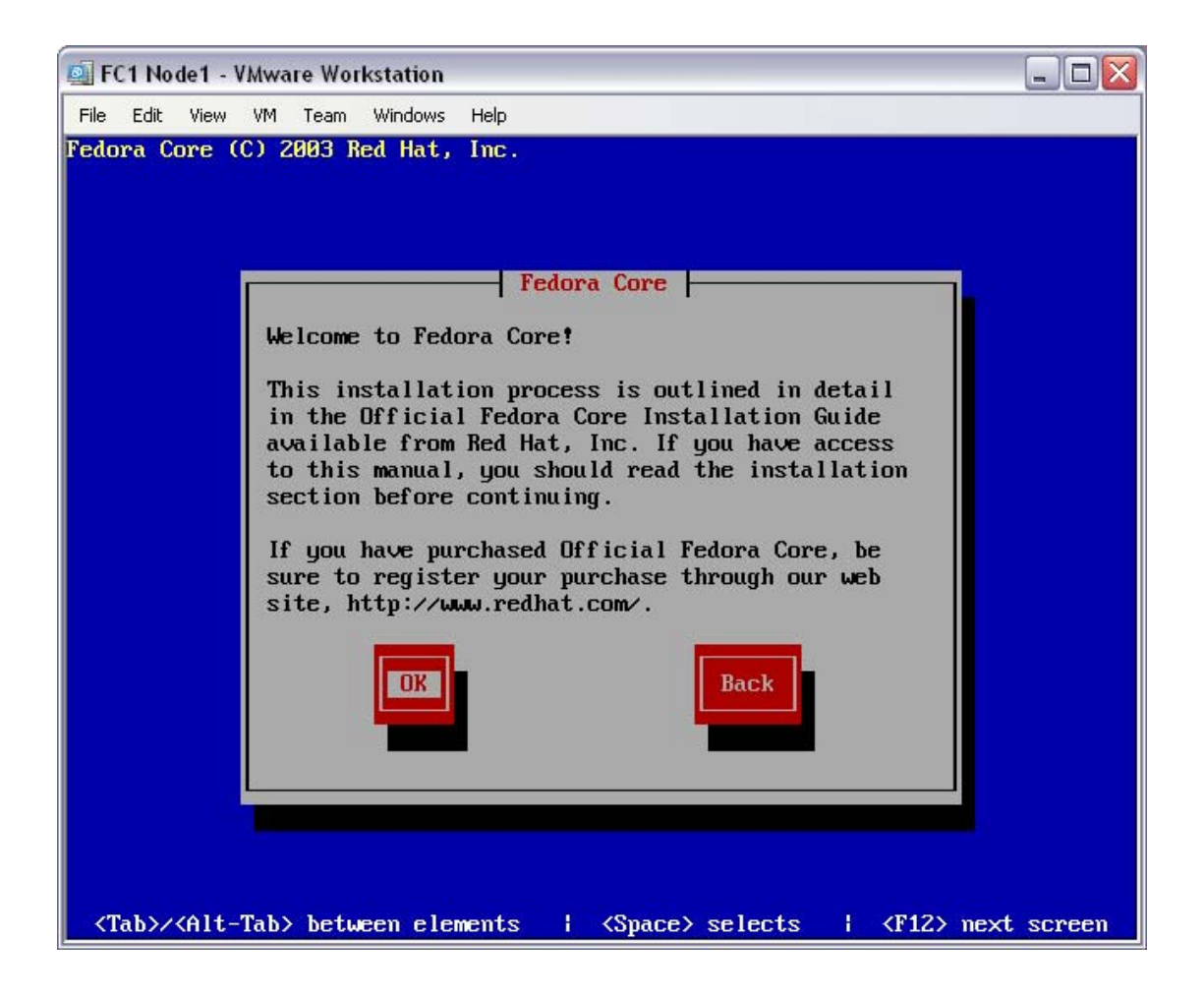

At the "Welcome to Fedora Core" screen, select "Ok".

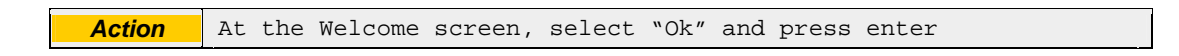

The installer will move on to language selection.

| 🗐 FC1 Node1 - VMware Workstation 📃 🗆 🔀                                                                                                    |
|----------------------------------------------------------------------------------------------------|
| File Edit View VM Team Windows Help<br>Fedora Core (C) 2003 Red Hat, Inc.                                                                                                    |
| Language Selection         What language would you like to use during the installation process?         Chinese(Simplified)         Chinese(Traditional)         Croatian         #         Czech         Danish         Dutch         English         French |
| <tab>/<alt-tab> between elements   <space> selects   <f12> next screen</f12></space></alt-tab></tab>                                                                                                    |

As this document has been written in English, this will be used as the language default. At the "Language Selection" screen, select "English", then "Ok".

| Action | At the Language Selection screen, select "English", then select |
|--------|-----------------------------------------------------------------|
| ACTION | "Ok" and press enter                                            |

The installer will move on to keyboard selection.

| 🗐 FC1 Node1 - VMware Wor                         | kstation                                                                                                    |    |
|--------------------------------------------------|----------------------------------------------------------------------------------------------------|----|
| File Edit View VM Team<br>Fedora Core (C) 2003 R | Windows Help<br>ed Hat, Inc.                                                                                                    |    |
|                                                  | Keyboard Selection         Which model keyboard is attached         to this computer?         slovene         speakup         speakup-1t         sv-latin1         trq         ua         ub         Ub         DK |    |
| <tab>/<alt-tab> betw</alt-tab></tab>             | een elements   <space> selects   <f12> next scre</f12></space>                                                                                                    | en |

As this document has been written in Australia, local keyboard type (US) will be used as the default. At the "Keyboard Selection" screen, select "us", then "Ok".

| Action | At the Keyboard Selection | screen, select | "us", th | en select "Ok" |
|--------|---------------------------|----------------|----------|----------------|
| Action | and press enter           |                |          |                |

The installer will move on to mouse selection.

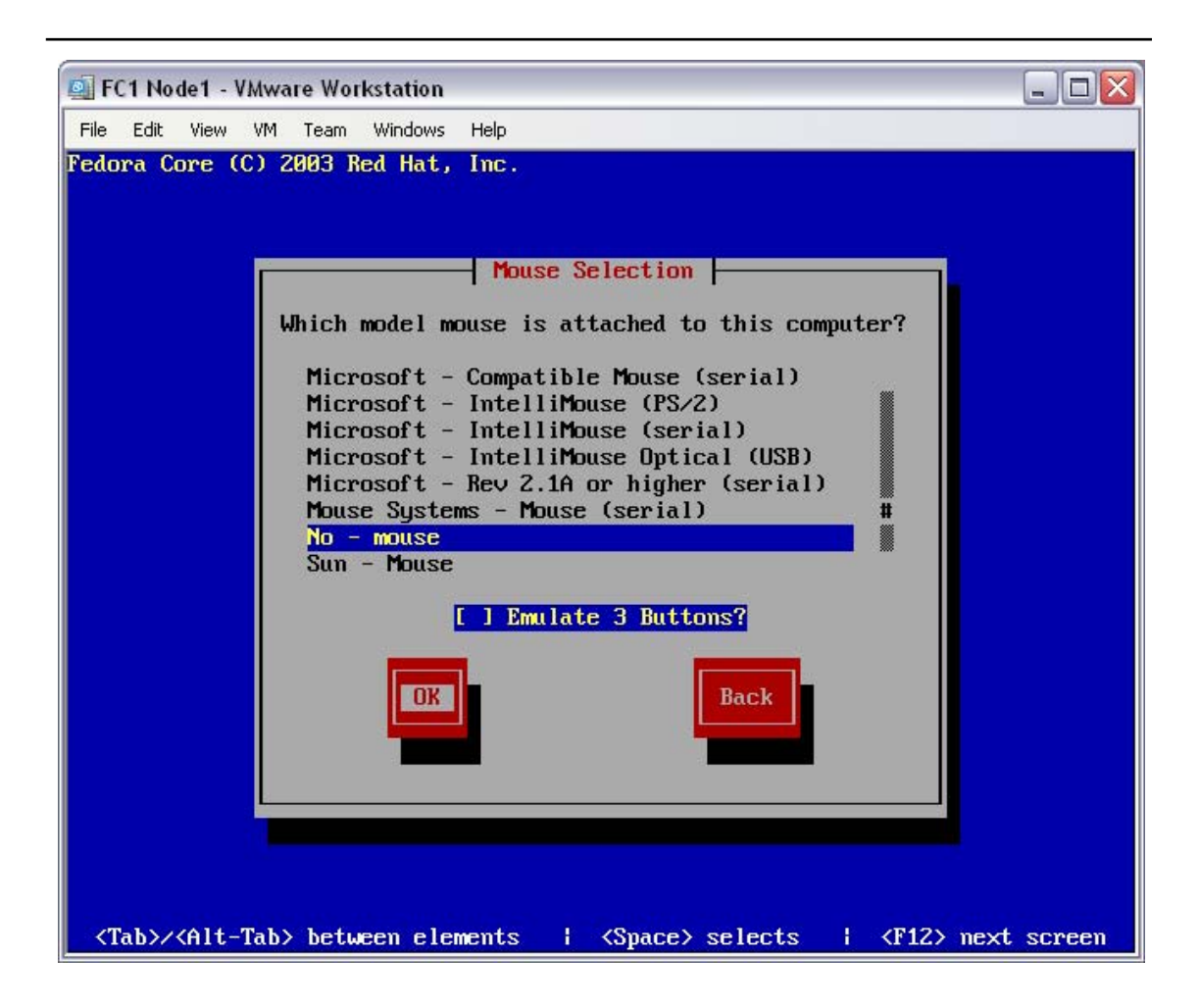

This system will not be configured with an X11 (X-Windows) interface – there will be no Graphical User Interface. No mouse will be required.

At the "Mouse Selection" screen, select "No - mouse", then "Ok".

| Action | At the Mouse Selection screen, select "No - mouse", then select |
|--------|-----------------------------------------------------------------|
| ACTION | "Ok" and press enter                                            |

The installer will move on to monitor selection.

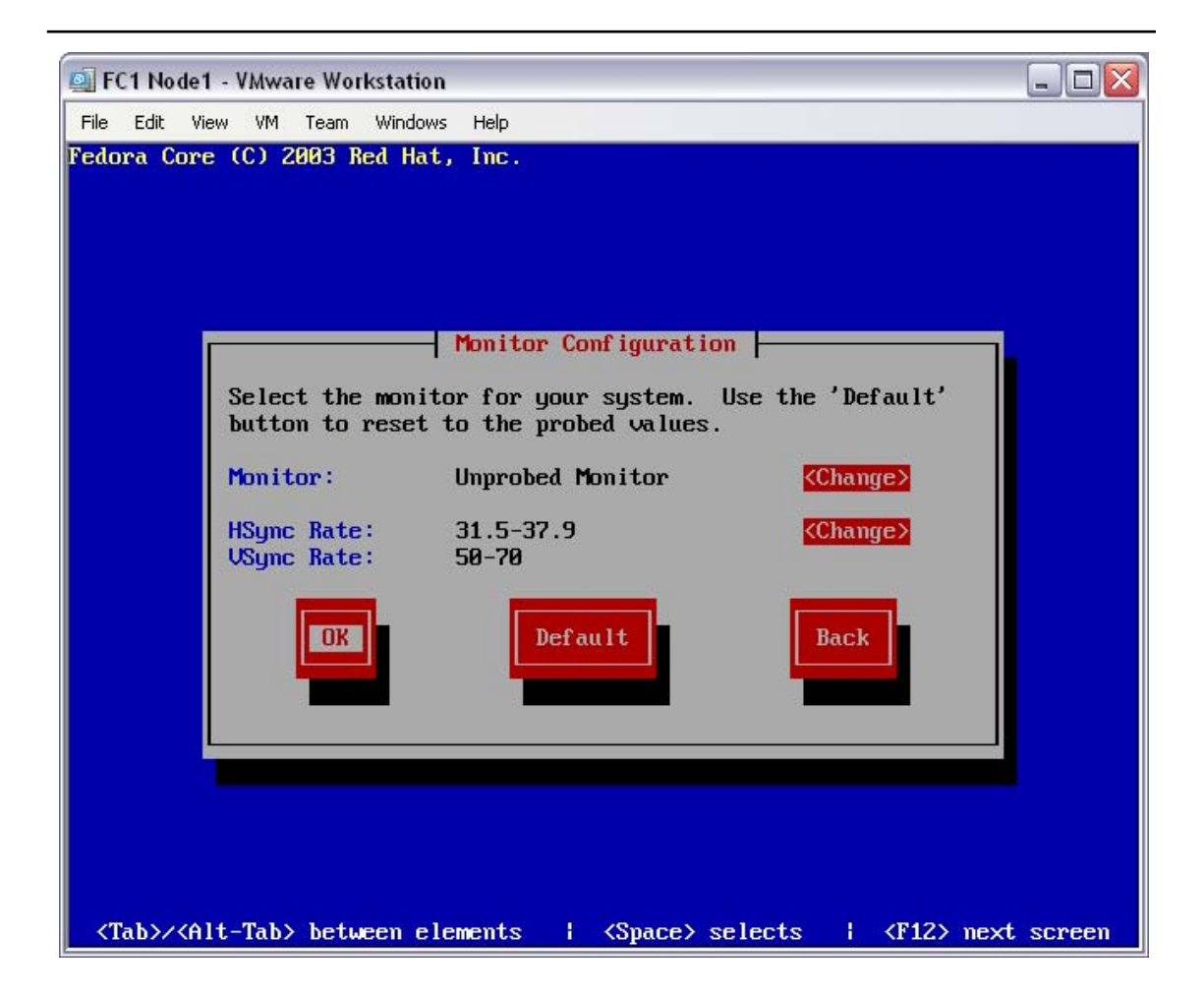

As this system will not be configured with an X11 interface, there won't be a requirement for any graphical display modes. The monitor won't leave its default 80x25 terminal mode.

At the "Monitor Configuration" screen, select "Ok" (even for "Unprobed Monitor" types).

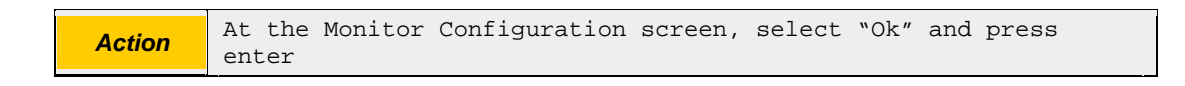

The installer will move on to the monitor validation screen.

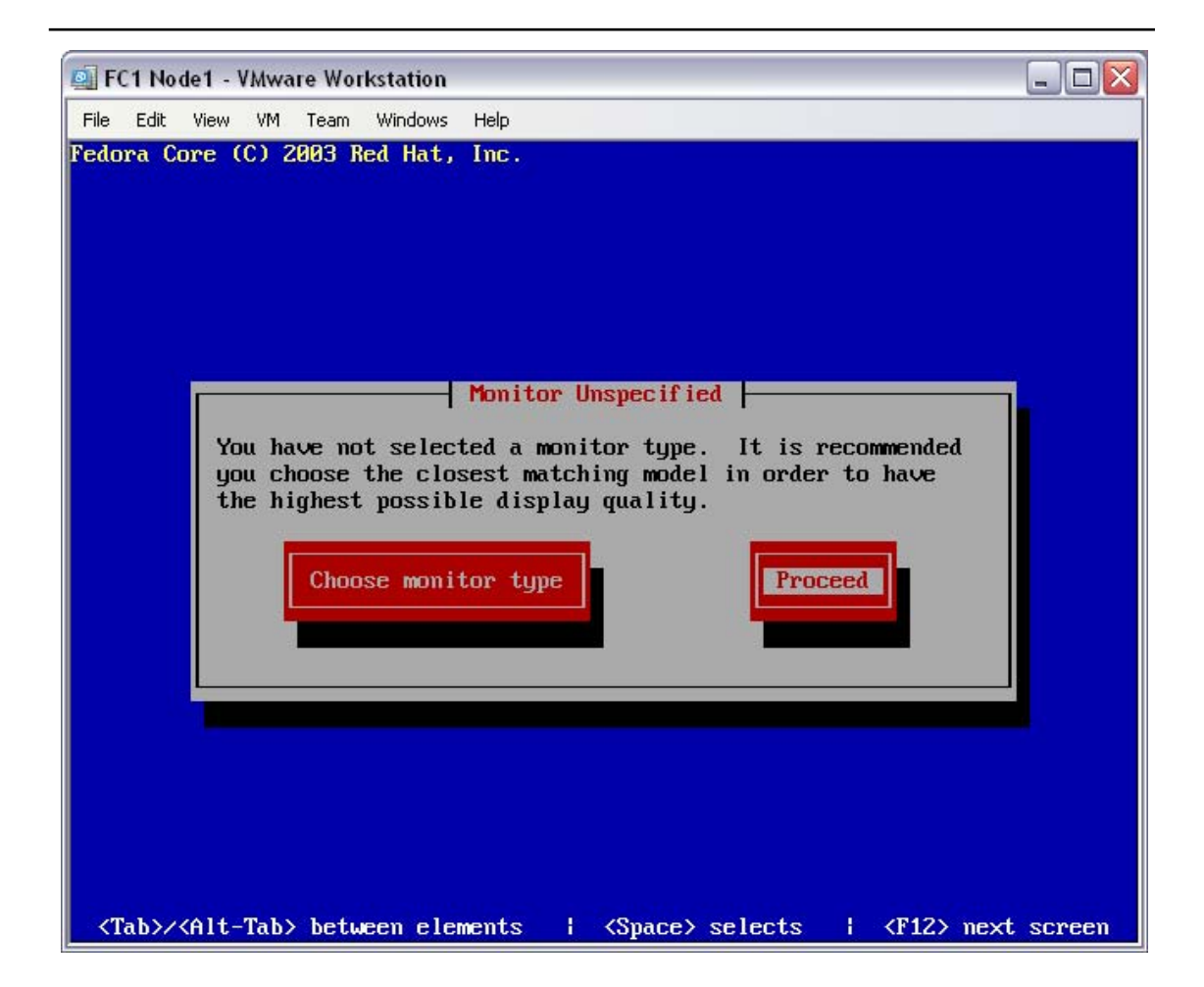

If the monitor on the PC being built is not recognised, you may be prompted to accept the default configuration settings. These settings should be fine for any monitor not switching to high resolution graphical modes.

If it appears, at the "Monitor Unspecified" screen, select "Proceed".

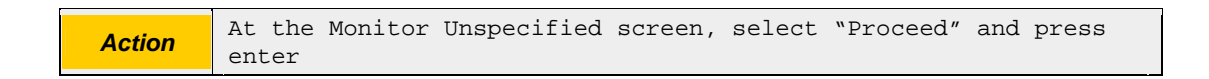

With the hardware environment configured, the Yarrow installation program will now begin to tune the type of installation, and partition the disks accordingly.

### 4.3 Configure the installation type and disk configuration

Now that he hardware environment has been configured, the installation process will identify the build type, and then partition the local disks. The "Installation Type" screen will be displayed.

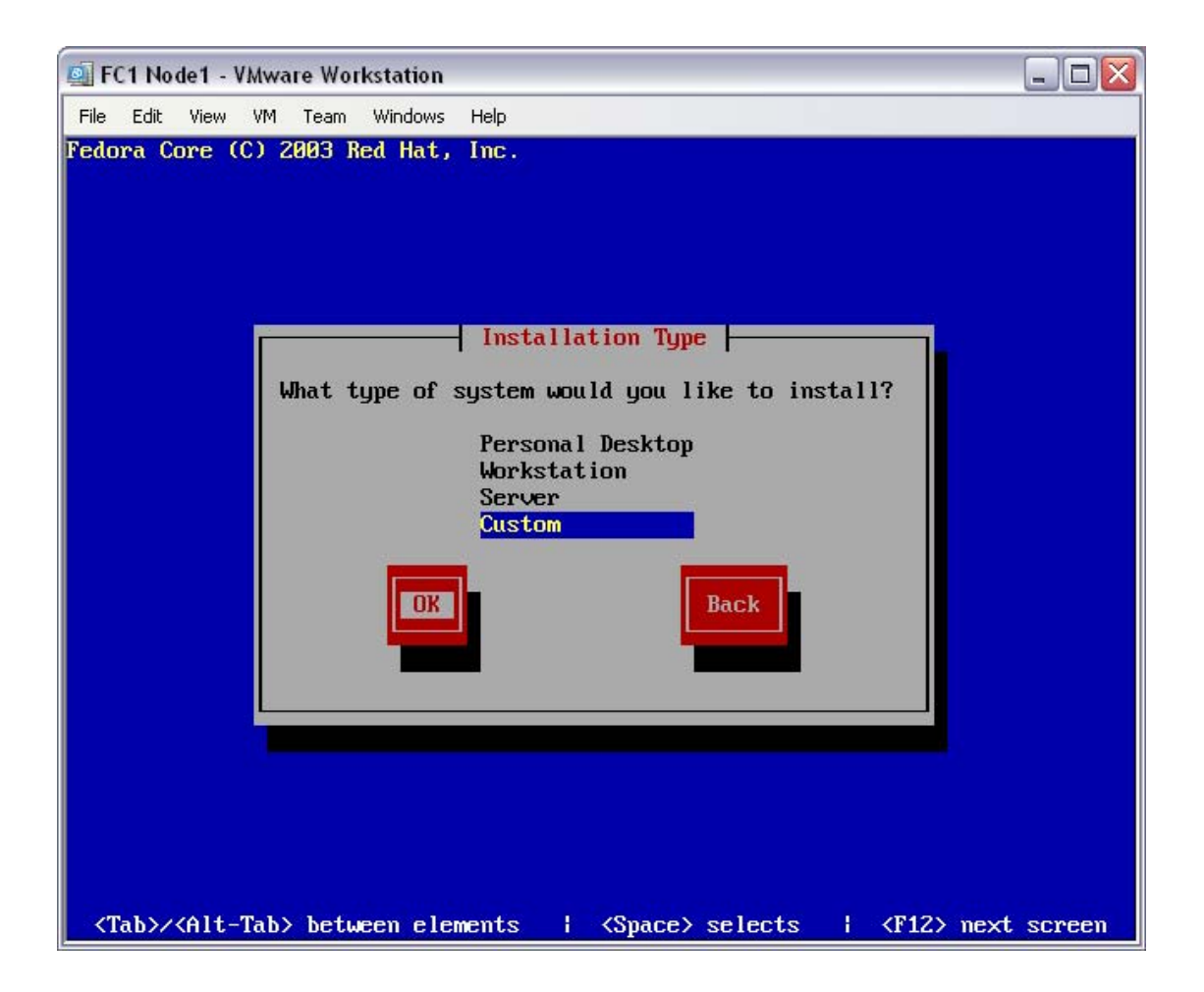

As a demonstration, there is no need for a complex or massive installation in order to support openMosix. The build type selected here will be used to minimise the total quantity of software installed.

At the "Installation Type" screen, select "Custom" and then "Ok".

| Action | At the Installation Type screen, select "Custom", then select |
|--------|---------------------------------------------------------------|
| Action | "Ok" and press enter                                          |

The installer will move on to the disk partitioning setup screen.

Unrestricted Distribution

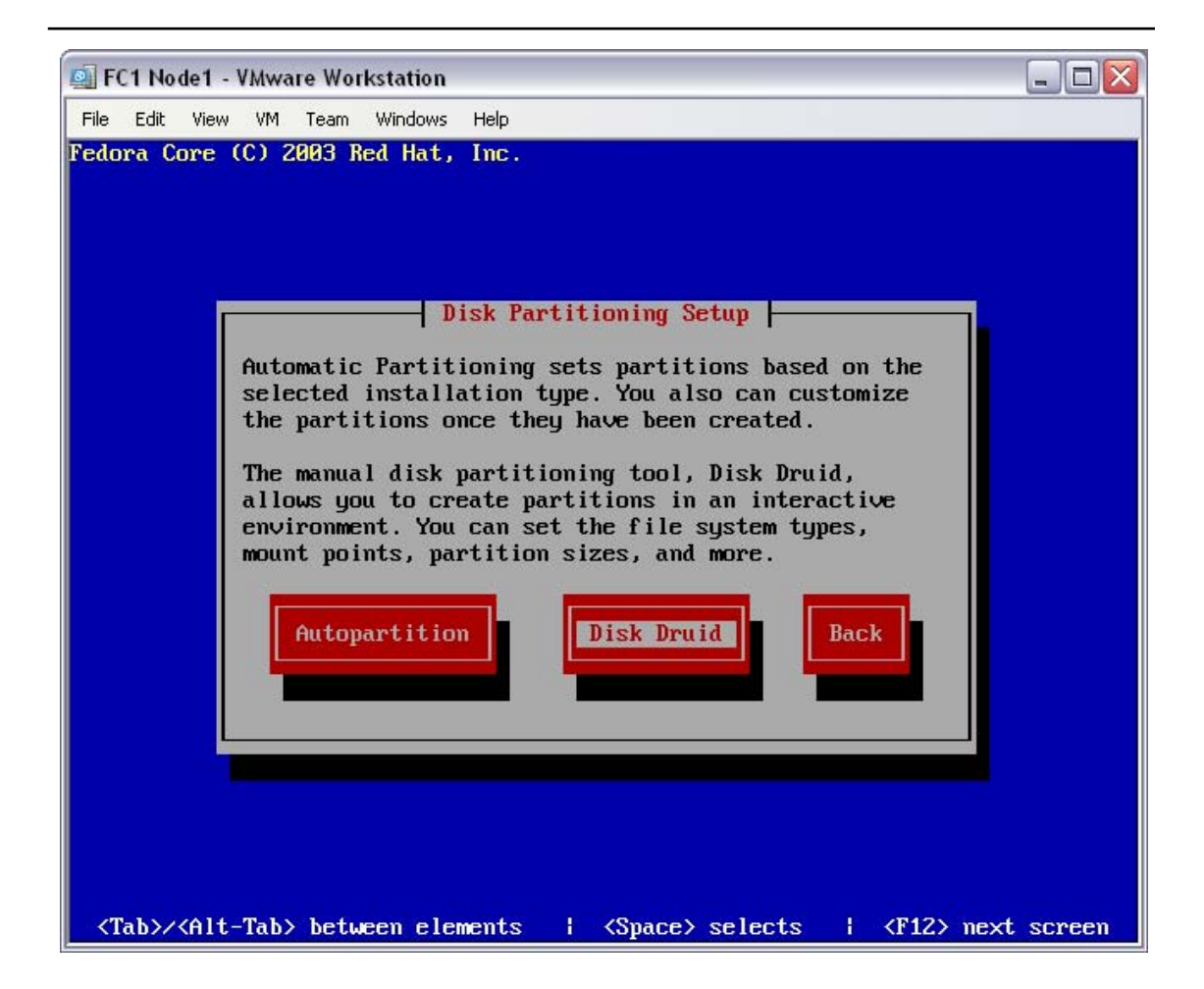

During testing it was found that the "Autopartition" option would not always work. For reliability, the "Disk Druid" (manual) option has been documented.

At the "Disk Partitioning Setup" screen, select "Disk Druid".

| Action | At the Disk Partitioning Setup screen, select "Disk Druid", and |
|--------|-----------------------------------------------------------------|
| Action | press enter                                                     |

The installer will move on to the disk partitioning warning screen.

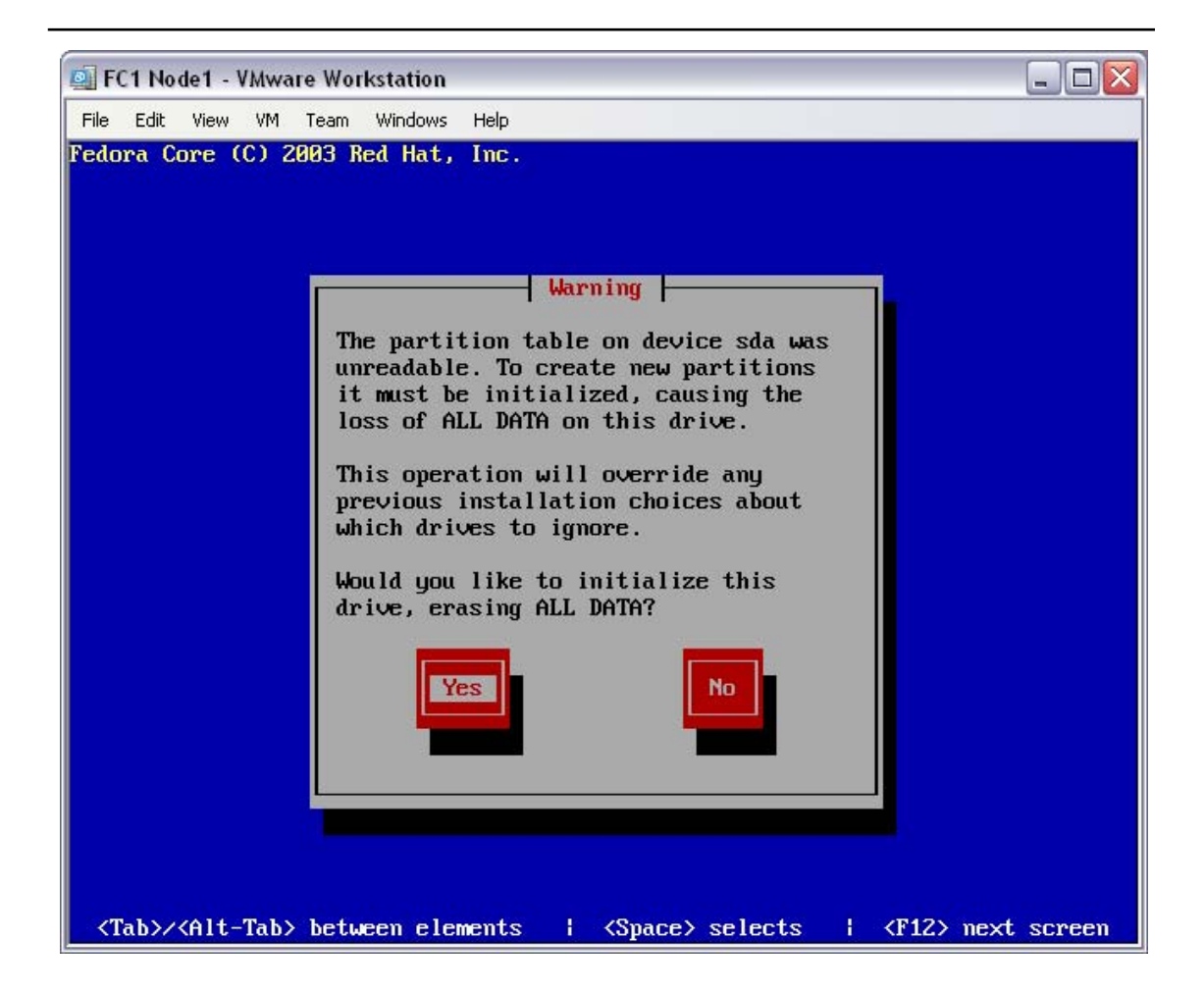

All data on your computer's hard disk will be destroyed. Accepting this warning message will lead to the unrecoverable deletion of all of your data!

At the disk partitioning "Warning" screen, select "Yes".

| Action | At the disk partitioning Warning screen, select "Yes", and |
|--------|------------------------------------------------------------|
|        | press enter                                                |

The installer will move on to the disk partitioning configuration screen.

NB: If you are not using a blank hard disk (i.e. this hard disk has had a previous Operating System installed) then you will need to delete any existing partitions.

| 🗐 FC1 Node1 - VMware Workstat | ion               |                  | _ 🗆 🛛 |
|-------------------------------|-------------------|------------------|-------|
| File Edit View VM Team Wind   | ows Help          |                  |       |
| reaura cure (C) 2005 nea n    | at, IIIC.         |                  |       |
|                               |                   |                  |       |
|                               | Pantitioning      |                  |       |
|                               |                   |                  |       |
| Device St                     | art End Size      | Type Mount Point | -     |
| Free space                    | 1 768 1535M       | Free space       | #     |
|                               |                   |                  |       |
|                               |                   |                  |       |
|                               |                   |                  |       |
|                               |                   |                  |       |
|                               |                   |                  |       |
|                               |                   |                  |       |
| New                           | Delete            | D OK Back        |       |
|                               |                   |                  |       |
|                               |                   |                  |       |
|                               |                   |                  |       |
|                               |                   |                  |       |
|                               |                   |                  |       |
| F1-Help F2-New                | F3-Edit F4-Delete | F5-Reset F12-OK  |       |

Starting with a blank disk (see note above if old partitions exist) At the disk "Partitioning" screen, select "New".

Action At the disk Partitioning screen, select "New", and press enter

The installer will move on to the add partition screen.

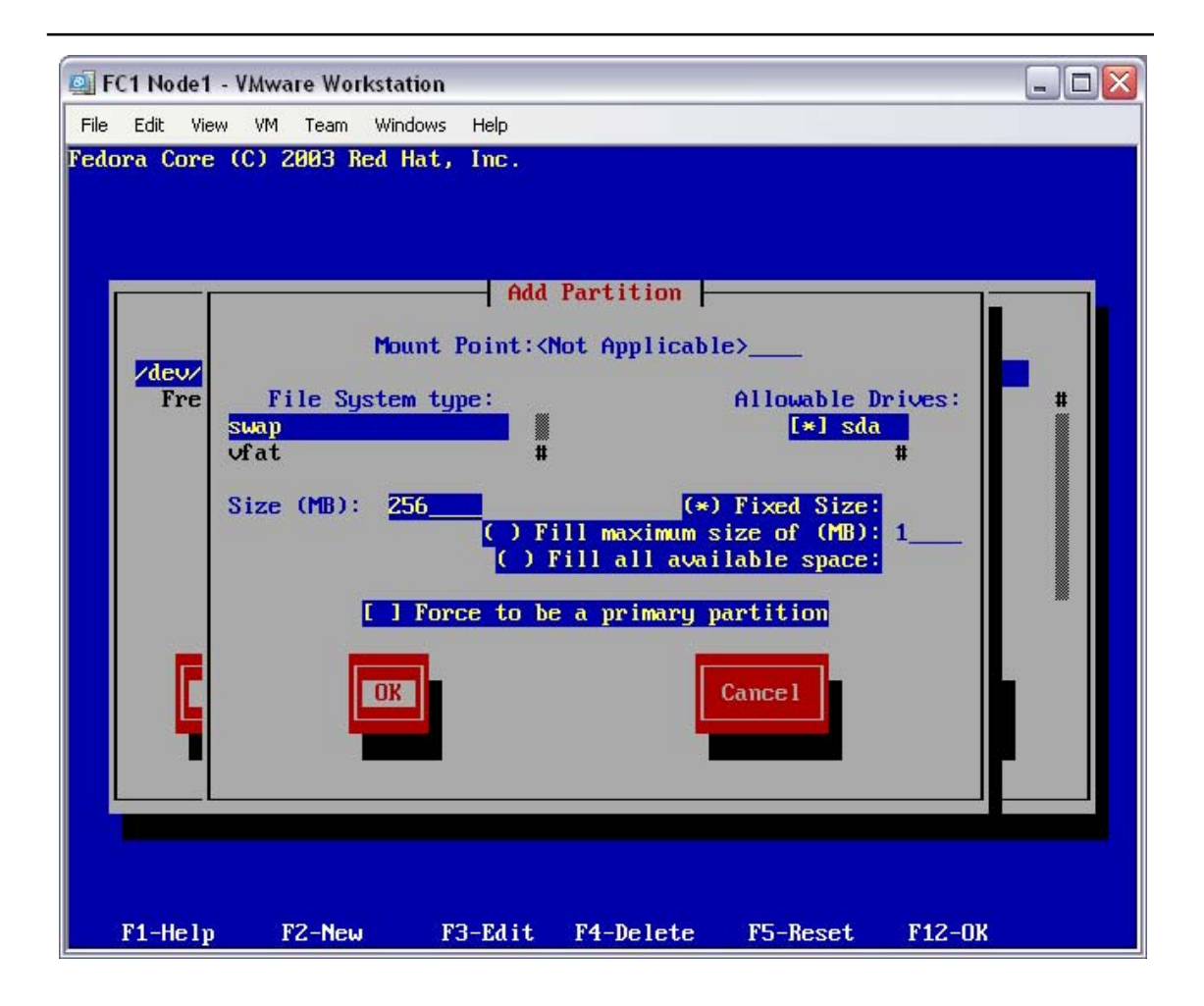

The first file system is swap – this is the computer's swap-space for use in cases of high memory demand.

Select the file system type of "swap", enter the size in Mbytes of "256", then select "Ok".

| Action | At the Add Partition screen, select the File System Type of  |
|--------|--------------------------------------------------------------|
|        | "swap", enter the Size of "256", select "Ok" and press enter |

The installer will move on to the disk partitioning configuration screen.
| FC1 Node1 - V | Mware Work | station   |        |           |            |             |    |
|---------------|------------|-----------|--------|-----------|------------|-------------|----|
| e Edit View   | VM Team    | Windows H | Help   |           |            |             |    |
| lora Core (C  | ) 2003 Re  | d Hat, I  | nc.    |           |            |             |    |
|               |            |           |        |           |            |             |    |
|               |            |           |        |           |            |             |    |
|               |            |           |        |           |            |             |    |
|               |            |           | - Par  | titioning | ŀ          |             |    |
| Devi          | ce         | Start     | End    | Size      | Туре       | Mount Point |    |
| /dev/sda      |            |           |        |           | 34         |             |    |
| sda1          |            | 1         | 128    | 255M      | swap       |             | #  |
| Free sp       | ace        | 129       | 768    | 1280M     | Free space |             |    |
|               |            |           |        |           |            |             |    |
|               |            |           |        |           |            |             |    |
|               |            |           |        |           |            |             |    |
|               |            |           |        |           |            |             |    |
|               |            |           |        |           |            |             |    |
|               |            |           |        |           |            |             |    |
|               |            |           |        |           |            |             |    |
|               |            |           |        |           |            |             |    |
|               |            |           |        |           |            |             |    |
| Nout          | E A S      |           | Delete | PA        |            | Pack        | 24 |
| New           | La I       | 5 B       | perece | I III     |            | Dack        |    |
|               |            |           |        |           |            |             |    |
|               |            |           |        |           |            |             |    |
|               |            |           |        |           |            |             |    |
|               |            |           |        |           |            |             |    |
|               |            |           |        |           |            |             |    |
|               |            |           |        |           |            |             |    |
|               |            |           |        |           |            |             |    |
|               |            |           |        |           |            |             |    |
| E1-Helm       | F2-Neu     | F3-       | Fdit   | F4-Delet  | e F5-Rese  | + F12-0K    |    |

You should now have one partition, of type "swap", in the partition table. The rest of the disk should be labelled as "Free space". Now, create the system partition.

At the disk "Partitioning" screen, select "New".

**Action** At the disk Partitioning screen, select "New", and press enter

The installer will move on to the add partition screen.

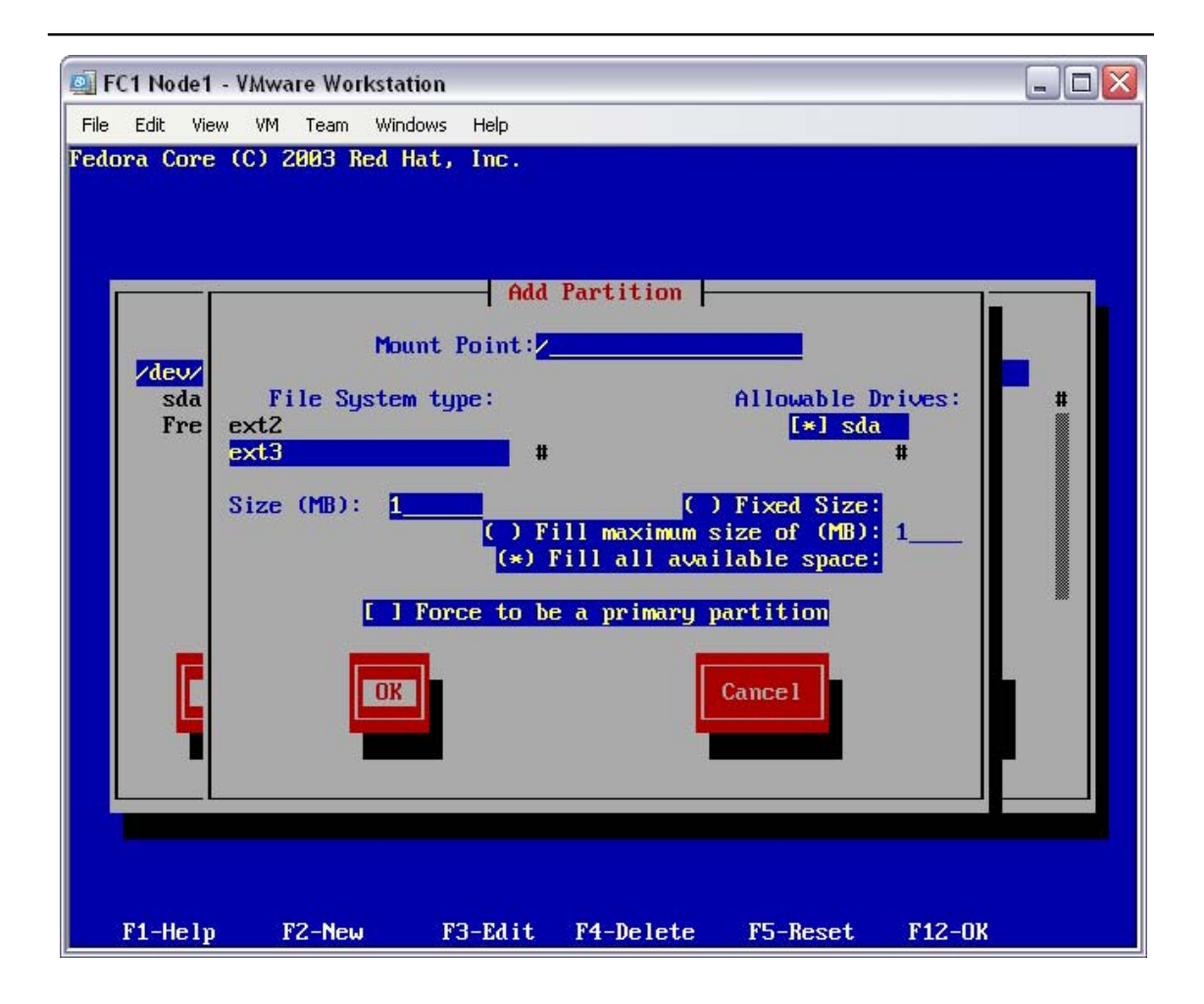

The second file system is the system partition – this is going to be the partition used for the computer's root file system, and will house all of the software stored on this computer. It will fill all of the remaining space of the disk – this must be at least 1.2Gbytes.

Enter a Mount Point of "/", select the file system type of "ext3", select the "Fill all available space" option, then select "Ok".

|        | At the Add Partition screen, enter a Mount Point of "/", select                                             |
|--------|----------------------------------------------------------------------------------------------------|
| Action | the File System Type of "ext3", select the "Fill all available<br>space" option select "Ok" and press enter |
|        | space option, beteet on and press cheer                                                                     |

The installer will move on to the disk partitioning configuration screen.

| e Edit View VI<br><b>lora Core (C)</b> | M Team Windows<br>2003 Red Hat, | Help<br>, Inc. |               |              |             |   |
|----------------------------------------|---------------------------------|----------------|---------------|--------------|-------------|---|
|                                        |                                 | Par            | titioning     |              |             |   |
| Devic                                  | e Start                         | t End          | Size          | Туре         | Mount Point | - |
| ∕dev∕sda<br>sda1<br>sda2               | :<br>64:                        | L 640<br>L 768 | 1279M<br>256M | ext3<br>swap | /           | # |
| New                                    | Edit                            | Delete         | RA            | ID OX        | Back        |   |
|                                        |                                 |                |               |              |             |   |

You should now have two partitions; sda1 of at least 1.2Gbytes at mount point "/", and sda2 of about 256Mbytes of type "swap", in the partition table. There shouldn't be and free space left on the disk.

At the disk "Partitioning" screen, select "Ok".

| Action At the disk Partitioning screen, select "Ok", and press enter |
|----------------------------------------------------------------------|
|----------------------------------------------------------------------|

The installer will move on to the boot loader configuration screen.

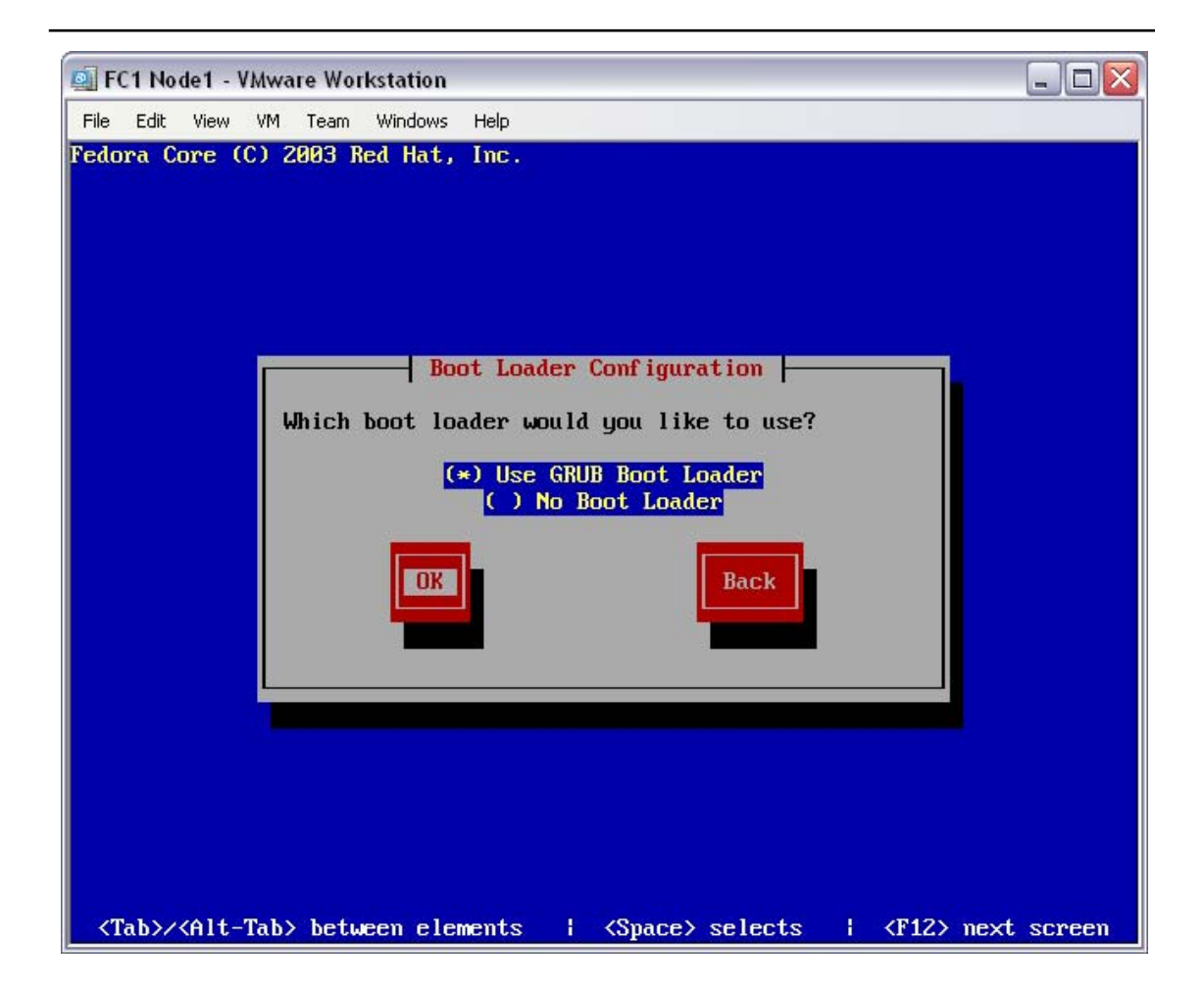

The default boot loader is Grub. It is a suitable boot loader for this computer. At the disk "Boot Loader Configuration" screen, select "Ok".

| Action | At the disk Boot Loader Configuration screen, select "Ok", and |  |
|--------|----------------------------------------------------------------|--|
| Action | press enter                                                    |  |

The installer will move on to the boot loader configuration options screen.

| 🔤 FC1 Node1 - VMware Workstation                                                                                               |       |
|----------------------------------------------------------------------------------------------------|-------|
| File Edit View VM Team Windows Help                                                                                            |       |
| Fedora Core (C) 2003 Red Hat, Inc.                                                                                             |       |
|                                                                                                    |       |
|                                                                                                    |       |
| Boot Loader Configuration                                                                                                    |       |
| a sour sour ign action                                                                                                    |       |
| A few systems will need to pass special options to the kernel<br>at boot time for the system to function properly. If you need |       |
| to pass boot options to the kernel, enter them now. If you                                                                     |       |
| don't need any or aren't sure, leave this blank.                                                                               |       |
| hdc=ide-scsi                                                                                                    |       |
| [] Force use of LBA32 (not normally required)                                                                                  |       |
|                                                                                                    |       |
| OK                                                                                                    |       |
|                                                                                                    |       |
|                                                                                                    |       |
|                                                                                                    |       |
|                                                                                                    |       |
|                                                                                                    |       |
|                                                                                                    |       |
| <tab>/<alt-tab> between elements   <space> selects   <f12> next so</f12></space></alt-tab></tab>                               | creen |

The default boot loader options are fine. In the test case (shown) the VMWare CDROM drive was automatically configured with the option "hdc=ide-scsi" – there is no need to add or remove any options to this dialogue.

At the disk "Boot Loader Configuration" options screen, select "Ok".

| Action | At the disk Boot Loader Configuration options screen, select |
|--------|--------------------------------------------------------------|
| Action | "Ok", and press enter                                        |

The installer will move on to the boot loader configuration password screen.

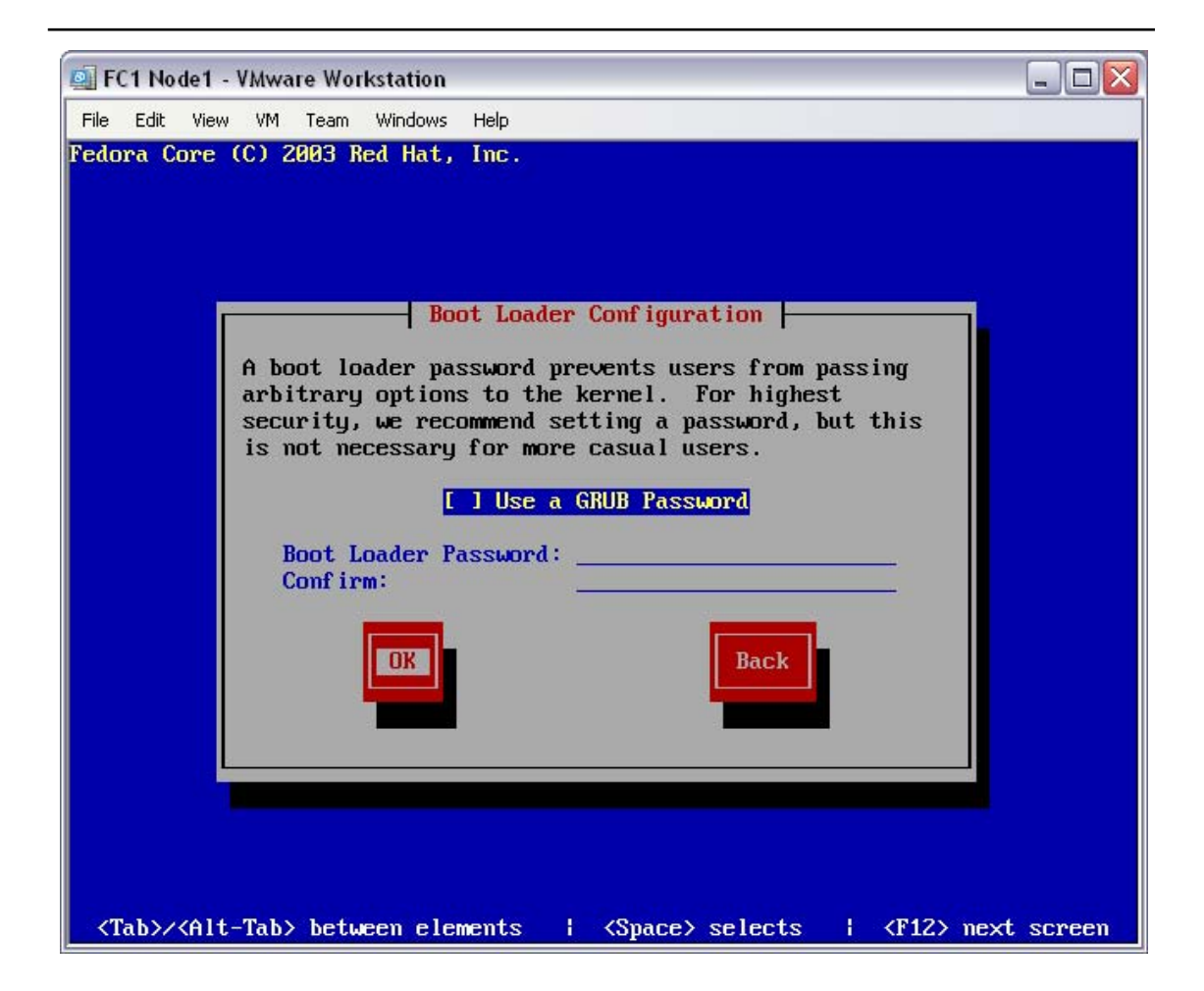

There is no need for a Grub password, do not set this option.

At the disk "Boot Loader Configuration" password screen, select "Ok".

| Action | At the disk Boot Loader Configuration password screen, select |
|--------|---------------------------------------------------------------|
| ACUON  | "Ok", and press enter                                         |

The installer will move on to the boot loader configuration OS screen.

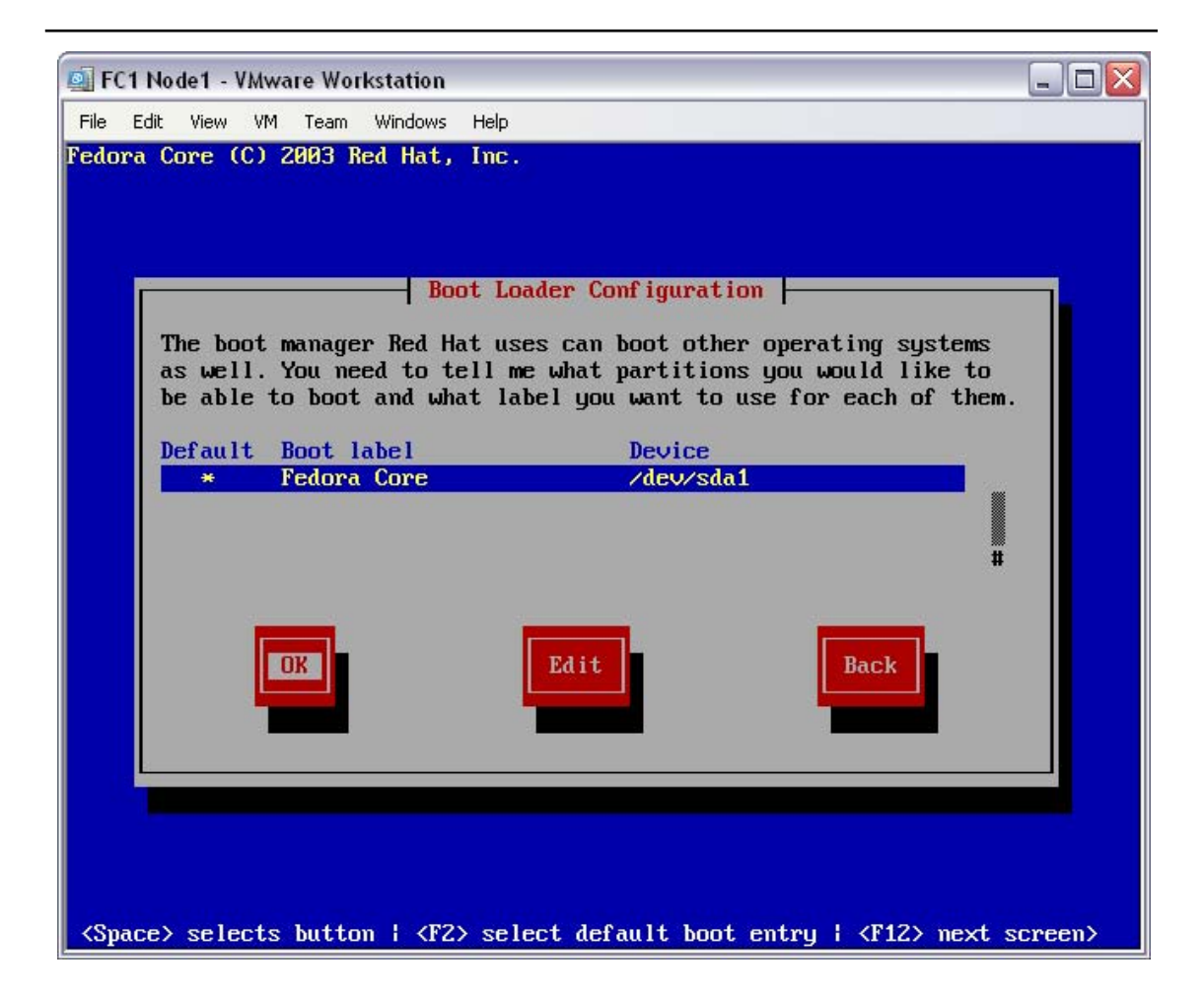

As this is not a multi-boot machine (this computer has only the Fedora Core 1 OS installed on it) default partition is fine.

NB: Observe the device used for the Boot Loader Configuration (/dev/sda1 in this case). The disk device (/dev/sda in this case) will be used during the openMosix installation, later in the build process.

At the disk "Boot Loader Configuration" OS screen, select "Ok".

| Action | At the disk Boot Loader Configuration OS screen, select "Ok", |
|--------|---------------------------------------------------------------|
| ACIION | and press enter                                               |

The installer will move on to the boot loader configuration installation screen.

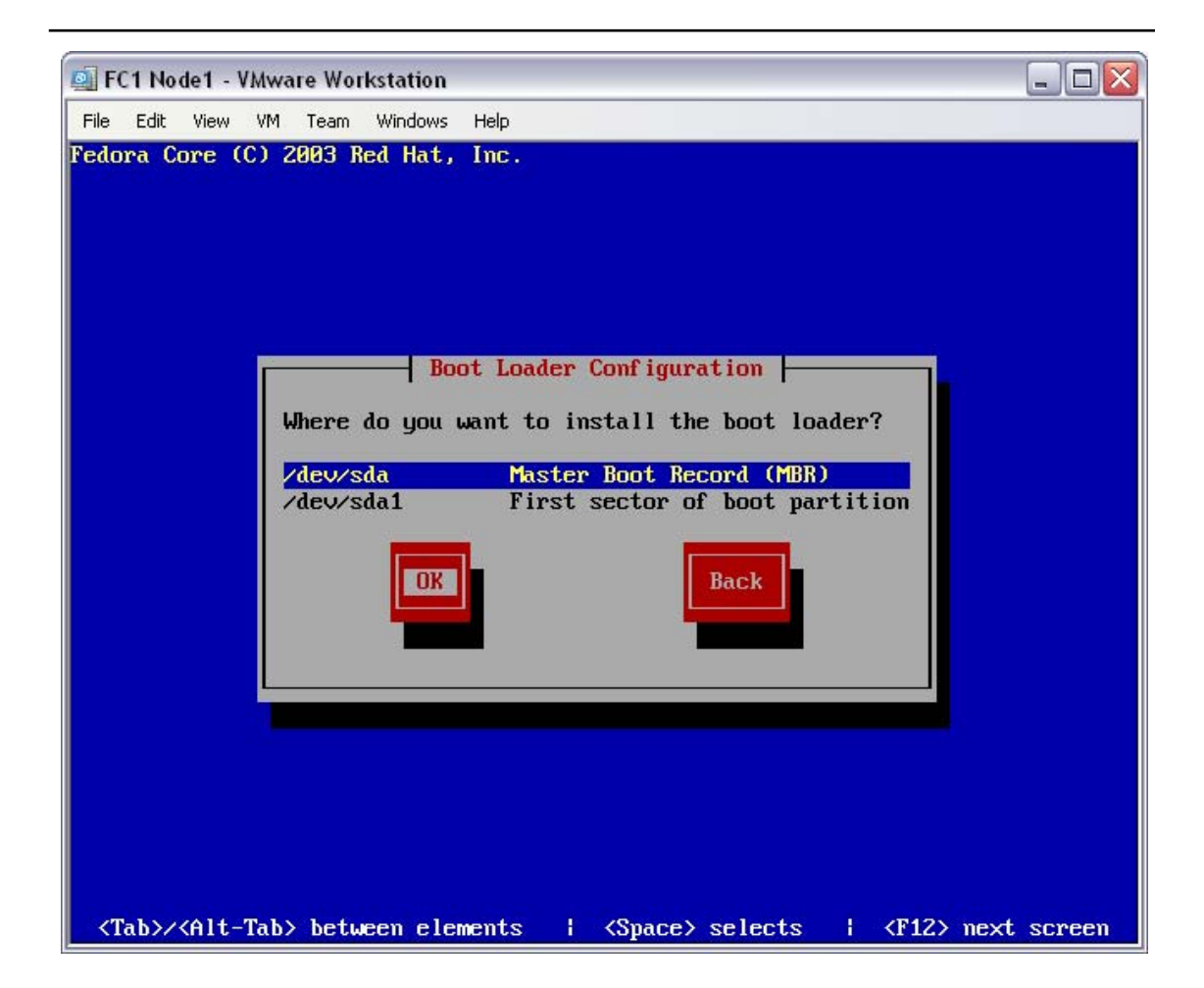

The default disk or partition is fine for the Grub installation.

At the disk "Boot Loader Configuration" installation screen, select "Ok".

| Action | At the disk Boot Loader Configuration installation screen, |
|--------|------------------------------------------------------------|
| Action | select "Ok", and press enter                               |

With the installation type and disk configuration established, the Yarrow installation program will now begin to configure the networking environment for this computer.

# 4.4 Configure the network environment

With the build type selected and local disk partitions configured, the installation process will ask for the network configuration (including the firewall). The "Network Configuration for eth0" screen will be displayed.

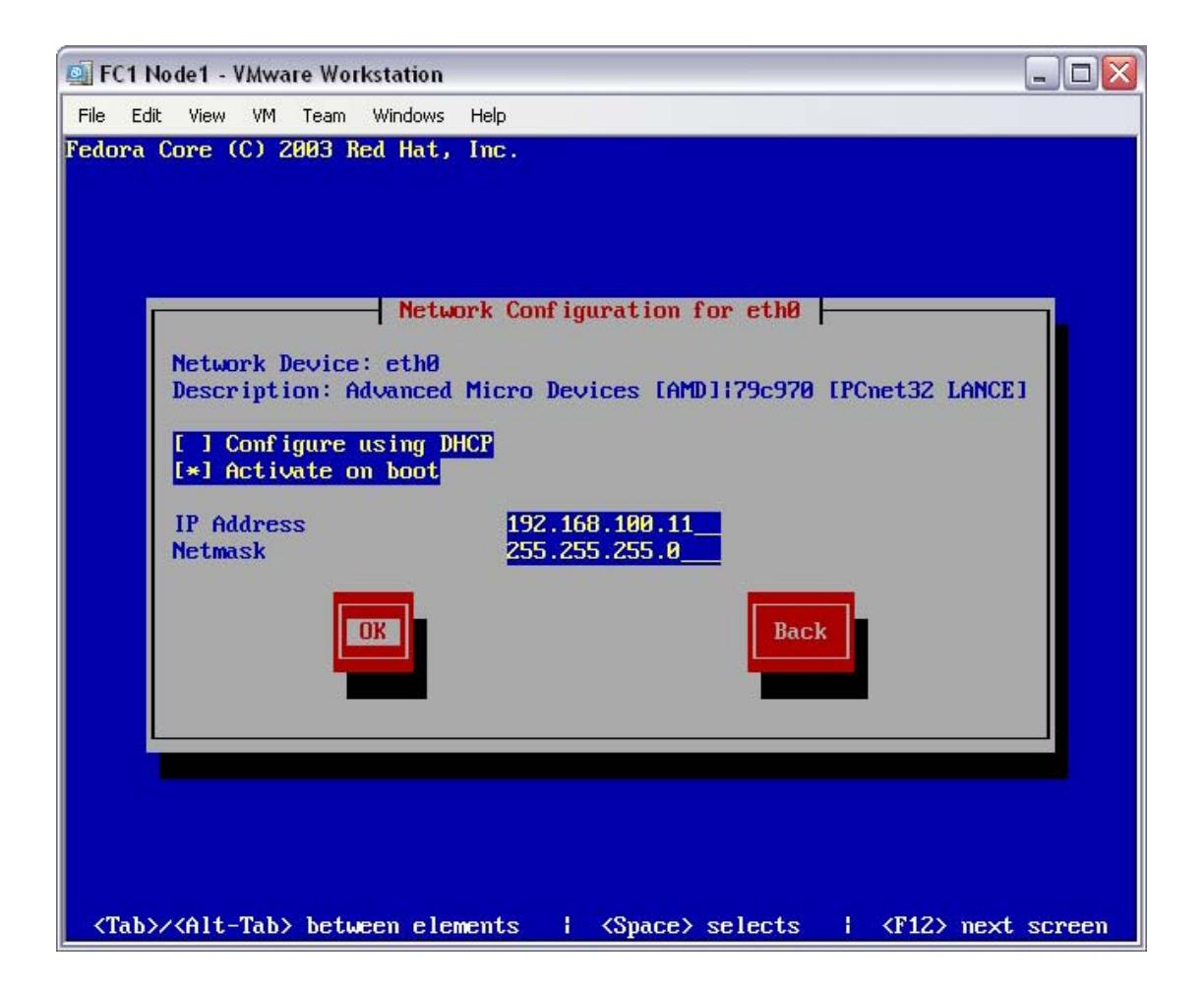

For simplicity's sake, this build assumes that you don't have a DHCP server on your network (LAN). This, then, allows you to use two PCs with a cross-over cable as the local LAN segment. The IP addressing selected here is arbitrary, but all PCs must be in the same subnet (i.e. all in 192.168.100.x/255.255.255.0). PC's will be assumed to be in the range of 192.168.100.11-192.168.100.254.

At the "Network Configuration for eth0" screen, de-select "Configure using DHCP", enter the "IP Address", enter the "Netmask" and then select "Ok".

|        | At the Network Configuration for eth0 screen, de-select   |
|--------|-----------------------------------------------------------|
| Action | "Configure using DHCP", enter the "IP Address", enter the |
|        | "Netmask", then select "Ok" and press enter               |

The installer will move on to the miscellaneous network settings screen.

| 🔄 FC1 Node1 - VMware Workstation                                                                           |             |
|----------------------------------------------------------------------------------------------------|-------------|
| File Edit View VM Team Windows Help<br>Fedora Core (C) 2003 Red Hat, Inc.                                  |             |
| Miscellaneous Network Settings   Gateway: 192.168.100.1   Primary DNS: Secondary DNS:   Tertiary DNS: Back |             |
| <tab>&lt;<flt-tab> between elements i <space> selects i <f12> ;</f12></space></flt-tab></tab>              | next screen |

The default gateway for this LAN segment does not need to be an actual device on the LAN (as noted in the cross-over example) but does need to be configured. Also, as you may be using a cross-over cable, and as there is no need for it anyway, no DNS servers will be entered.

At the "Miscellaneous Network Settings" screen, enter the "Gateway" and then select "Ok".

| Action | At the Miscellaneous Network Settings screen, enter the |  |
|--------|---------------------------------------------------------|--|
| Action | "Gateway", then select "Ok" and press enter             |  |

The installer will move on to the hostname configuration screen.

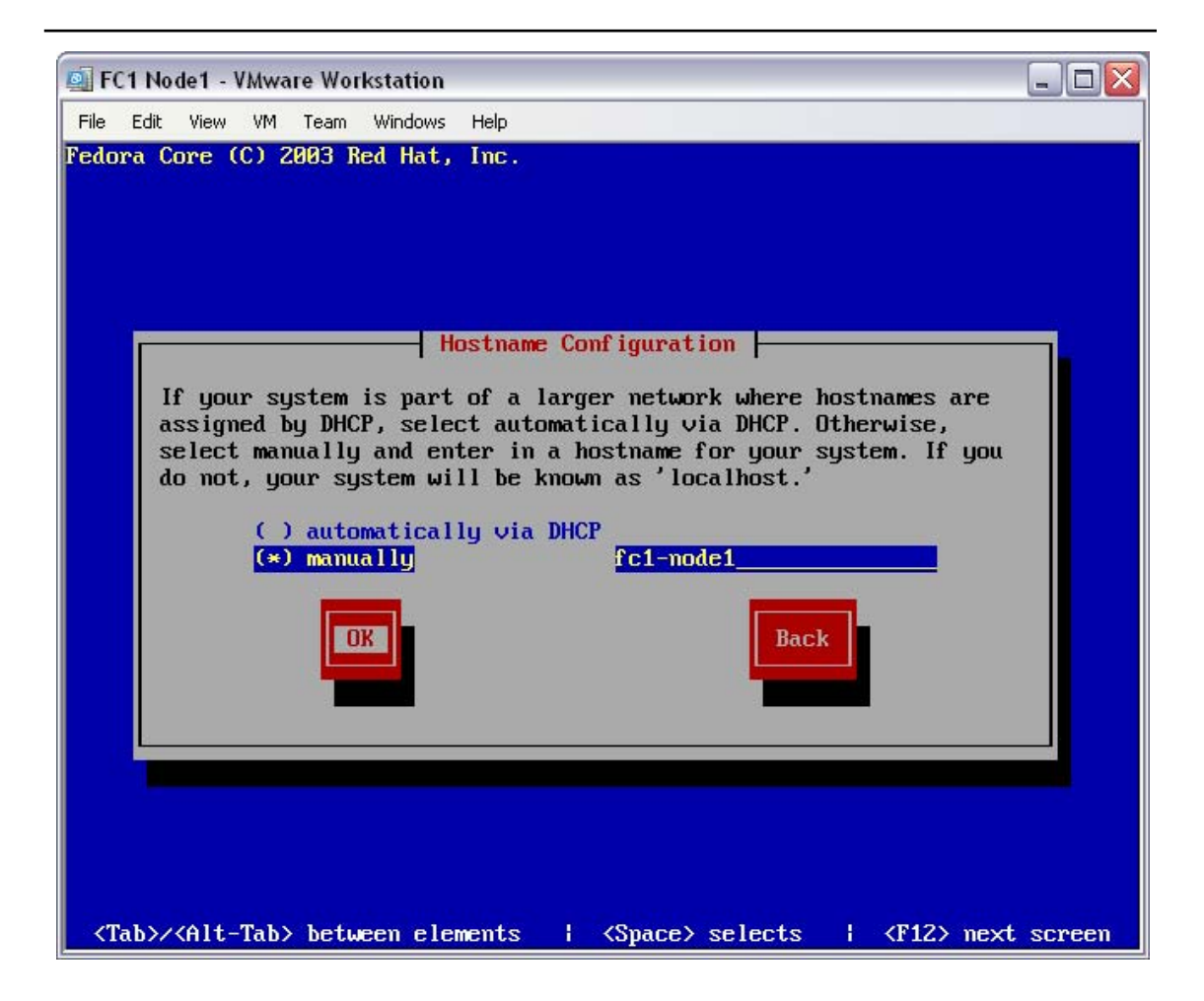

With no DHCP server in this network, the hostname will be entered manually. The actual hostname is arbitrary so make it meaningful to your situation.

At the "Hostname Configuration" screen, select "manually", enter the hostname and then select "Ok".

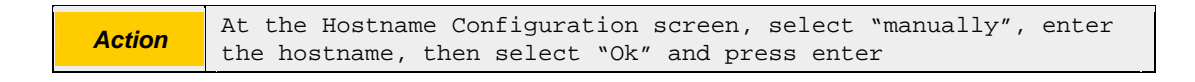

The installer will move on to the firewall screen.

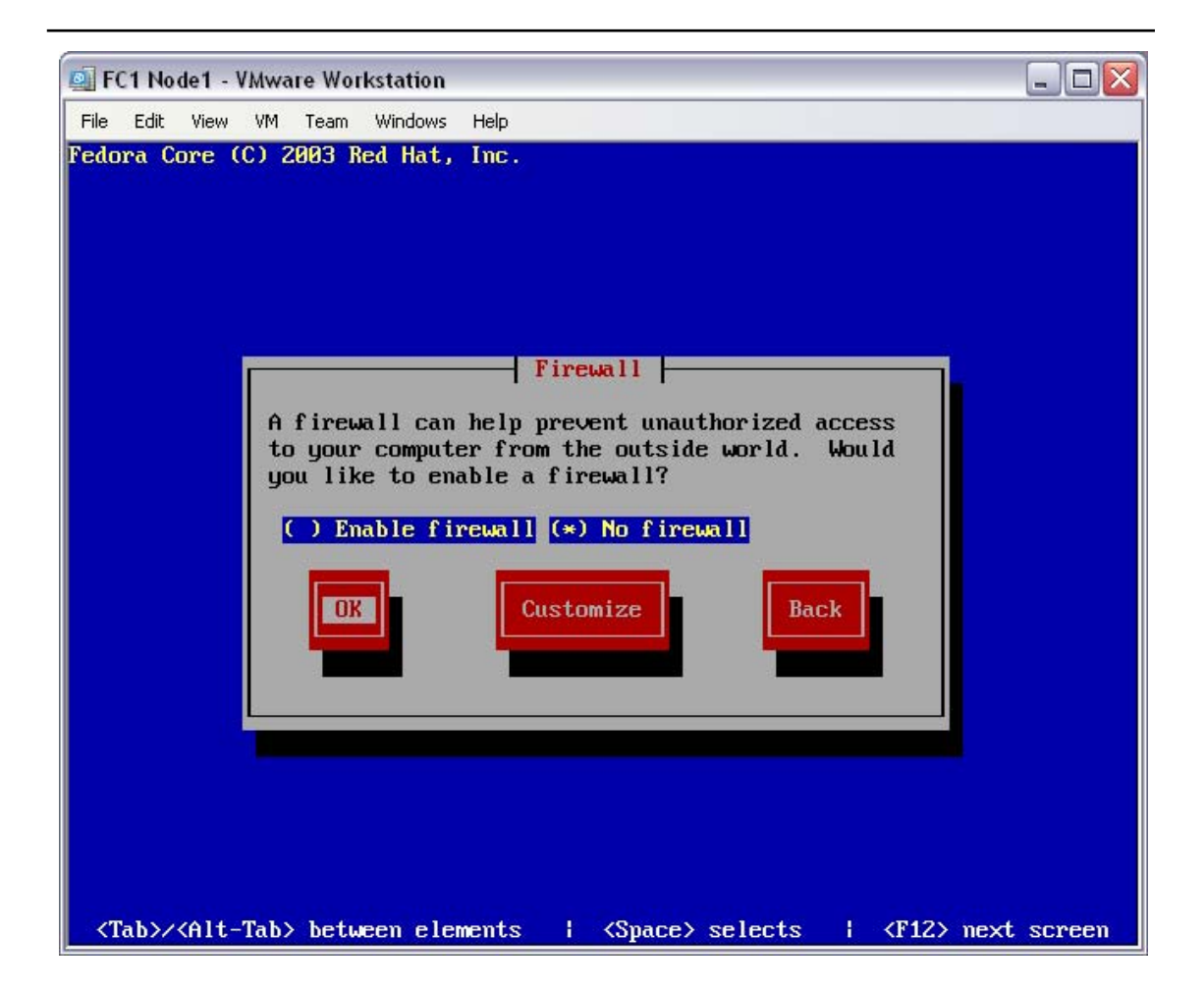

To keep this test as basic as possible, no firewall will be installed. This is a valid configuration for any private cluster network, but is considered High Risk in multi-user environments.

At the "Firewall" screen, select "No firewall" and then select "Ok".

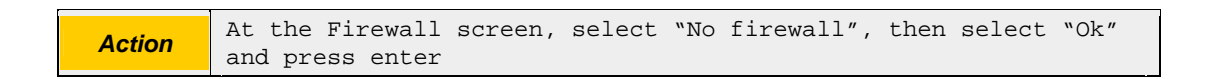

The installer will move on to the firewall warning screen.

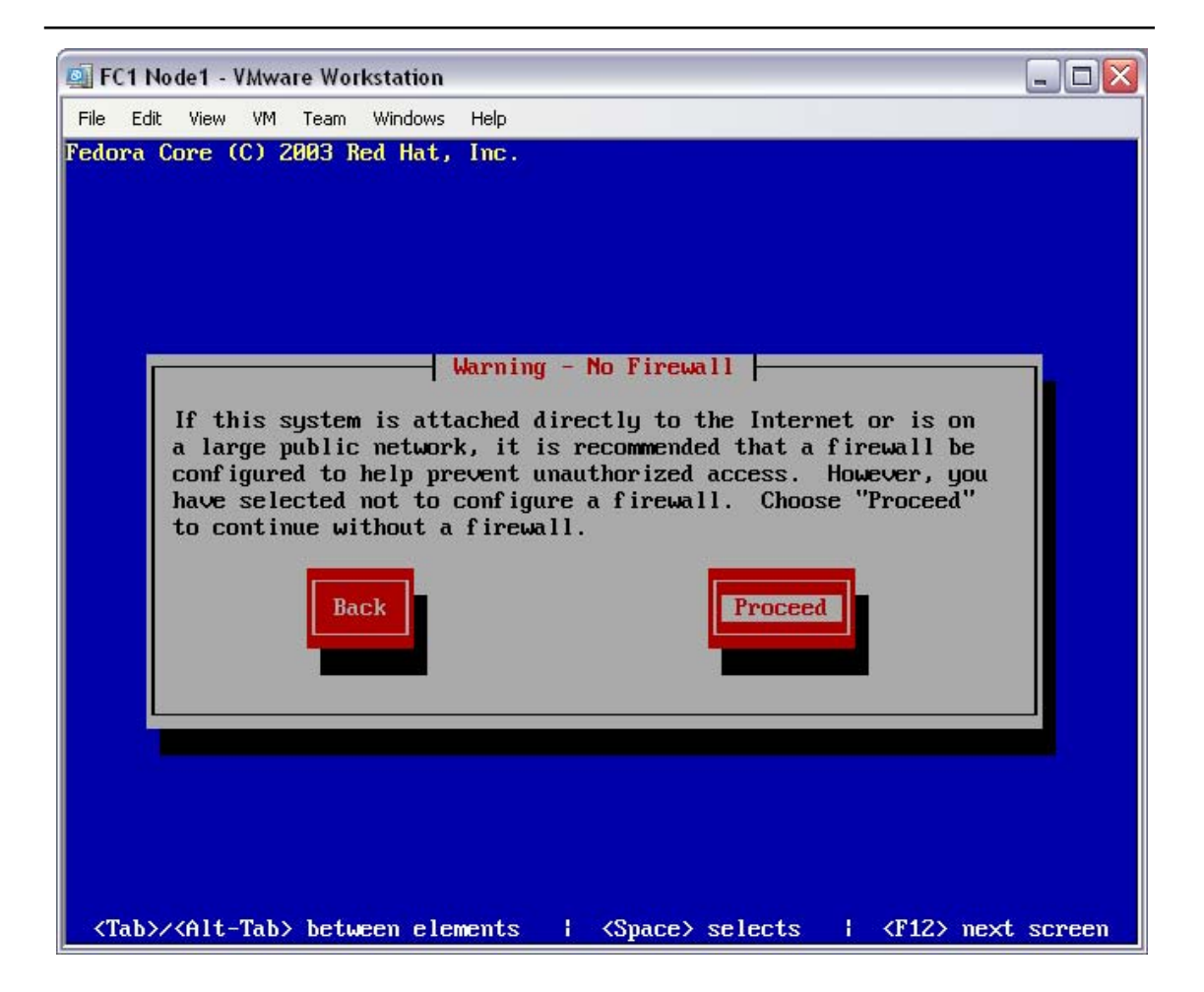

Rightly, the installation program is warning you that you have no firewall configured. See above for the configuration reasoning.

At the "Warning – No Firewall" screen, select "Proceed".

| Action | At the Warning - No Firewall screen, select "Proceed" and press |
|--------|-----------------------------------------------------------------|
| Action | enter                                                           |

With the network and firewall configuration established, the Yarrow installation program will now begin to configure the time, system (root) password and packages to be installed on this computer.

## 4.5 Configure the time, system password, and installation packages

This is the final stage of the Yarrow build process. This section of the installation will configure additional language support, time, the system (root) password, and any packages that are to be installed on this computer.

The "Language Support" screen will be displayed.

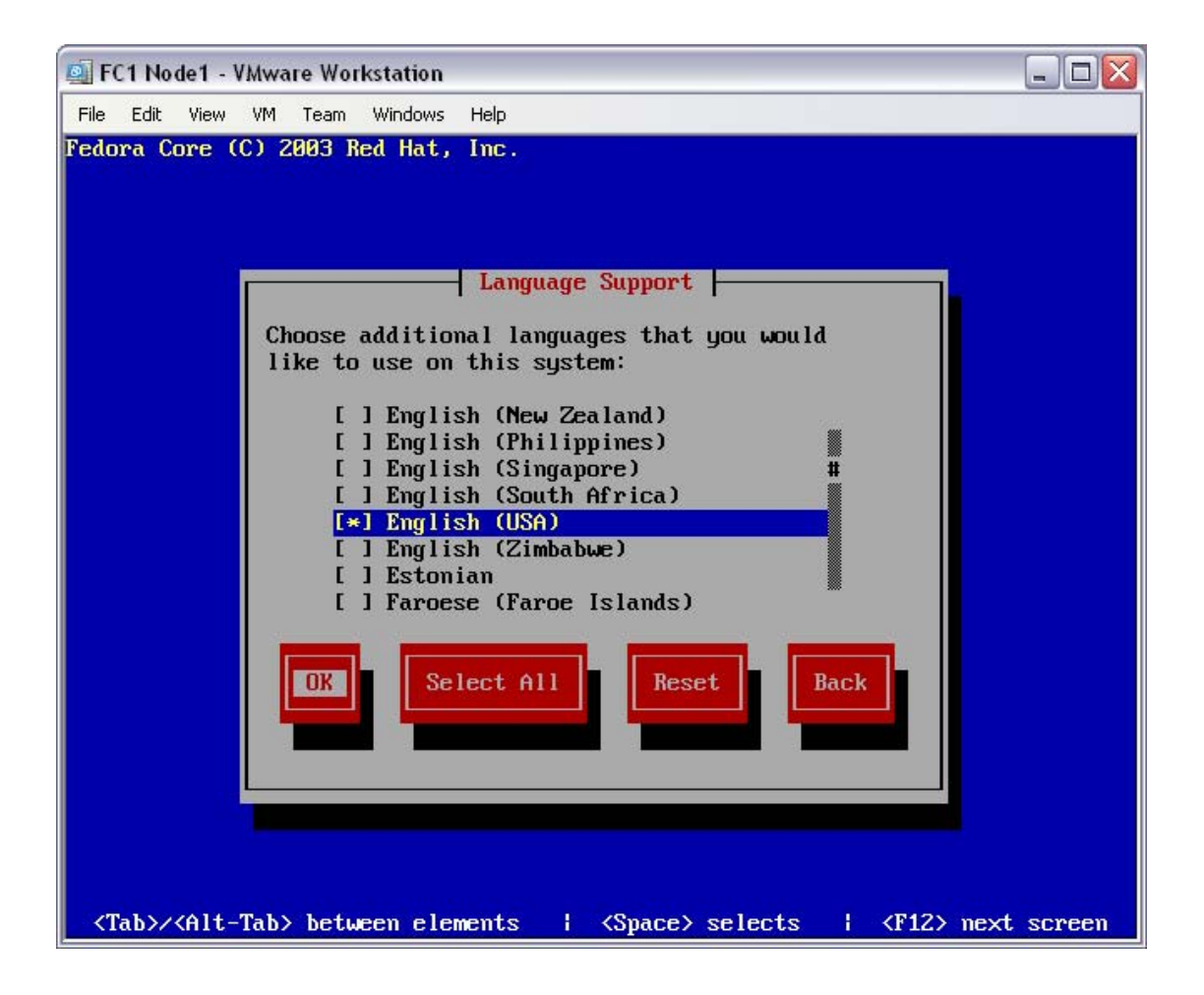

As this document has been written in English, this will be used as the language default. At the "Language Support" screen, select "English (USA)", then "Ok".

| Action | At the Language Support screen, select "English (USA)", then |
|--------|--------------------------------------------------------------|
| Action | select "Ok" and press enter                                  |

The installer will move on to the time zone selection screen.

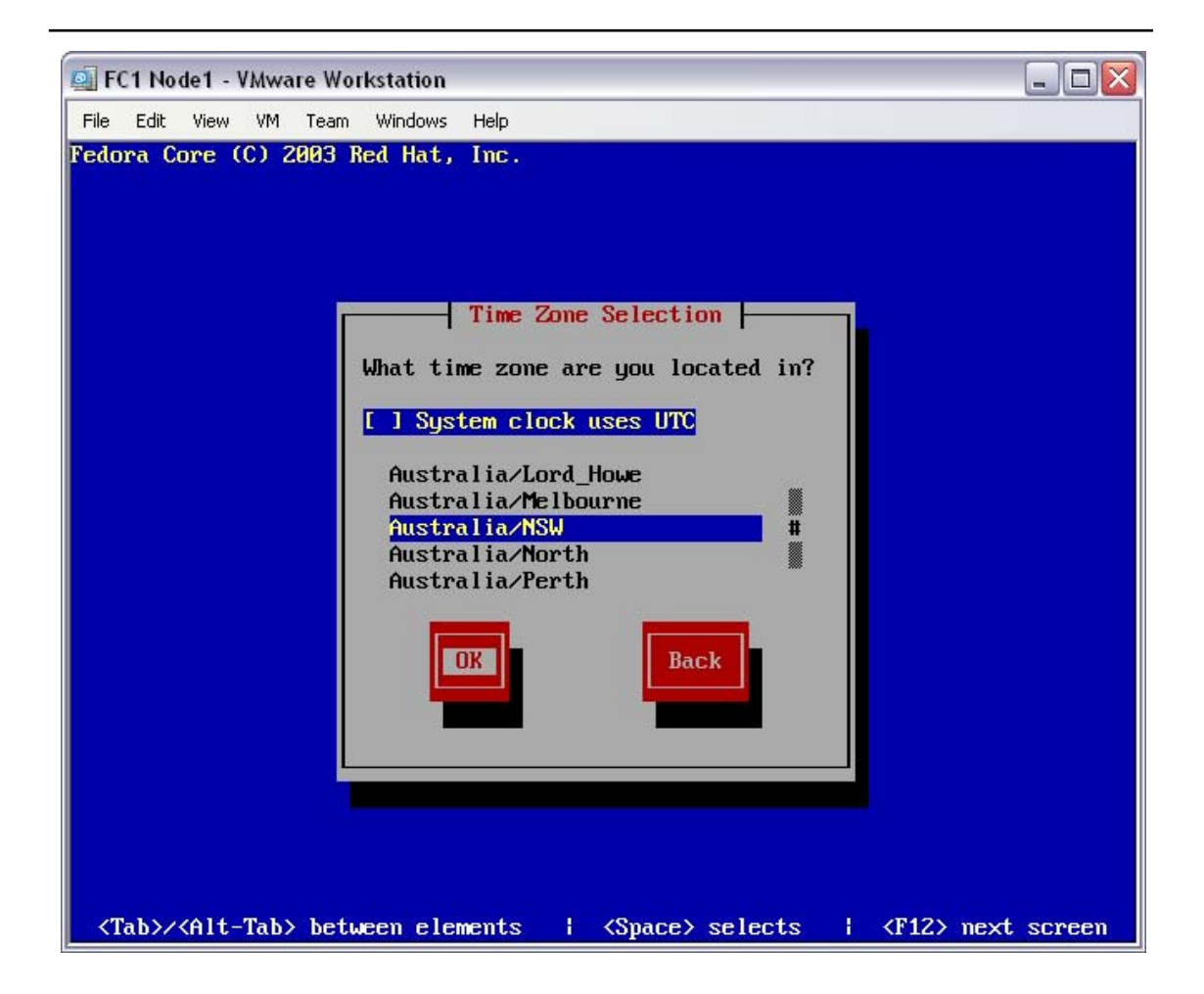

As this document has been written in Australia, the local time zone has been selected. At the "Time Zone Selection" screen, select "Australia/NSW", then "Ok".

| Action | At the | Time | Zone Selection screen, | select | "Australia/NSW", | then |
|--------|--------|------|------------------------|--------|------------------|------|
| Action | select | "Ok″ | and press enter        |        |                  |      |

The installer will move on to the root password configuration screen.

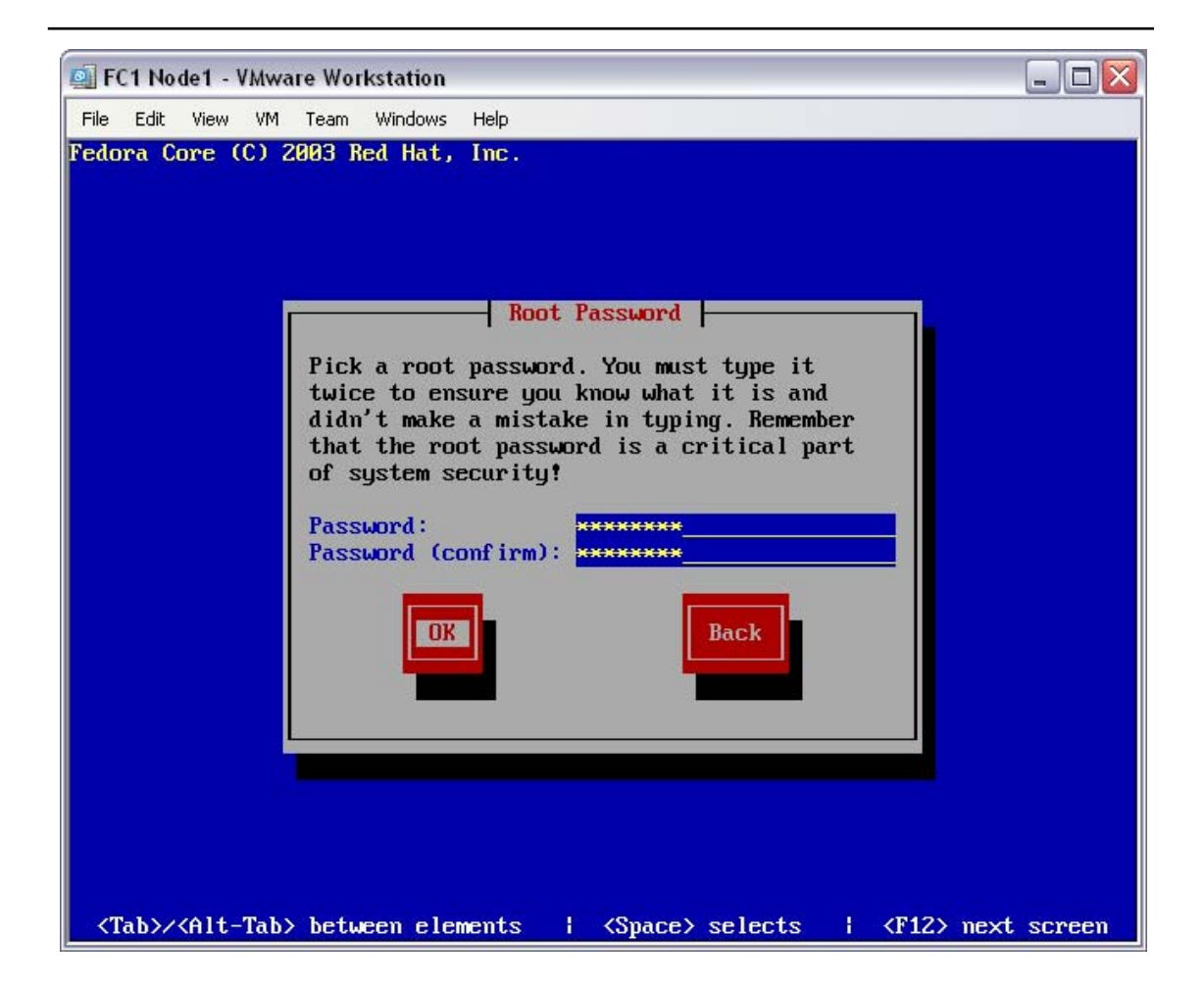

The system (root) password is arbitrary. Select a password that is agreeable with your local password policy. For this documentation, the password selected was "password" – it is not agreeable with any known password policy.

At the "Root Password" screen, enter the "Password" of "password", enter the "Password (confirm)" of "password" then "Ok".

|        | At the Root Password screen, enter the "Password" of           |
|--------|----------------------------------------------------------------|
| Action | "password", enter the "Password (confirm)" of "password", then |
|        | select "Ok" and press enter                                    |

The installer will move on to the package group selection screen.

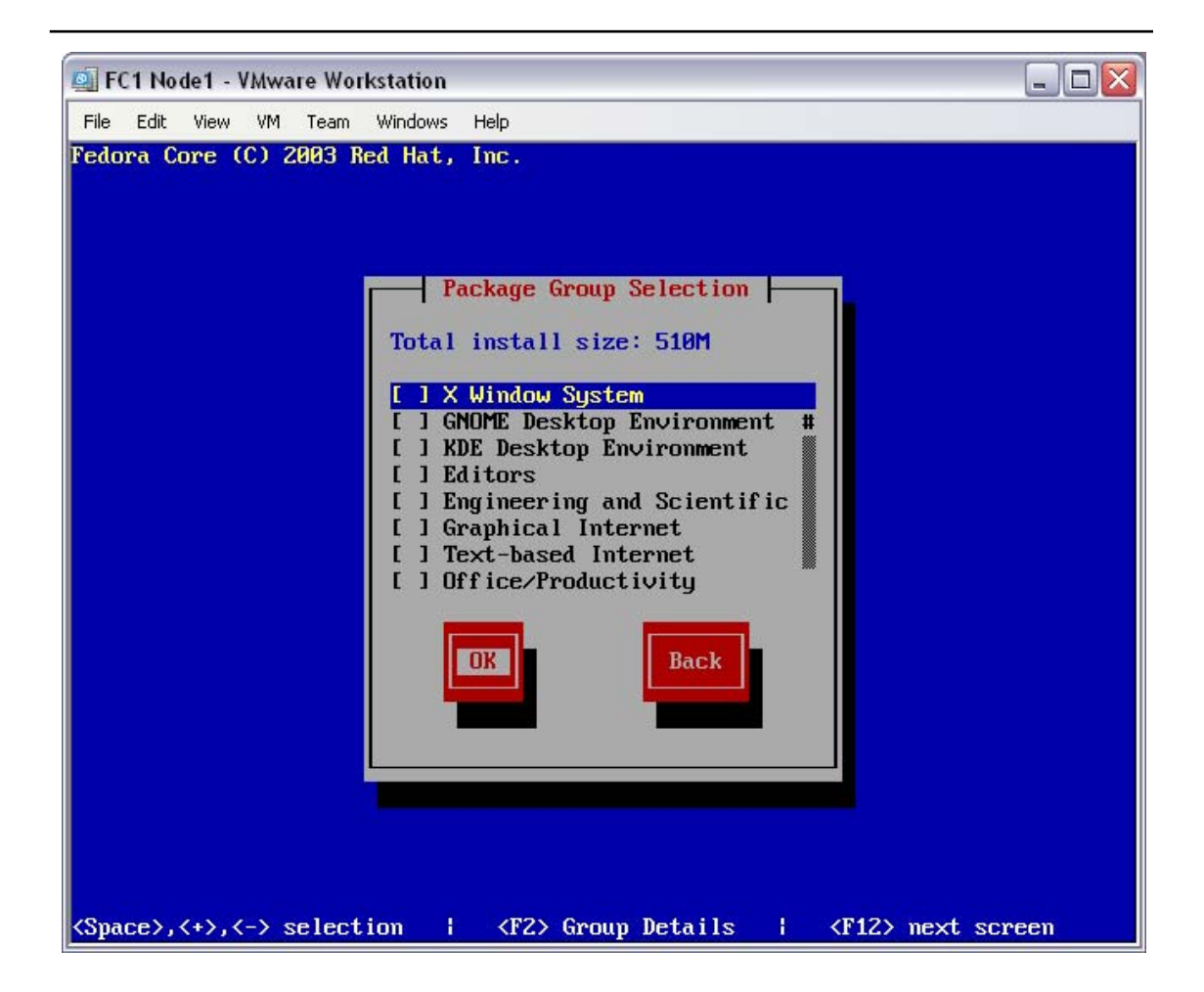

The openMosix cluster node requires no additional software. In this example, every package was disabled. Should you elect to enable additional packages, adjust the disk space requirements accordingly, and be prepared to download and burn additional Yarrow CD's.

At the "Package Group Selection" screen, de-select all options, then select "Ok".

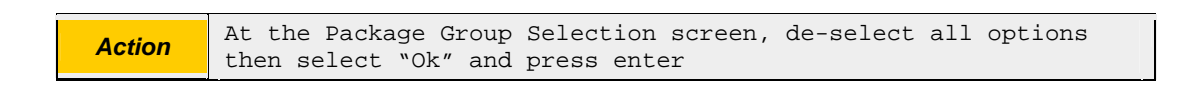

The installer will move on to the installation start screen.

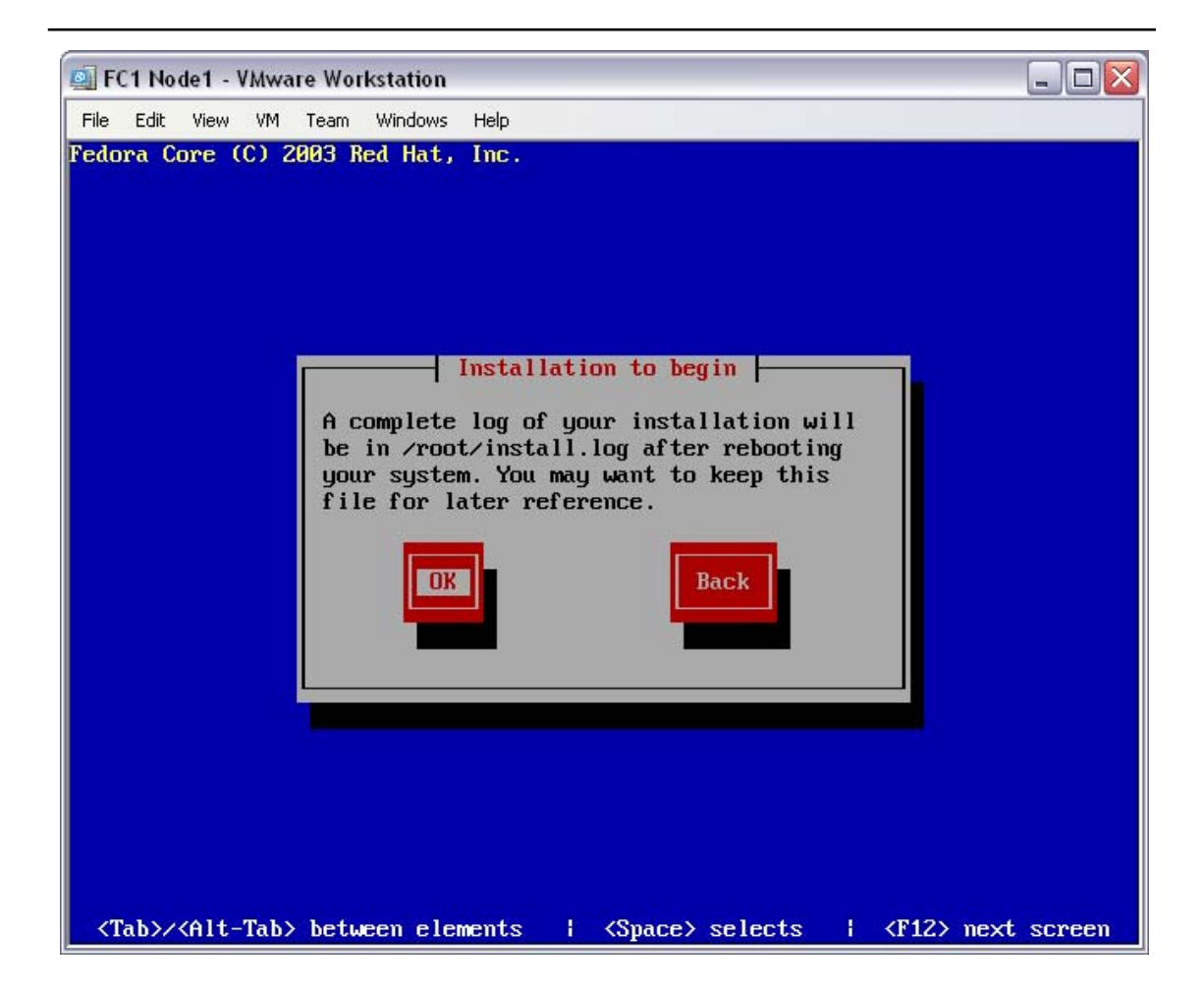

This information-only page is a notification of the installation log.

At the "Installation to begin" screen, select "Ok".

| Action | At the Installation To Begin screen, select "Ok" and press |
|--------|------------------------------------------------------------|
| Action | enter                                                      |

The installer will install the Yarrow Operating System – this should only take a few minutes. Once it has done that it will move on to the boot diskette screen.

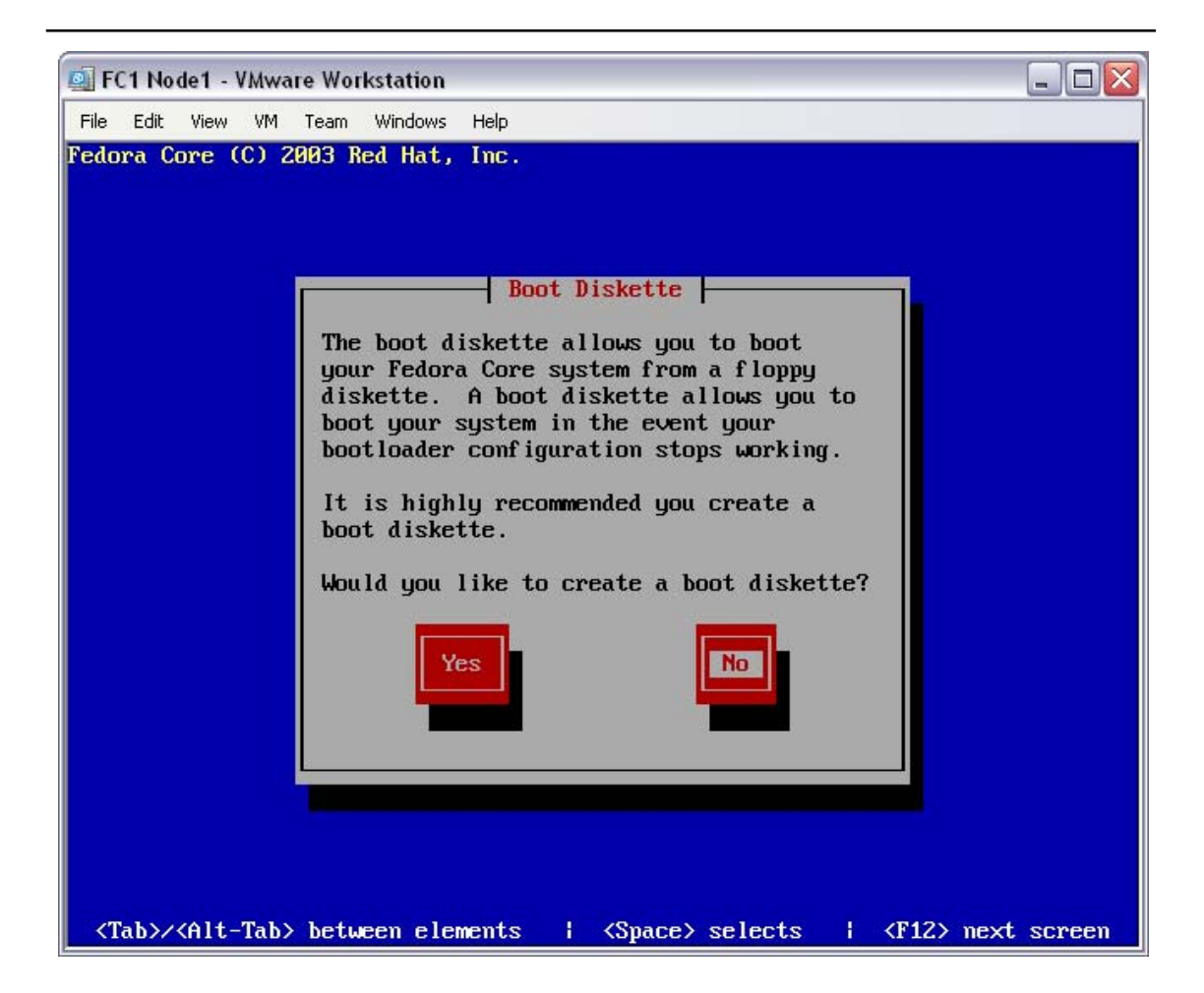

There is no need to create a boot diskette – these PCs are far too easy to rebuild from installation media.

At the "Boot Diskette" screen, select "No".

Action At the Boot Diskette screen, select "No" and press enter

The installer has exhausted all configuration options. The final screen will be the completion screen.

#### White Paper Instant openMosix How to build a working openMosix cluster without touching a compiler

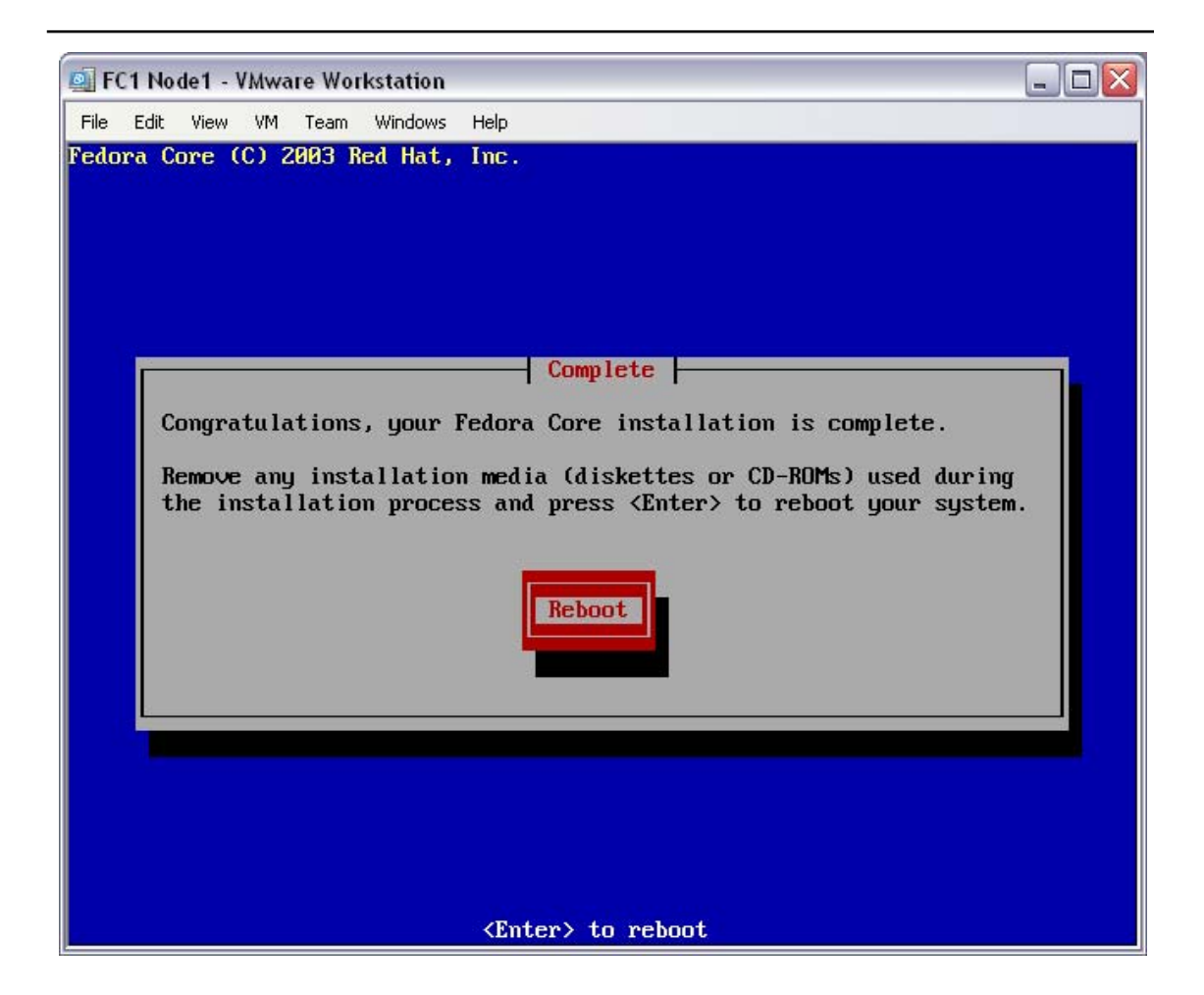

The installation is complete! At the "Complete" screen, press enter.

| Action At the Complete screen, press enter |
|--------------------------------------------|
|--------------------------------------------|

The installer has completed, the PC is now rebooting. Next, you will turn this Fedora Core 1 (Yarrow) PC into an openMosix node.

## 4.6 Customise the new system

The PC will boot to the following boot menu.

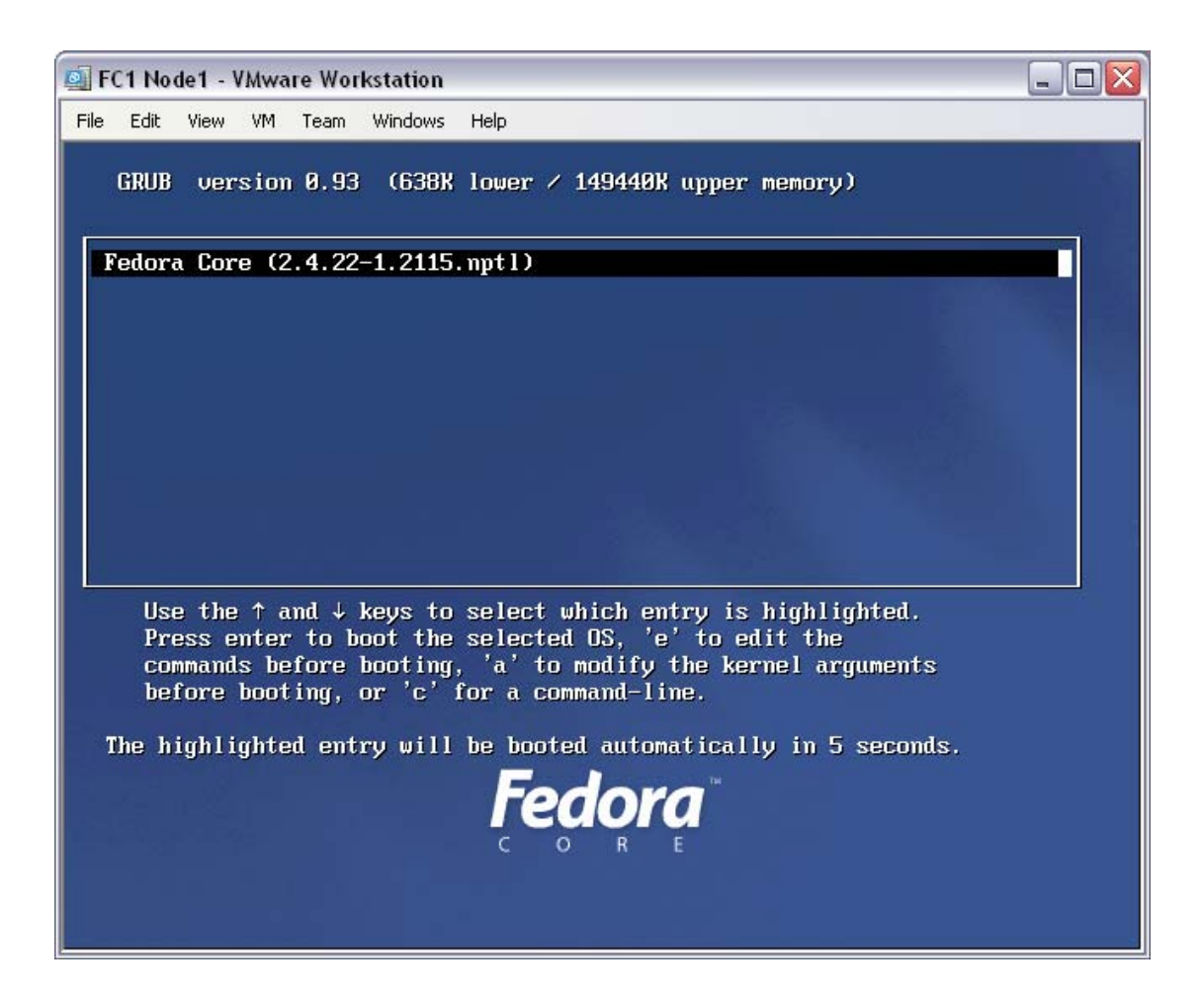

This boot menu will display on every boot. The default option is correct. You can either choose to let it time-out (after about 10 seconds) or you can press enter.

At the "Boot Menu" screen, press enter.

Action At the Boot Menu screen, press enter

The PC will proceed to boot the Yarrow OS, where you can then login as root.

| Action | At the login: prompt, enter the username "root", press enter, |
|--------|---------------------------------------------------------------|
| Action | then the enter the root password "password", and press enter  |

You are now logged on as the super-user (root) on this system, and at the system prompt.

Unrestricted Distribution

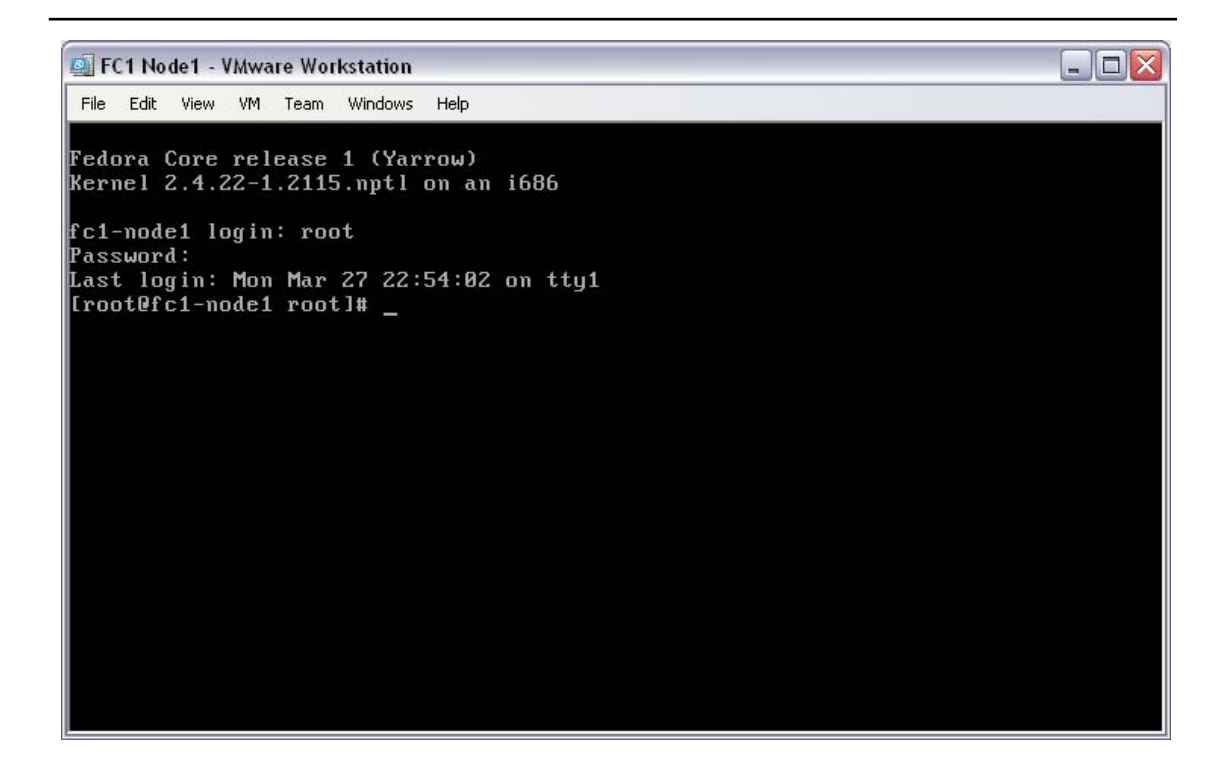

Despite the build type of "Custom" with no additional "packages", the default Yarrow installation runs a number of unnecessary services (daemons). These services can (and should) be disabled.

At the system prompt, enter the "chkconfig" commands required to disable the unneeded services.

Each command disables one service.

| FC1 Node1 - VMware Workstation                                         |  |
|------------------------------------------------------------------------|--|
| File Edit View VM Team Windows Help                                    |  |
| Fedora Core release 1 (Yarrow)<br>Kernel 2.4.22–1.2115.nptl on an i686 |  |
| fc1-node1 login: root                                                  |  |
| Password:                                                              |  |
| Last login: Mon Mar 27 22:54:02 on ttyl                                |  |
| Irooterci-nodel rootl# chkcomily acple off                             |  |
| [rooterc1-node1 root]# chkconfig adma off                              |  |
| [root] hold root] # Chkconfig and off                                  |  |
| [root0fc1-node1 root]# chkconfig iptables off                          |  |
| [root@fc1-node1 root]# chkconfig isdn off                              |  |
| [root@fc1-node1 root]# chkconfig kudzu off                             |  |
| [root@fc1-node1 root]# chkconfig netfs off                             |  |
| [root@fc1-node1 root]# chkconfig nfs off                               |  |
| [root@fc1-node1 root]# chkconfig nfslock off                           |  |
| Iroot#ic1-node1 root]# chkconfig prmcia off                            |  |
| Irootercl-nodel rootl# chkconfig portmap off                           |  |
| Trooterci-hoader rootig cakconing ransa ori                            |  |
| Front ff c1-model root 1# Chkconfig sastadtha off                      |  |
| [root0fc1-mode1 root]# chkconfig smartd off                            |  |
| [root@fc1-node1 root]# chkconfig yum off                               |  |
| [root@fc1-node1 root]# reboot_                                         |  |

To see the effect of disabling these services, the PC will need to be rebooted.

At the system prompt, enter the "reboot" command.

| Action | At the system prompt, enter the "reboot" command, and press |
|--------|-------------------------------------------------------------|
| Action | enter                                                       |

This completes the customisation of the default Yarrow installation. The PC will now reboot, and you can move on to the openMosix installation.

# 4.7 Install openMosix

The following steps will convert your new Yarrow PC into an openMosix node.

Once again the PC will boot to the usual boot menu.

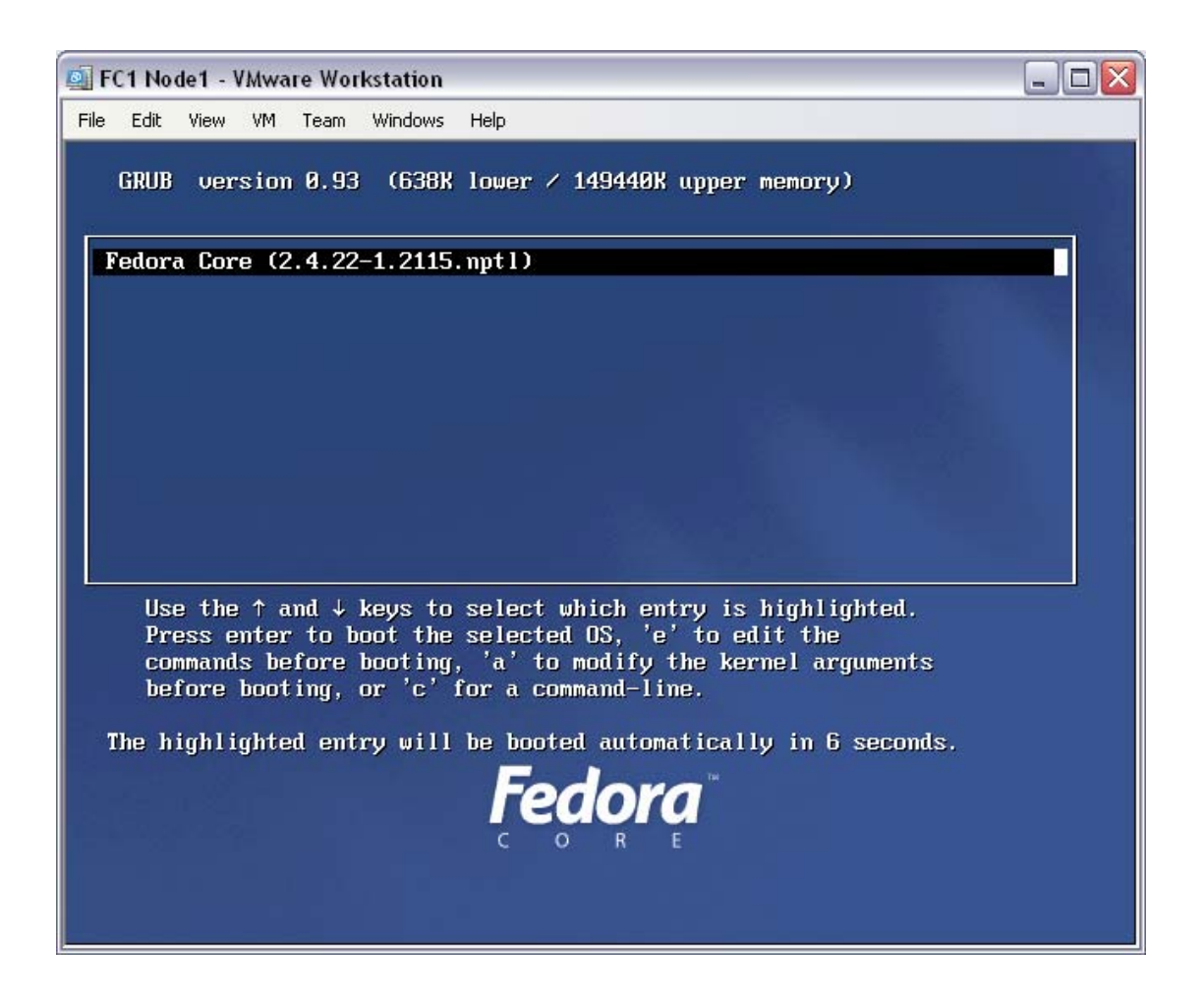

The default option is correct. You can either choose to let it time-out (after about 10 seconds) or you can press enter.

At the "Boot Menu" screen, press enter.

| <b>Ction</b> At the Boot Menu screen, press enter |
|---------------------------------------------------|
|---------------------------------------------------|

The PC will proceed to boot the Yarrow OS, where you can then login as root.

| 🔤 Command Prompt 📃                                                                                                    |  |
|----------------------------------------------------------------------------------------------------|--|
| <pre>&gt;scp openmosix* root@192.168.100.11:/tmp/<br/>The server's host key is not cached in the registry. You<br/>have no guarantee that the server is the computer you<br/>think it is.<br/>The server's rsa2 key fingerprint is:<br/>ssh-rsa 1024 c0:d7:75:62:ea:41:4d:80:9e:72:fc:81:fc:b5:ff:98<br/>If you trust this host, enter "y" to add the key to<br/>PuTTY's cache and carry on connecting.<br/>If you want to carry on connecting.<br/>If you want to carry on connecting just once, without<br/>adding the key to the cache, enter "n".<br/>If you do not trust this host, press Return to abandon the<br/>connection.<br/>Store key in cache? (y/n) y<br/>root@192.168.100.11's password:<br/>openmosix-kernel-2.4.26-o   9269 kB   1544.8 kB/s   ETA: 00:00:00   100%<br/>openmosix-tools-0.3.6-2.i   166 kB   166.3 kB/s   ETA: 00:00:00   100%<br/>&gt;</pre> |  |

Depending on how you've chosen to supply the two openMosix packages to your PC, this action may not apply.

For this example, the two openMosix packages have been downloaded from the Internet, onto a PC connected to the cluster LAN. Thus, the two openMosix packages are able to be "secure copied" to the new Yarrow PC.

At the system prompt of the Internet PC, enter "scp openmosix\* root@192.168.100.11:/tmp/", accepting the new key and entering the new Yarrow system's root password.

| Action | At the Internet PC's system prompt, enter the secure copy<br>command "scp openmosix* root@192.168.100.11:/tmp/", and press<br>enter; Accept the new SSH key, then enter the new Yarrow PC's |
|--------|----------------------------------------------------------------------------------------------------|
|        | root password "password", and press enter                                                                                                    |

The Internet PC will transfer the two openMosix packages to the new Yarrow PC's /tmp directory.

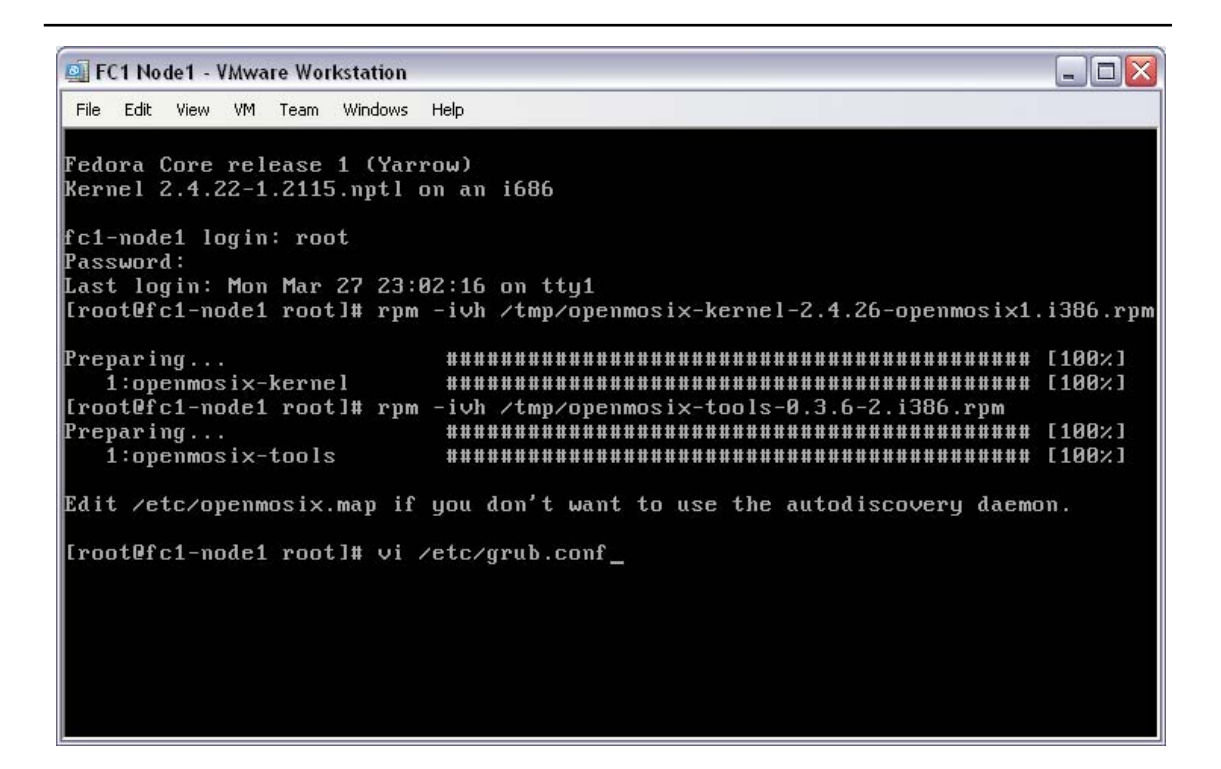

Its time to returning to the new Yarrow PC to install the openMosix packages.

Install the openMosix kernel by entering the command "rpm –ivh /tmp/openmosix-kernel-2.4.26-openmosix1.i386.rpm".

|        | At the Yarrow PC's system prompt, enter the openMosix kernel |
|--------|--------------------------------------------------------------|
| Action | installation command "rpm -ivh /tmp/openmosix-kernel-2.4.26- |
|        | openmosix1.i386.rpm", and press enter                        |

Install the openMosix tools by entering the command "rpm –ivh /tmp/openmosix-tools-0.3.6-2.i386.rpm".

|        | Then, at the system prompt, enter the openMosix kernel     |
|--------|------------------------------------------------------------|
| Action | installation command "rpm -ivh /tmp/openmosix-tools-0.3.6- |
|        | 2.i386.rpm", and press enter                               |

To make the openMosix kernel the default boot kernel, you will need to edit the boot loader. Use your favourite unix text editor – this document refers to "vi".

| Action | At the system prompt, enter the boot loader configuration |
|--------|-----------------------------------------------------------|
| Action | editor command "vi /etc/grub.conf", and press enter       |

The editor will then open the /etc/grub.conf file for editing.

Unrestricted Distribution

| 👜 FC1 Node1 - VMware Workstation 📃 🗖 🔀                                                                                                    |
|----------------------------------------------------------------------------------------------------|
| File Edit View VM Team Windows Help                                                                                                    |
| # grub.conf generated by anaconda<br>#                                                                                                    |
| <pre># Note that you do not have to rerun grub after making changes to this file<br/># NOTICE: You do not have a /boot partition. This means that<br/># all kernel and initrd paths are relative to /, eg.<br/># root (hd0,0)<br/># kernel /boot/vmlinuz-version ro root=/dev/sda1<br/># initrd /boot/initrd-version.img</pre> |
| #boot=/dev/sda<br>default=0<br>timeout=10                                                                                                    |
| splashimage=(hd0,0)/boot/grub/splash.xpm.gz<br>title Fedora Core (2.4.26-openmosix1)<br>root (hd0,0)<br>kernel /boot/vmlinuz-2.4.26-openmosix1 ro root=LABEL=/ hdc=ide-scsi                                                                                                    |
| initrd /boot/initrd-2.4.26-openmosix1.img<br>title Fedora Core (2.4.22-1.2115.nptl)<br>root (hd0,0)<br>kernel /boot/vmlinuz-2.4.22-1.2115.nptl ro root=LABEL=/ hdc=ide-scsi<br>initrd /boot/initrd-2.4.22-1.2115.nptl.img                                                                                                    |

With the text editor open on the boot loader configuration file (/etc/grub.conf) you can change the default kernel image. To do this, change the line "default=1" to "default=0", and save the configuration file.

| Action | Within the text editor "vi", use the "arrow" keys to move the cursor to the "1" in the "default=1" line, then enter "cl" (for "c"hange "l"etter), then enter the number "0". To exit the |
|--------|----------------------------------------------------------------------------------------------------|
|        | program, saving the changes, press the "ESC" key, then enter<br>":wq" and press enter                                                                                                    |

The boot loader (Grub) now has the correct configuration file, but the installed Grub boot loader needs to be updated with the changes.

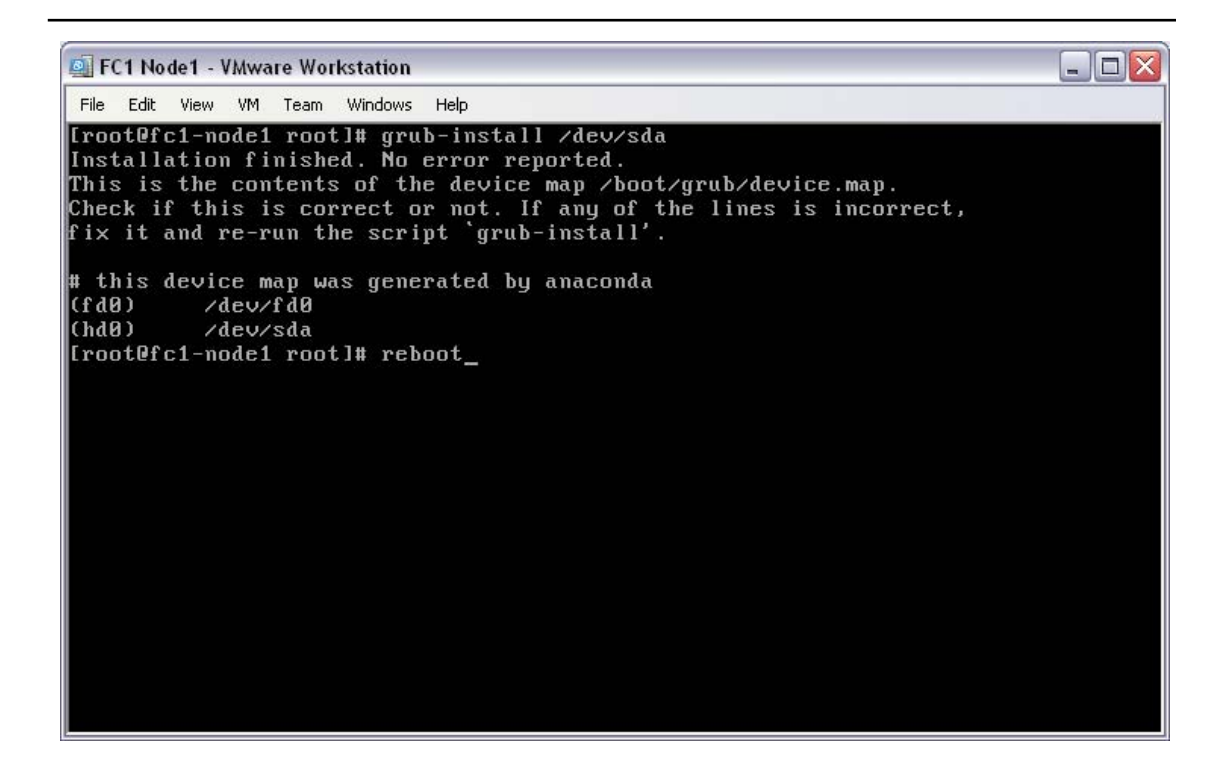

Install the new configuration into the boot loader with the command "grub-install /dev/sda". Note that "/dev/sda" should be replaced with the value of the disk device as noted in the Boot Loader Configuration OS screen, for your installation.

| Action | At the system prompt, enter the boot loader installation |
|--------|----------------------------------------------------------|
| ACIION | command "grub-install /dev/sda", then press enter        |

The boot loader (Grub) now has been installed with the correct configuration. The system is ready to be rebooted.

| Action | At the system prompt, enter reboot command "reboot", then press |
|--------|-----------------------------------------------------------------|
| Action | enter                                                           |

This new Yarrow system will now boot as a fully operational openMosix node.

## 4.8 Re-use these steps

These installation steps (all of section 4) will be repeated for each new PC that you would like to build as an openMosix node. All that is required is a new IP address and a new name to be selected, per PC/node.

|--|

You must successfully complete the installation of at least two nodes before continuing past this point.

| Action | Do not | continue | past | this | point | until | you | have | two | nodes |  |
|--------|--------|----------|------|------|-------|-------|-----|------|-----|-------|--|
|        |        |          |      |      |       |       |     |      |     |       |  |

# 5 Building the cluster

# 5.1 Cluster construction notes

Please note that the following steps are not mandatory. They have been included to provide a means for you to validate the successful operation of your new cluster, and to show you how the cluster is formed, automatically, from a number of nodes on a single LAN segment (or two nodes on a cross-over cable).

This section does assume that you have built two (2) nodes, per the instructions in the previous section. The first node is fc1-node1 at 192.168.100.11, and the second is fc1-node2 at 192.168.100.55.

# 5.2 Build the cluster

Start with both nodes powered off.

Boot the first node, and wait until it displays the boot menu. If the node has been built correctly, the default boot option will be the openMosix kernel for your Yarrow OS.

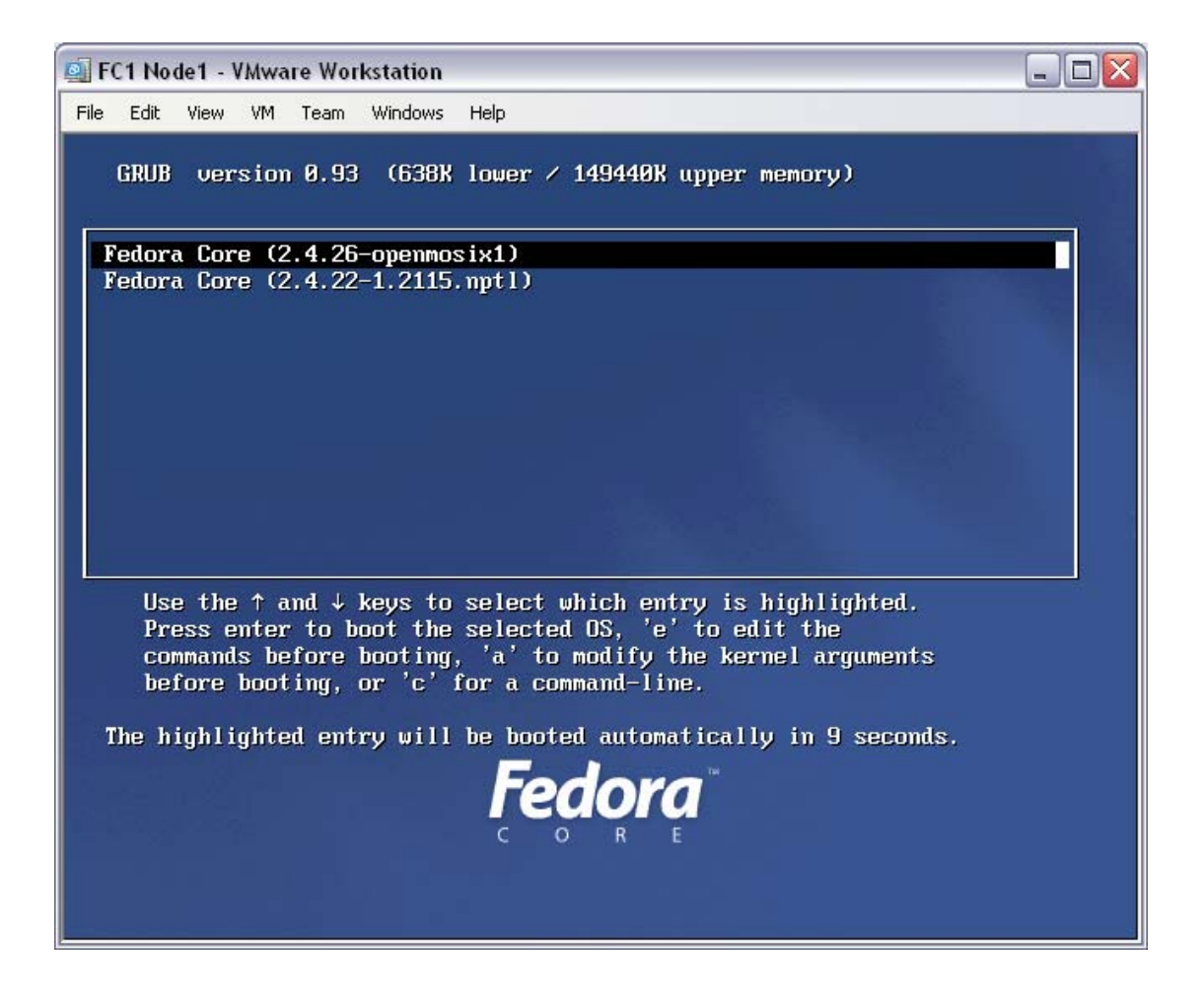

The default option is correct. You can either choose to let it time-out (after about 10 seconds) or you can press enter. At the "Boot Menu" screen, press enter.

| At the Boot Menu screen, press ent |
|------------------------------------|
|------------------------------------|

The PC will proceed to boot the Yarrow OS, where you can then login as root.

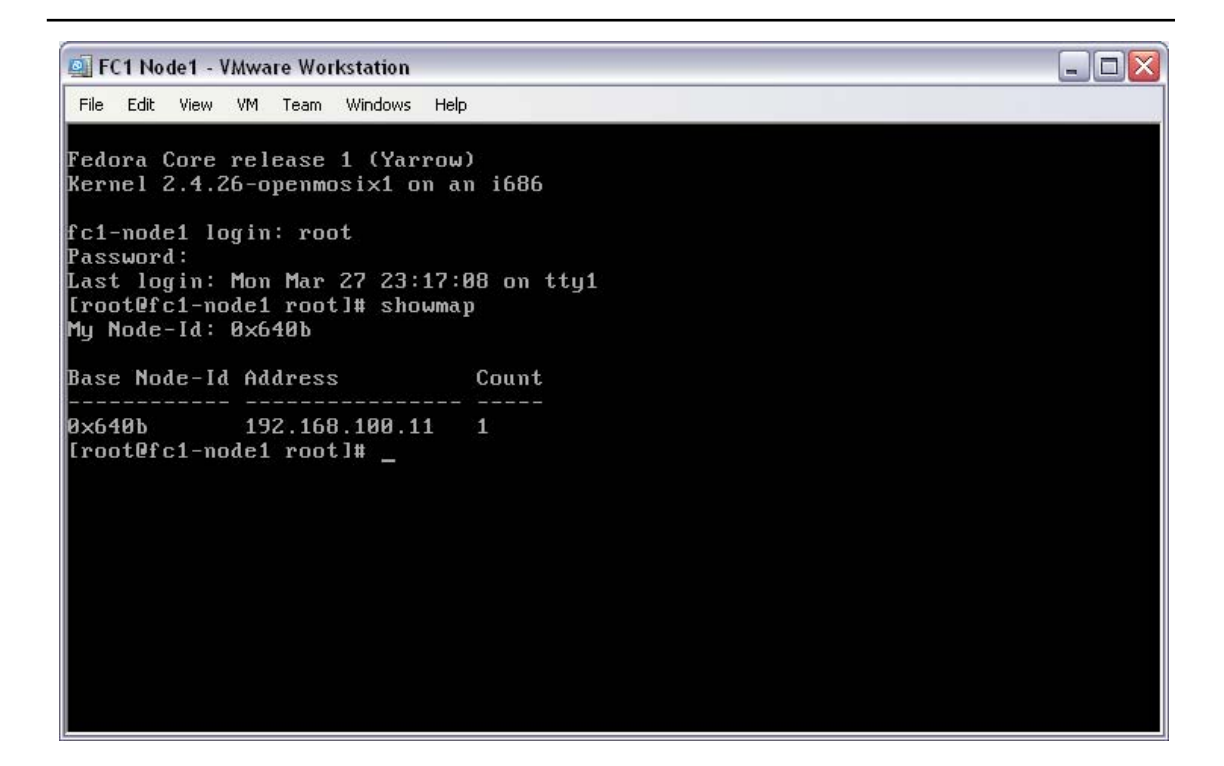

The "openMosix map" is the record that details what nodes are included in the cluster, by IP address. The map itself is stored within the openMosix kernel. To see the openMosix map, at the system prompt, run the command "showmap".

| Action | $\lambda + + h \circ$ | avatom | prompt  | ontor | +ho | aommand | "chouman"  | prece | ontor |
|--------|-----------------------|--------|---------|-------|-----|---------|------------|-------|-------|
| ACTION | AL LIIE               | system | prompt, | enter | une | Command | snowillap, | press | enter |

As only one node has been booted on this LAN, the map will show one IP address with a count of 1 node – this node.

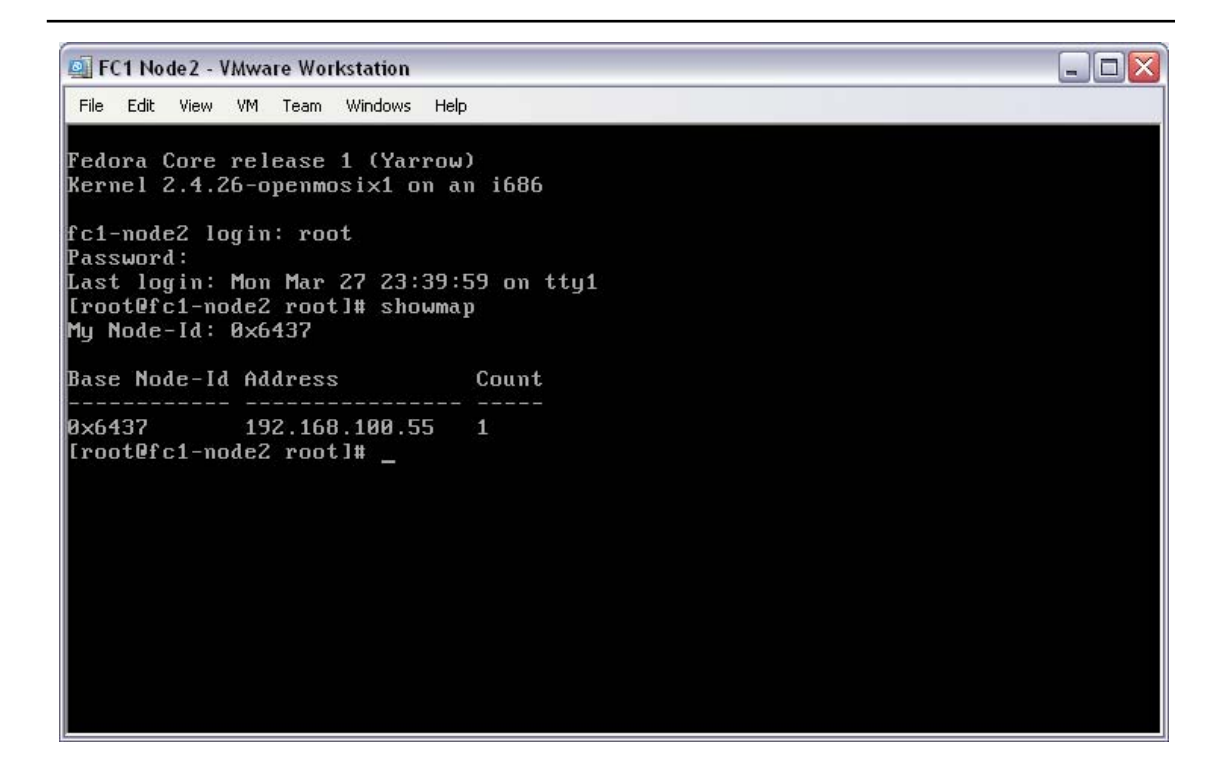

Shutting down the first node, and repeating the boot, logon and showmap command sequence on the second node, you will see that there is only one node here, too; the local node.

| Action | Shut-down the first node, from its system prompt, with the following command "shutdown $-g0 -y -i0"$ , and press enter; boot |
|--------|----------------------------------------------------------------------------------------------------|
|        | the second node, login to it as root, then at its system prompt, enter the command "showmap", press enter                    |

As only one node has been booted on this LAN, the map will show one IP address with a count of one node – this node.

| FC1 Node1 - VMware Workstation                                                                                                    |       |  |  |  |  |
|----------------------------------------------------------------------------------------------------|-------|--|--|--|--|
| File Edit View VM Team Windows Hel                                                                                                    | p     |  |  |  |  |
| 🚡 Home 🔒 FC1 Node1 📑 FC1 Node2                                                                                                    | ×     |  |  |  |  |
| Fedora Core release 1 (Yarrow)<br>Kernel 2.4.26-openmosi×1 on an i686<br>fc1-node1 login: root<br>Password:<br>Last login: Mon Mar 27 23:26:14 on tty1<br>[root@fc1-node1 root]# showmap<br>Mu Node-Id: 0x640b |       |  |  |  |  |
| Base Node-Id Address                                                                                                    | Count |  |  |  |  |
| 8×640b 192.168.100.11<br>8×6437 192.168.100.55<br>[root@fc1-node1 root]# _                                                                                                    | 1 1   |  |  |  |  |

Leaving the second node alone, boot the first node. By the time you have logged in to the system as root, and executed "showmap", you should find that two nodes have been recorded in the node's cluster map.

| Action | Boot the first node, logon, and then, from that node's system  |
|--------|----------------------------------------------------------------|
|        | prompt, enter the following command "showmap", and press enter |

As both nodes have been booted on this LAN, the map will show two IP addresses with a count of 1 node each – this node (the first node) and the other node (the second node).

FC1 Node2 - VMware Workstation File Edit View VM Team Windows Help 🔺 Home 🛛 🖶 FC1 Node1 🛛 🖶 FC1 Node2 Fedora Core release 1 (Yarrow) Kernel 2.4.26-openmosix1 on an i686 fc1-node2 login: root Password: Lass login: Mon Mar 27 23:39:59 on tty1 [root@fc1-node2 root]# showmap My Node-Id: 0x6437 Base Node-Id Address Count 192.168.100.55 1 0x6437 [root@fc1-node2 root]# openMosix configuration changed: This is openMosix #25655 (of 2 configured) openMosix #25655 is at IP address 192.168.100.55 openMosix #25611 is at IP address 192.168.100.11

Returning to the second node, an openMosix kernel message should have been output to the screen, beginning "openMosix configuration changed". This message should show the node numbers and their IP addresses as logged at the moment of discovery.

Note the two IP addresses, one for the local node (the second node) and one for the other node (the first node).

| 🗐 FC1 Node2 - VN                                                                                                    | lware Workstation                               |                 | - 0 🗙 |  |
|----------------------------------------------------------------------------------------------------|-------------------------------------------------|-----------------|-------|--|
| File Edit View V                                                                                                    | /M Team Windows Help                            |                 |       |  |
| 🔒 Home 📑 FC1 N                                                                                                    | lode1 🔐 FC1 Node2                               |                 | ×     |  |
| Fedora Core r<br>Kernel 2.4.26                                                                                                    | elease 1 (Yarrow)<br>-openmosix1 on ar          | )<br>n 1686     |       |  |
| fc1-node2 log                                                                                                    | in: root                                        |                 |       |  |
| Password:<br>Last login: M<br>[root@fc1-nod<br>My Node-Id: Ø                                                                                                    | on Mar 27 23:39:5<br>e2 root]# showmar<br>x6437 | 59 on tty1<br>p |       |  |
| Base Node-Id                                                                                                    | Address                                         | Count           |       |  |
| 0x6437 192.168.100.55 1<br>[rootOfc1-node2 root]# openMosix configuration changed: This is openMosix #25655<br>(of 2 configured)<br>openMosix #25655 is at IP address 192.168.100.55<br>openMosix #25611 is at IP address 192.168.100.11 |                                                 |                 |       |  |
| [root@fc1-node2 root]# showmap<br>My Node-Id: 0x6437                                                                                                    |                                                 |                 |       |  |
| Base Node-Id                                                                                                    | Address                                         | Count           |       |  |
| Øx6437<br>Øx640b<br>[root@fc1-nod                                                                                                    | 192.168.100.55<br>192.168.100.11<br>e2 root]# _ | 1<br>1          |       |  |

Staying with the second node, running "showmap" will show the kernel's openMosix map – confirming that there are now two nodes in the openMosix map on both nodes.

Action At the system prompt, enter the command "showmap", press enter

As both nodes have been booted on this LAN, the map will show two IP addresses with a count of 1 node each – this node (the second node) and the other node (the first node).

Both nodes must have the same cluster map. The example cluster has met that prerequisite. The next step is to test the cluster, and its process migration.
#### 5.3 Test the cluster

Start with both nodes powered on. If you are testing your cluster from first principles then you should have successfully passed the "showmap" tests above.

For the purposes of this test, the selection of a node is arbitrary as either node will operate as a "home node". However, for ease of reference, return to the first node.

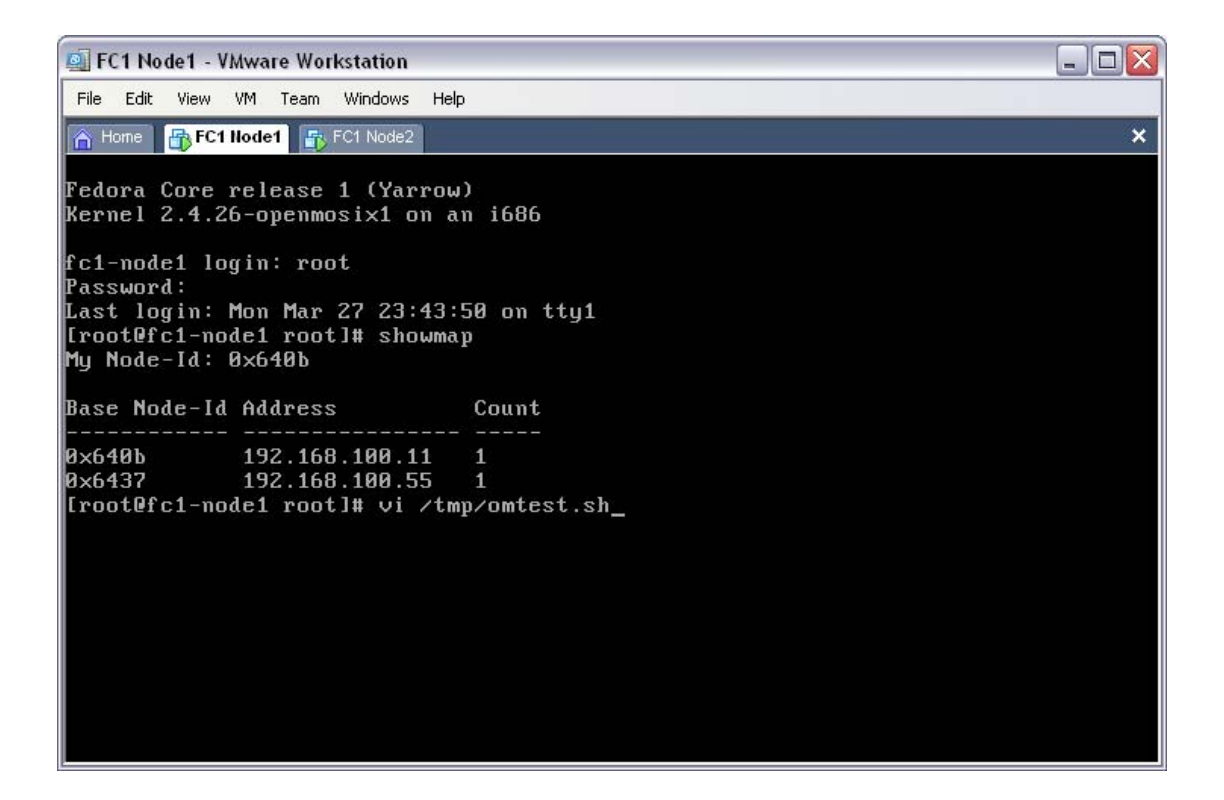

You are going to create a small perl script that will endlessly consume processor resources. To create this script, open a new text file in your unix text editor with the command "vi /tmp/omtest.sh".

| Action | On the first node, at the system prompt, enter the editor |
|--------|-----------------------------------------------------------|
|        | command "vi /tmp/omtest.sh", press enter                  |

This will cause the editor to open a new editor window for the file /tmp/omtest.sh.

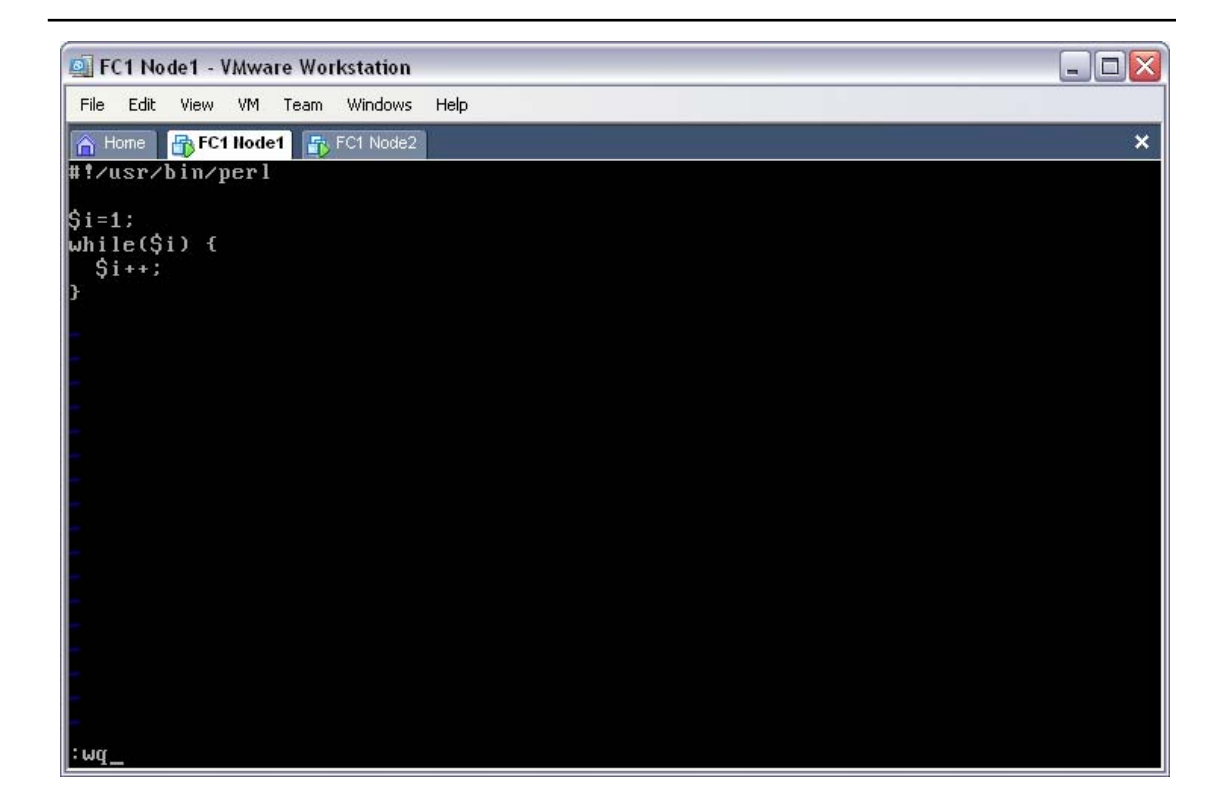

With the text editor open on the new script file (/tmp/omtest.sh) you can insert the script commands. To do this, press "i", enter the script as shown, then save by pressing "ESC", ":wq".

```
Within the text editor "vi", enter "i" (for "i"nsert), then
type the following seven lines, pressing enter at the end of
each line;
#!/usr/bin/perl
$i=1;
while($i) {
    $i++;
    }
To exit the script, saving the changes, press the "ESC" key,
then enter ":wq" and press enter
```

The file /tmp/omtest.sh now contains a resource hungry perl script.

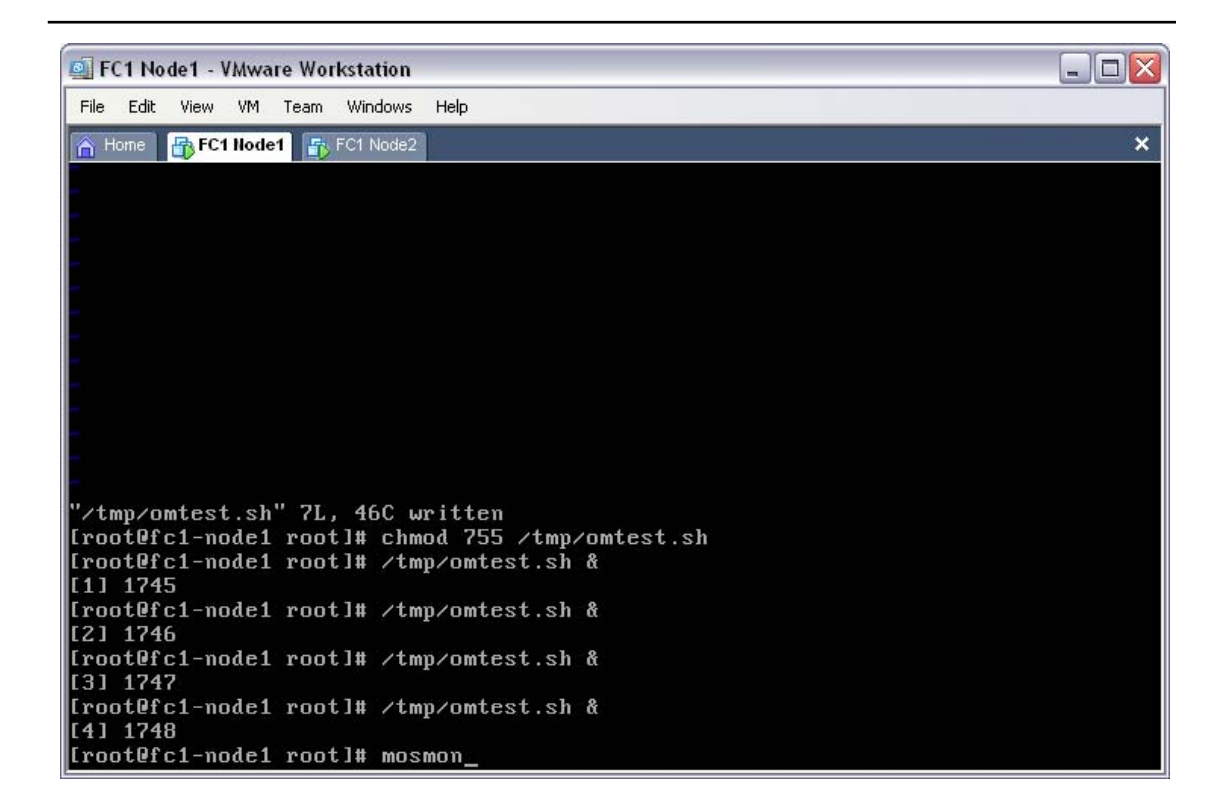

The new script is not executable, by default. This needs to be corrected; enter the following permission changing command "chmod 755 /tmp/omtest.sh".

| Action | At the system prompt, enter the permission changing command |
|--------|-------------------------------------------------------------|
| Action | "chmod 755 /tmp/omtest.sh", then press enter                |

The script is now ready to run. Running multiple instances of the script will help to overload the local node, forcing it to consider pushing one or more instances of the script to the "less busy" node.

Multiple instances can be run by using the shell "&" directive, to put the command into the background.

|        | At the system prompt, enter the command "/tmp/omtest.sh &", and |
|--------|-----------------------------------------------------------------|
| Action | press enter; repeat this sequence for a total of four script    |
|        | Taunches                                                        |

There should now be four running instances of "omtest.sh". This program, being very processor hungry should have some instances pushed over to the second node.

| FC1 Node1 - VMware Workstation |      |
|--------------------------------|------|
| File Edit View VM Team Windows | Help |
| 🚡 Home 📑 FC1 Node1 📑 FC1 Node2 | ×    |
| 1.26  <br> <br> <br> <br>0.94  |      |
| L  <br>0  <br>0.63             |      |
| A  <br>D  <br>0.31             |      |
|                                |      |
| 0<br>Node # 25611 25655        |      |

To see the load of each node in the cluster, from any node in the cluster, run the command "mosmon" – try this now, staying on the first node. Shown in this screen shot, the first node believes that both nodes are evenly distributing the load – indicating that there are two "omtest.sh" script instances on each node.

| Action At the system prompt (still on the first node), enter the command "mosmon", and press enter |  |
|----------------------------------------------------------------------------------------------------|--|
|----------------------------------------------------------------------------------------------------|--|

You are now able to clearly see the load of your cluster, in a single screen. This process should be repeatable on any node, so try now on the second node.

| 👰 F         | C1 No      | de 2 - V | /Mwai | e Wo  | kstation  |      |
|-------------|------------|----------|-------|-------|-----------|------|
| File        | Edit       | View     | VM    | Team  | Windows   | Help |
| <u>п</u> н  | lome       | FC1      | Node1 |       | FC1 Node2 | ×    |
| 1           | .26<br>.94 |          |       |       |           |      |
| L<br>0<br>0 | .63        |          |       |       |           |      |
| A<br>D<br>Ø | .31        |          |       |       |           |      |
|             |            |          |       |       |           |      |
| Node        | е#         | 256      | 511 2 | 25659 | 5         |      |

Move to the second node. At the system prompt run the command "mosmon". You should see an identical load display to the first node.

| Action | At the system prompt (on the second node), enter the command |
|--------|--------------------------------------------------------------|
|        | "mosmon", and press enter                                    |

You are now able to clearly see the load of your cluster, in a single screen; from either node.

Congratulations, you have just confirmed that your cluster is working completely.

# 6 Conclusion

This paper provides a basic, step-by-step process for installing a working openMosix cluster. It uses only an off-the-shelf Linux distribution and two openMosix RPMs, requiring no code modification or compiling whatsoever.

This process is repeatable. It requires no prior openMosix experience.

While this documentation is not intended to produce a production cluster, it is hoped that it will provide a solid point from which to help some users perform cluster configuration or cluster network debugging. It is hoped that this document will help most new openMosix users to understand the openMosix node and cluster configuration in a "clean" environment, allowing them to help themselves – to adapt a working model to their own environments.

If this paper saves one person the frustration of debugging a foreign operating environment in a foreign network environment, then it has been worth every page.

## 7 References

### 7.1 Distributions

7.1.1 Fedora Core 1 (AKA: Yarrow)

http://download.fedora.redhat.com/pub/fedora/linux/core/1/

#### 7.2 Software

7.2.1 openMosix

http://www.openmosix.org/

## 8 Contact

### 8.1 Additions, Modifications and Deletions

For changes to this document, please refer to the author and revision history blocks in the control page. Please report errors or omissions to the author.

## 8.2 Consultation

If you would like to discuss openMosix installation or other concepts related to this white paper, then please contact the author;

Ian Latter Late night coder ... Midnight Code Email: Ian.Latter@midnightcode.org